### Cizí jazyky interaktivně v podmínkách Společného evropského referenčního rámce pro jazyky

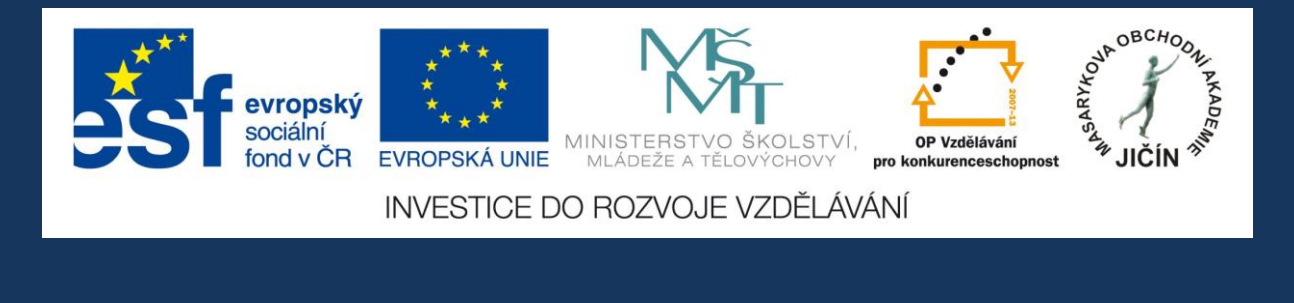

# Metodická příručka

### pro práci s interaktivními výukovými materiály německého jazyka

### s využitím programu ActivInspire

zaměření na témata gramatická, reálie a mezipředmětové vztahy

## JazykyInteraktivne.cz

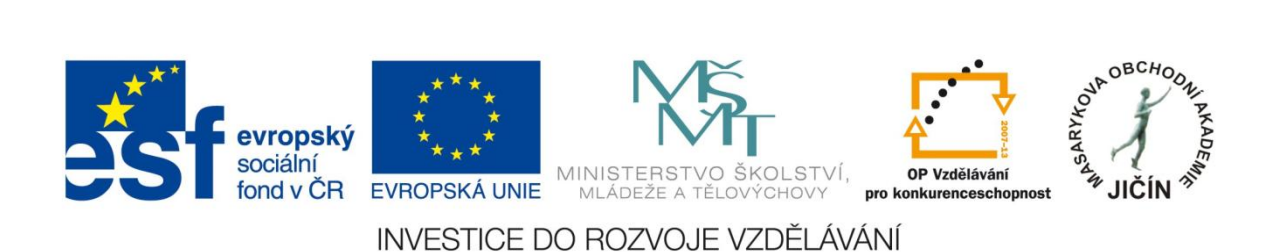

#### O projektu

"Cizí jazyky interaktivně v podmínkách Společného evropského referenčního rámce pro jazyky" je projekt, který realizovala Masarykova obchodní akademie Jičín v rámci Operačního programu Vzdělávání pro konkurenceschopnost, který je spolufinancován Evropským sociálním fondem a státním rozpočtem České republiky, ve spolupráci s 26 partnerskými středními školami České republiky.

Bylo vytvořeno odborné partnerství - síť zapojených škol při vytváření a sdílení výukových prezentací. V rámci projektu se uskutečnila regionální školení a semináře tvůrců prezentací a členů odborných předmětových komisí, kteří hodnotili a schvalovali interaktivní výukové materiály dle stanovených kritérií. Partnerské školy byly vybaveny moderními informačními, komunikačními a interaktivními technologiemi, které využívají k zefektivnění a zkvalitnění výuky cizích jazyků.

V období od března 2010 do února 2013 vytvořilo více než 100 učitelů - tvůrců zúčastněných škol 3180 interaktivních výukových materiálů pro anglický, německý, ruský, francouzský, španělský a latinský jazyk. Výukové prezentace jsou volně dostupné ke stažení na webových stránkách www.jazykyinteraktivne.cz. Ke vstupu na webové stránky projektu slouží jednoduchá a bezplatná registrace. V současné době je na stránkách zaregistrováno více než 4000 uživatelů, většinou učitelů cizích jazyků středních škol.

Vytvořené výukové prezentace byly ověřovány v průběhu tříletého období realizace projektu při výuce cizích jazyků žáky pod vedením učitelů partnerských škol. Kladná zpětná vazba byla zaznamenána nejen z řad partnerský škol, ale i dalších středních škol České republiky a v dalších zemí Evropské unie. Projekt byl prezentován v rámci mezinárodního projektu partnerství škol ve Finsku a na Slovensku, na Pedagogické fakultě Univerzity Hradec Králové a na celostátní konferenci Počítač ve škole 2012 v Novém Městě na Moravě.

Interaktivní materiály vytvořeny v programu v programu ActivInspire společnosti Promethean. Aplikace ActivInspire je základem pro moderní výukové aktivity, je určena k použití ve třídě, takže učitelům umožňuje vést vyučovací hodinu prostřednictvím interaktivní tabule.

Vytvořené výukové materiály se zabývají tématy konverzačními, reáliemi zemí příslušných jazykových regionů, tématy odbornými, gramatickými, literárními i z oblasti umění, historie, hudby, filmu a další tematikou s využitím a prohloubením mezipředmětových vztahů. Výukové prezentace jsou zpracovány na různých stupních obtížnosti úrovní podle Společného evropského referenčního rámce pro jazyky, jsou v souladu se vzdělávacími programy zúčastněných středních škol.

Tato příručka pomůže uživatelům a zájemcům o využití projektových výukových materiálů vyhledávat požadované prezentace na webových stránkách, poskytuje praktický návod pro práci s aplikací ActivInspire a s vytvořenými výukovými materiály.

#### Vazba výukových materiálů na Společný evropský referenční rámec pro jazyky

Vzhledem k tomu, že materiály vytvářely/i učitelky a učitelé různých typů škol od gymnázií, přes obchodní akademie, střední průmyslové, střední odborné školy různého zaměření až po odborná učiliště, obsahuje vytvořený soubor materiály, které zasahují do všech oblastí užívání jazyka (podle SERRJ) a které jsou zpracovány na úrovni "uživatel základů jazyka" (A1 a A2) a na úrovni "samostatný uživatel" (B1 a B2). Najdeme zde předváděcí sešity s tématy z oblasti osobní, veřejné, pracovní i vzdělávací. Pestrá paleta témat umožňuje rozvoj komunikativních jazykových kompetencí žáků ve většině obvyklých životních situací a na čtyřech referenčních úrovních, a umožňuje tak naplnit komunikativní potřeby širokého spektra učících se.

Soubor nabízených materiálů obsahuje témata:

1) z oblasti každodenního života

 obvyklá konverzační témata od popisu člověka, jeho charakteru, zájmů a trávení volného času, přes téma rodina, bydlení, zdravý životní styl, přes ochranu přírody a životního prostředí, svátky v průběhu roku, ..., sport, vzdělání, kultura a umění až po témata věda a technika a problémy současného světa;

2) z oblasti gramatiky a slovní zásoby

- gramatické okruhy, jež zpracovávají především otázky morfologie a syntaxe; v menší míře jsou zastoupeny materiály na zprostředkování lexikologických témat, hlavně ustálených spojení;

3) z oblasti reálií

 tematické okruhy zabývající se zeměpisnými, historickými, politickými, hospodářskými, turistickými a kulturními charakteristikami, jakož i zajímavostmi České republiky a německy mluvících zemí, jejich hlavních a dalších významných měst. Najdeme zde však mimo jiné i témata týkající se integrující se Evropy i problematiku mezinárodních organizací.

#### 4) z odborných předmětů vyučovaných odbornými školami zapojenými do projektu

- tematické okruhy, které zahrnují např. cestovní ruch a gastronomii, obchod, služby, řemesla, veřejnou správu, média, ale i obchodní korespondenci a prostředky elektronické komunikace.

Řada nabízených konverzačních a většina gramatických témat je zpracována na několika úrovních podle SERRJ, často na prvních čtyřech. Na úrovni A1 a A2 tak přináší předložené pracovní sešity materiál pro expoziční, výkladové hodiny. Tyto výukové materiály představují nejen usnadnění učitelovy práce tím, že obsahují hotové diagramy, tabulky, úkoly, cvičení atd., a vhodně tak doplňují učebnice, ale poskytují i přehledně uspořádanou vizuální

podporu pro žáky; kromě toho – vzhledem ke své interaktivní povaze – přináší do výuky prvky činnostního vyučování. Na úrovni B1 poskytují pracovní sešity zpracovávající tu samou gramatickou či konverzační látku možnosti mnohostranného procvičování a upevňování učiva, na úrovni B2 se pak procvičuje daný gramatický jev / dané téma společně s poměrně náročnou slovní zásobou.

Podobně i ve zbylých dvou oblastech (reálie a odborná témata) poskytují předložené materiály zpracování stejné učební látky na více úrovních podle SERRJ, což umožňuje, aby pracovní sešity

vytvořené v rámci projektu "Cizí jazyky interaktivně" využívali vyučující různých typů škol. Zpracování stejných témat na různých úrovních usnadňuje výběr vhodného materiálu pro danou skupinu žáků. Navíc učitelé, kteří zvládají základy programu AktivInspire, nemusejí používat sešity výhradně ve stávající podobě, ale mohou z nich vybírat části podle vlastních potřeb, mohou je různě kombinovat, upravovat, případně dotvářet. Díky tomu, že témata tohoto souboru materiálů pokrývají prakticky všechna povinná témata uvedená v RVP pro gymnázia i ostatní typy škol ukončených maturitní zkouškou, neomezuje různost v pojetí školních vzdělávacích programů učitele ve využití nabízených předváděcích sešitů.

Velkým přínosem pro výuku německého jazyka je propojení faktů s pestrou a účelnou názorností interaktivních výukových prezentací. Např. prezentace zaměřené na reálie německy mluvících zemí obsahují informace geografické, demografické, politické, kulturní, literární a další, přinášejí obrazový a mapový materiál a odkazy na užitečné webové stránky. Obrázky, fotografie, grafy, tabulky a další objekty v prezentacích gramatických, geografických a dalších prohlubují proces osvojování gramatického učiva v souvislostí se slovní zásobou, znalostmi o německy mluvících zemích, upevňují a prohlubují mezipředmětové vztah

| Kompetenzniveau                     | А                                                                                                    |                                                                                                    | В                                                                                                    |                                                                                                    |  |
|-------------------------------------|----------------------------------------------------------------------------------------------------|----------------------------------------------------------------------------------------------------|----------------------------------------------------------------------------------------------------|----------------------------------------------------------------------------------------------------|--|
| Kompetenzbeschreibung               | Basic Us                                                                                                    | ser                                                                                                    | Independ                                                                                                    | Independent User                                                                                                    |  |
|                                     | Elementare Sprach                                                                                                    | nverwendung                                                                                                    | Selbstständige Sprachverwendung                                                                                                    |                                                                                                    |  |
| Niveaustufe                         | A1                                                                                                    | A2                                                                                                    | B1                                                                                                    | B2                                                                                                    |  |
| Beschreibung des<br>Referenzniveaus | Breakthrough                                                                                                    | Way stage                                                                                                    | Threshold                                                                                                    | Vantage                                                                                                    |  |
| Kann-Beschreibungen                 | alltägliche Ausdrücke<br>und ganz einfache Sätze<br>verstehen und<br>verwenden, die auf die<br>Befriedigung konkreter<br>Bedürfnisse zielen. Kann<br>sich und andere<br>vorstellen und anderen<br>Leuten Fragen zu ihrer<br>Person stellen - z. B. wo<br>sie wohnen, was für<br>Leute sie kennen oder<br>was für Dinge sie haben -<br>und kann auf Fragen<br>dieser Art Antwort<br>geben. Kann sich auf<br>einfache Art<br>verständigen, wenn die | kann Satze und<br>häufig gebrauchte<br>Ausdrücke<br>verstehen, die mit<br>Bereichen von ganz<br>unmittelbarer<br>Bedeutung<br>zusammenhängen<br>(z. B. Informationen<br>zur Person und zur<br>Familie, Einkaufen,<br>Arbeit, nähere<br>Umgebung). Kann<br>sich in einfachen,<br>routinemäßigen<br>Situationen<br>verständigen, in<br>denen es um einen<br>einfachen und | Hauptpunkte<br>Verstehen, wenn<br>klare<br>Standardsprache<br>verwendet wird und<br>wenn es um<br>vertraute Dinge aus<br>Arbeit, Schule,<br>Freizeit usw. geht.<br>Kann die meisten<br>Situationen<br>bewältigen, denen<br>man auf Reisen im<br>Sprachgebiet<br>begegnet. Kann sich<br>einfach und<br>zusammenhängend<br>über vertraute | Hauptinhalte<br>Hauptinhalte<br>komplexer Texte zu<br>konkreten und<br>abstrakten Themen<br>verstehen; versteht<br>im eigenen<br>Spezialgebiet auch<br>Fachdiskussionen.<br>Kann sich so<br>spontan und<br>fließend<br>verständigen, dass<br>ein normales<br>Gespräch mit<br>Muttersprachlern<br>ohne größere<br>Anstrengung auf<br>beiden Seiten gut |  |
|                                     | Gesprachspartnerinnen oder Gesprächspartner                                                                                                    | direkten Austausch<br>von Informationen                                                                                                    | persönliche                                                                                                    | moglich ist. Kann<br>sich zu einem                                                                                                    |  |

#### Popis požadovaných znalostí podle jednotlivých úrovní SERRJ

| langsam und deutlich     | über vertraute und  | Interessengebiete     | breiten              |
|--------------------------|---------------------|-----------------------|----------------------|
| sprechen und bereit sind | geläufige Dinge     | äußern. Kann über     | Themenspektrum       |
| zu helfen                | geht. Kann mit      | Erfahrungen und       | klar und detailliert |
|                          | einfachen Mitteln   | Ereignisse berichten, | ausdrücken, einen    |
|                          | die eigene Herkunft | Träume, Hoffnungen    | Standpunkt zu        |
|                          | und Ausbildung, die | und Ziele             | einer aktuellen      |
|                          | direkte Umgebung    | beschreiben und zu    | Frage erläutern und  |
|                          | und Dinge im        | Plänen und            | die Vor- und         |
|                          | Zusammenhang mit    | Ansichten kurze       | Nachteile            |
|                          | unmittelbaren       | Begründungen oder     | verschiedener        |
|                          | Bedürfnissen        | Erklärungen geben.    | Möglichkeiten        |
|                          | beschreiben.        |                       | angeben.             |
|                          |                     |                       |                      |

Na středních školách v České republice dosahují absolventi obvykle úrovně B2 (maturitní cizí jazyk) a B1 (druhý a další cizí jazyk), dle charakteru a vzdělávacích programů škol.

#### Společný evropský referenční rámec pro jazyky na stránkách MŠMT

|                                                                   |                                                                    |                                                                                                    |                                                   | Média                                   | Rodiče                        | Studující              | √yučující                                               | Věda                                                 | Legislativa Sportující                    |
|-------------------------------------------------------------------|--------------------------------------------------------------------|----------------------------------------------------------------------------------------------------|---------------------------------------------------|-----------------------------------------|-------------------------------|------------------------|---------------------------------------------------------|------------------------------------------------------|-------------------------------------------|
| MINISTERSTVO<br>ŠKOLSTVÍ,<br>MLÁDEŽE<br>A TĚLOVÝCHOVY             |                                                                    |                                                                                                    |                                                   | 14                                      |                               |                        | S S S                                                   |                                                      |                                           |
| ₩ EN                                                              | Ministerstvo                                                       | ∨zdělávání                                                                                                    | Mládež                                            | Sport                                   | Spec                          | ciální školství        | Dotační p                                               | orogramy                                             | EU a zahraničí                            |
| EU a zahraničí:                                                   | Právě se nacházíte:<br><u>Titulní stránka</u> » <u>EU a z</u><br>— | <u>ahraničí</u> » <u>Jazykové vzděl</u> é                                                                                                    | ávání » Mezinárodní projekt                       | L » Společný evropsky                   | í referenční rá.              | mec pro                |                                                         |                                                      |                                           |
| Studium v zahraničí                                               | Společný ev                                                        | ronský refere                                                                                                    | nční rámec nr                                     | o jazyky                                |                               |                        | VYHLED                                                  | AVANI                                                | 5                                         |
| Uznávání kvalifikací a vzdělání v<br>EU                           | Společný evropský                                                  | Společný evropský referenční rámec pro jazyky Společný evropský referenční rámec poskytuje obecný základ pro vypracovávání jazykových sylabů, směrnic pro vývoj kurikul, zkoušek, učebnic atd. v celé Evropě. V úplnosti popisuje, co se musí studenti naučit. aby užívali iazvík a kokomunikaci, a laké znalosti a dovednosti musí rozvílie, aby bvli schonní |                                                   |                                         |                               |                        | ISTRACE                                                 |                                                      |                                           |
| EU                                                                | směrnic pro vývoj k<br>naučit, abv užívali                         |                                                                                                    |                                                   |                                         |                               |                        |                                                         |                                                      |                                           |
| Mezinárodní smlouvy, organizace                                   | účinně jednat. Pop                                                 | is se rovněž týká kultu                                                                                                    | rního kontextu, do něh                            | ož je jazyk zasaze                      | en. Rámec ta                  | aké definuje           | ARtua                                                   | iity                                                 |                                           |
| Mezinárodní projekty                                              | úrovně ovládání jaz<br>celého života stude                         | yka, které umožňují m<br>enta. 횗 Společný evro                                                                                                    | éřit pokrok studentů v l<br>oský referenční rámec | každém stadiu uče<br>pro jazyky (2,34 N | enise jazyku<br>/1B) - jak se | u a v průbéhu<br>učíme | <ul> <li><u>22.1</u></li> <li><u>soutěží</u></li> </ul> | <u>. 2013 Výsle</u><br>VES13 pro                     | <u>edky veřejných</u><br>programy COST CZ |
| Jazykové vzdělávání                                               | jazykům, jak je vyu<br>Olamousi, Křížkou                           | jazykům, jak je vyoučujeme a jak v jazycích hodnotíme, publikovalo vydavatelství Univerzity Palackého v (LD) EUPO III (LE), EUREKA CZ (LF)                                                                                                    |                                                   |                                         |                               |                        | E), EUREKA CZ (LF),                                     |                                                      |                                           |
| Čeština v zahraničí                                               |                                                                    | skend 12,770 00 Oldr                                                                                                    | 100C.                                             |                                         |                               |                        | <u>- 17 1</u>                                           | 2013 957                                             |                                           |
| Mezinárodní projekty                                              | Upozorňujeme, že<br>referenčního rámce                             | Upozorňujeme, že na stránkách Rady Evropy je k dispozici Manuál pro uživatele C Společného evropského referenčního rámce (v angličtině a francouzštině).                                                                                                    |                                                   |                                         |                               |                        | H PROJEKTŮ PRO                                          |                                                      |                                           |
| Evropské středisko pro<br>• moderní jazyky - nabídka<br>stipendlí |                                                                    |                                                                                                    |                                                   |                                         |                               |                        | ROKY 2<br>= <u>17.1</u><br>rakousł<br>řočoní (          | 2013-2014<br>. 2013 Spol<br>ké výzkumni<br>2012 2014 | lečné česko-<br>é projekty s dobou        |
| Projekty Britské rady na<br>• podporu výuky anglického            |                                                                    |                                                                                                    |                                                   |                                         |                               |                        | • 16 1                                                  | 2013-2014                                            | edky soutěže                              |

http://www.msmt.cz/mezinarodni-vztahy/spolecny-evropsky-referencni-ramec-pro-jazyky

#### Webové stránky projektu - www.JazykyInteraktivne.cz

| JAZYKYINTERAKTIVNE CZ                                                                        | sociální<br>fond v ČR                                                                                                    | EVROPSKÁ UNIE<br>EVROPSKÁ UNIE<br>EVROPSKÁ UNIE<br>ESTICE DO ROZVOJE VZDĚLÁVÁNÍ                                                                                                    |
|----------------------------------------------------------------------------------------------|----------------------------------------------------------------------------------------------------|----------------------------------------------------------------------------------------------------|
| ÚVODNÍ STRÁNKA<br>PŘEDMĚTY<br>PŘISPĚVATELÉ<br>O PROJEKTU<br>NÁPOVĚDA<br>PARTNEŘI<br>KONTAKTY | SLOVO ÚVODEM<br>Cizí jazyky interaktivně v<br>podmínkách Společného<br>evropského referenčního rámce<br>pro jazyky<br>je projekt, který realizuje<br>Masankova obchodní akademie<br>Jičín v rámci Operačního programu<br>Vzdělávání pro<br>konkurenceschopnost, který je<br>spolutinancován Evropským<br>sociálním fondem a státním<br>rozpočtem České republiky.<br>Projekt je realizován ve spolupráci s<br>26 partnerskými středními školami<br>České republiky. | NEJNOVĚJŠÍ SOUBORY         ANGLICKÝ JAZYK       FRANCOUZSKÝ JAZYK         27.12. Ne/formální dopis, e-mail       13.12. Historie Prahy         NĚMECKÝ JAZYK       ŠPANĚLSKÝ JAZYK         19.12. Vyjádření neporozumění       05.12. Dny v týdnu         RUSKÝ JAZYK       Jazyk         17.12. Způsob dopravy       10.12. Opakovací test |
| PŘIHLÁŠENÍ<br>uživatelské<br>jméno<br>heslo                                                  | sit zapojených skol pri vytvarení a<br>sdílení výukových prezentací. V<br>rámci projektu probíhají regionální<br>školení a semináře tvůroů<br>prezentací a členů odborných<br>předmětových komisí.<br>V období od března 2010 do února<br>2013 vytvoři 106 učitelů - tvůrců                                                                                                    |                                                                                                    |

Úvodní strana webových stránek projektu.

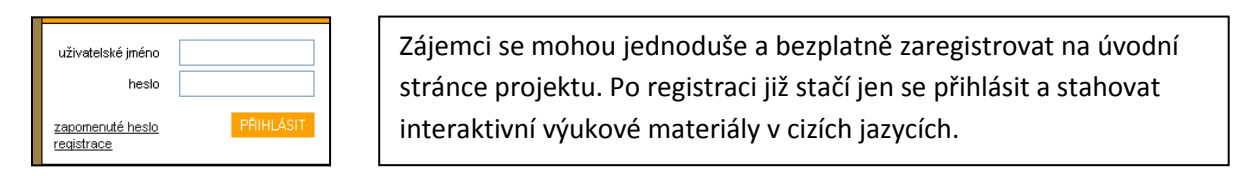

| JAZYKYINTERAKTIVNE.CZ                                    | evropský<br>sociální<br>fond v ČR EVROPSKÁ UNIE<br>INVESTICE DO ROZVOJE | ERSTVO ŠKOLSTVI,<br>EZE A TELOVYCHOVY<br>VZDELÁVÁNÍ |
|----------------------------------------------------------|-------------------------------------------------------------------------|-----------------------------------------------------|
| OBCHOONI AKADEM                                          | Jazykyinteraktivne.oz > předměty<br>ANGLICKÝ JAZYK<br>1696 souborů      | FRANCOUZSKÝ JAZYK<br>213 souborů                    |
| ÚVODNÍ STRÁNKA<br>PŘEDMĚTY<br>PŘISPĚVATELÉ<br>O PROJEKTU | 953 souborů                                                             | <u>ŠPANĚLSKÝ JAZYK</u><br>30 souborů                |
| NÁPOVĚDA<br>PARTNEŘI<br>KONTAKTY                         | HUSKÝ JAZYK<br>197 souborů                                              | LATINSKÝ JAZYK<br>30 souborů                        |
| PŘIHLÁŠENÍ<br>uživatelské                                | @ 2013 jazykyinteraktivne.cz   info@jazykyinteraktivne.cz               | 𝒞 HUMLNET GHEATIVE                                  |

#### Vyhledávání na webových stránkách projektu

Po zvolení požadovaného jazyka se objeví nabídka pro vyhledávání prezentací podle autora, úrovně SERRJ a tematického zaměření.

| JAZYKYINTERAKTIVNE.CZ | sociální<br>fond v ČR                 | EVROPSKÁ UNIE<br>STICE DO ROZVOJE VZI | NTVO ŠKO<br>A TĚLOVÝCI<br>DĚLÁVÁI    | OP Vzdělávání<br>HOVY<br>Pro konkurenceschopnost           |
|-----------------------|---------------------------------------|---------------------------------------|--------------------------------------|------------------------------------------------------------|
| OBCHOONI AKADEM       | jazykyinteraktivne.cz > předměty > Ně | mecký jazyk                           | Autor:<br>Úroveň:<br>Téma:<br>Řadit: | - všichni - V<br>- všechny - V<br>- všechny - V<br>název V |
| ÚVODNÍ STRÁNKA        |                                       |                                       |                                      | Proved                                                     |
| PŘEDMĚTY              |                                       |                                       |                                      |                                                            |
| PŘISPĚVATELÉ          | MATERIALY KE STAZENI                  | KE SCHVALENI                          |                                      |                                                            |

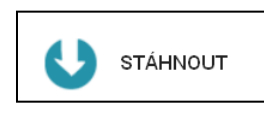

Výukový materiál stáhneme a uložíme do svého počítače. Abychom mohli se staženou prezentací pracovat, je nezbytná instalace aplikace ActivInspire, můžeme stáhnout na adrese společnosti Promethean:

#### http://support.prometheanplanet.com/server.php?show=nav.21793

#### Webové stránky poskytují u jednotlivých výukových materiálů následující informace:

- datum vytvoření
- název
- úroveň obtížnosti podle SERRJ
- tematické zaměření
- popis prezentace
- odkaz na soubor
- velikost souboru v MB
- počet stáhnutí souboru
- další materiály autora

| Datum             | Třída | Počet žáků |
|-------------------|-------|------------|
| Přidat novou hodi | nu    |            |
| Datum:            |       |            |
| Třída:            |       | 1          |
| Počet žáků:       |       |            |

Tabulka je určena k záznamu ověřování, testování a statistice četnosti využití výukových materiálů pro realizátora projektu.

Popis dalších sekcí navigačního panelu webových stránek

| ÚVODNÍ STRÁNKA | úvodní strana webových stránek       |
|----------------|--------------------------------------|
| PŘEDMĚTY       | předměty s uvedením počtu prezentací |
| PŘISPĚVATELÉ   | seznam tvůrců výukových materiálů    |
| O PROJEKTU     | informace o projektu                 |
| NÁPOVĚDA       | návod k používání webových stránek   |
| PARTNEŘI       | seznam zúčastněných škol             |
| KONTAKTY       | kontakty na členy projektového týmu  |

| Nastavení uživate | elského účtu | Přihlašovací údaje    |          |
|-------------------|--------------|-----------------------|----------|
| Osobní údaje      |              | Přihlašovací jméno *: | uzivatel |
| Titul :           |              | Změna hesla           |          |
| Jméno *:          |              | Staré heslo:          |          |
| Příjmení *:       |              | Nové heslo:           |          |
| Škola *:          |              | Zopakovat nové heslo: |          |
| Kraj *:           |              |                       |          |
| Aprobace:         |              | * Povinné údaje.      |          |
| E-mail *:         |              | Uložit změny          |          |
| Telefon:          |              |                       |          |
| Rok narození:     |              |                       |          |

V sekci "nastavení" lze upravit osobní údaje uvedené při registraci a údaje přihlašovací, kromě zvoleného přihlašovacího jména. Pole označená hvězdičkou jsou povinná. V případě technických problému lze kontaktovat administrátora projektu, jehož adresa je uvedena v kontaktech.

Webové stránky budou i po ukončení projektu plně funkční, účastníci projektu budou své prezentace dle potřeby aktualizovat a doplňovat.

Prostřednictvím emailové adresy, uvedené na závěrečné straně výukových materiálů, lze kontaktovat i autory jednotlivých prezentací.

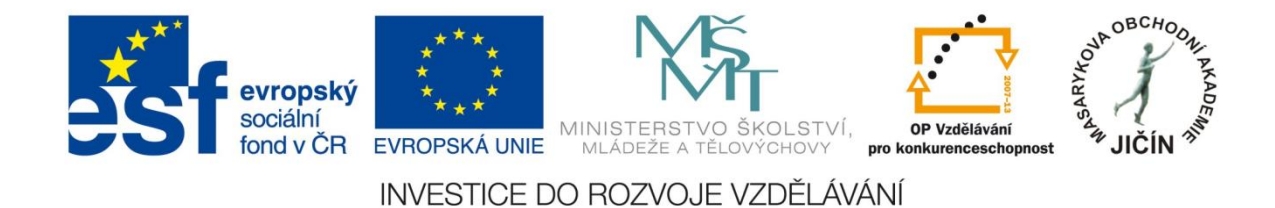

#### O aplikaci ActivInspire

Aplikace ActivInspire je základem pro moderní výukové aktivity. Je určena k použití ve třídě, takže učitelům umožňuje vést hodinu prostřednictvím interaktivní tabule. Poskytuje možnost vytvořit nové hodiny plné rozmanitých a účinných aktivit a zaměřit se na hodnocení získaných znalostí u studentů, skupin i celé třídy.

Prostřednictvím výběru rozhraní odpovídajících věku poskytuje aplikace ActivInspire učitelům přístup k velkému množství výukových aktivit, nástrojů, obrázků, zvuků, šablon a k dalším prostředkům.

#### Popis panelu nástrojů

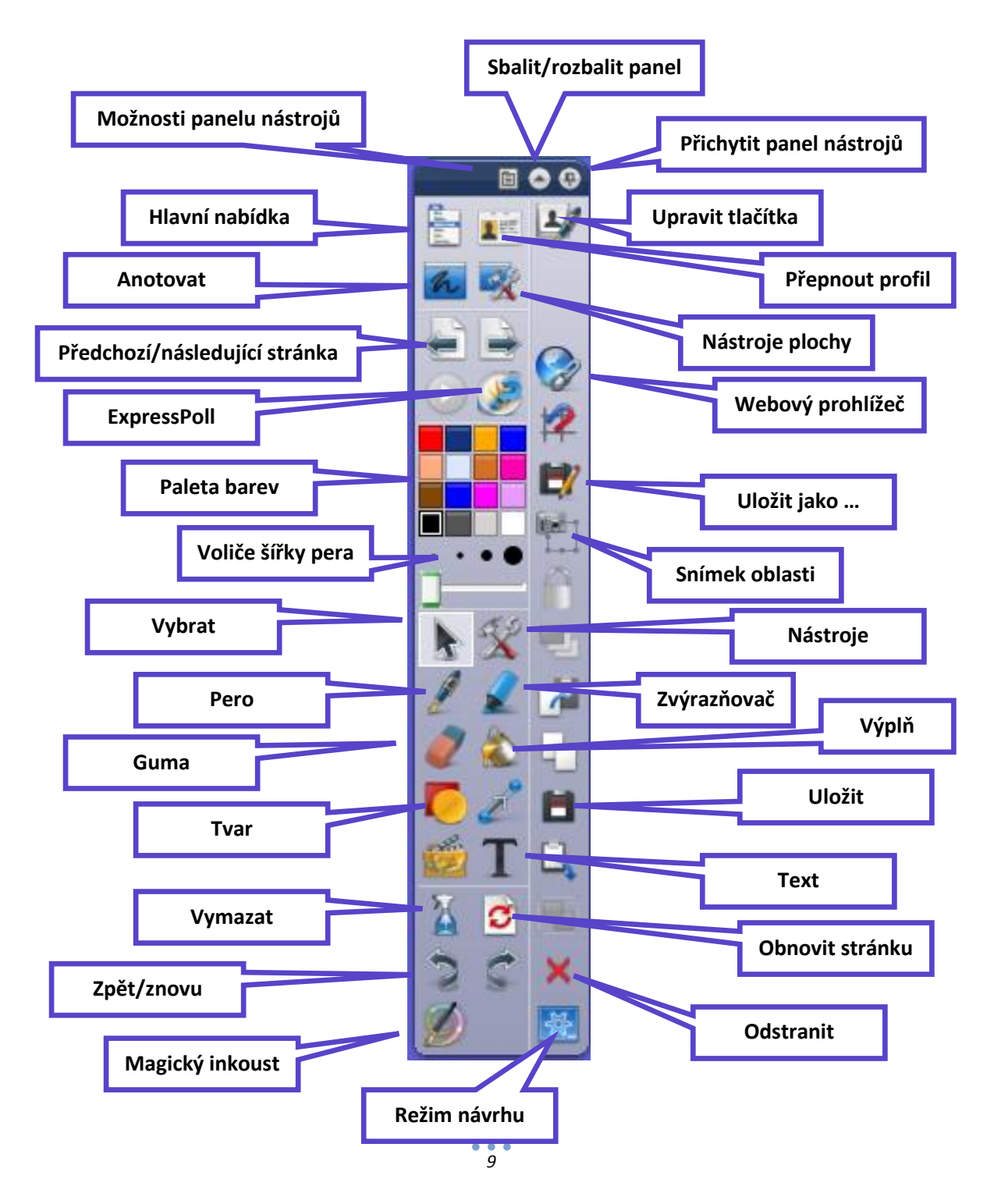

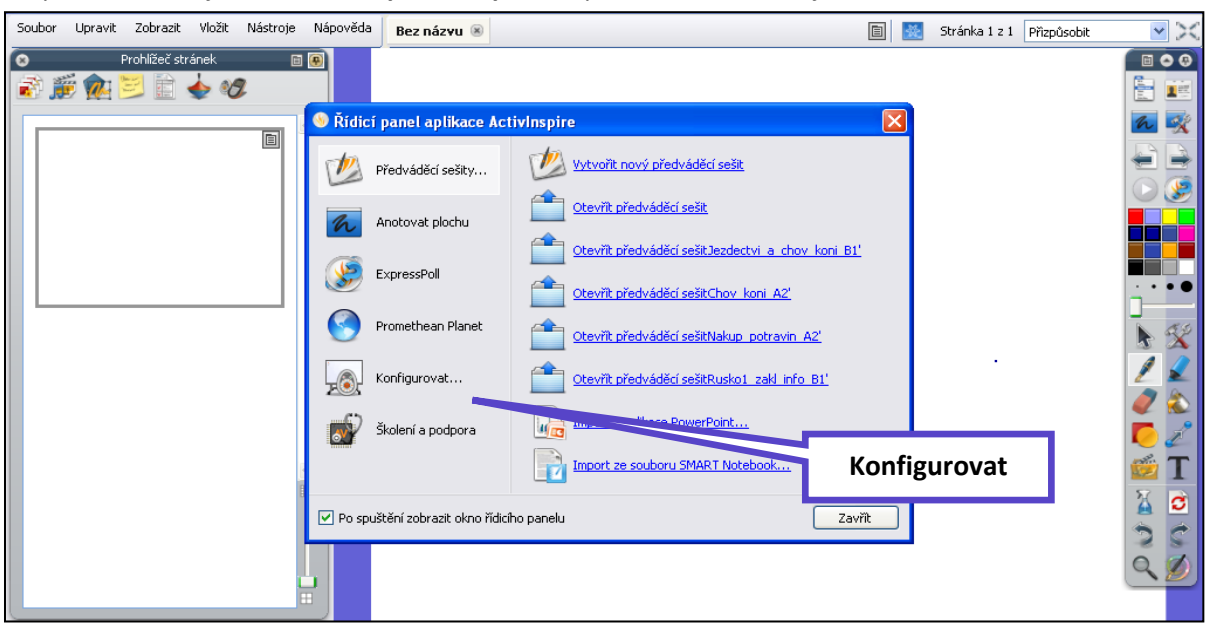

Do panelu nástrojů lze v řídícím panelu aplikace přidat i další nástroje, nebo méně užívané odebrat.

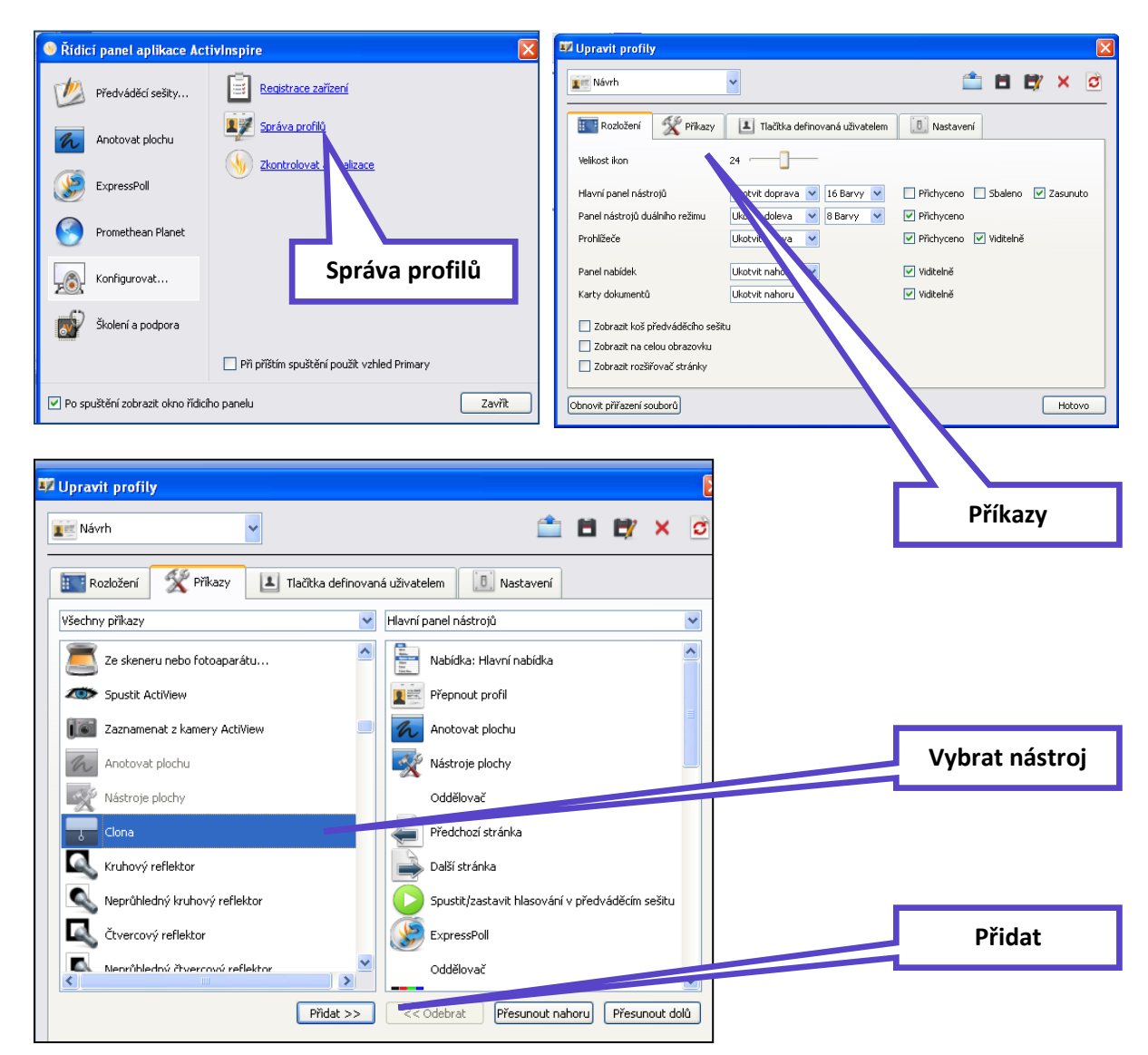

#### Funkce a nástroje aplikace ActivInspire

Všechny funkce, nástroje a další možnosti jsou přehledně a podrobně popsány v sekci "nápověda" aplikace: ActivInspirefile:///C:/Program%20Files/Activ%20Software/Inspire/help/cs/help\_cs.htm

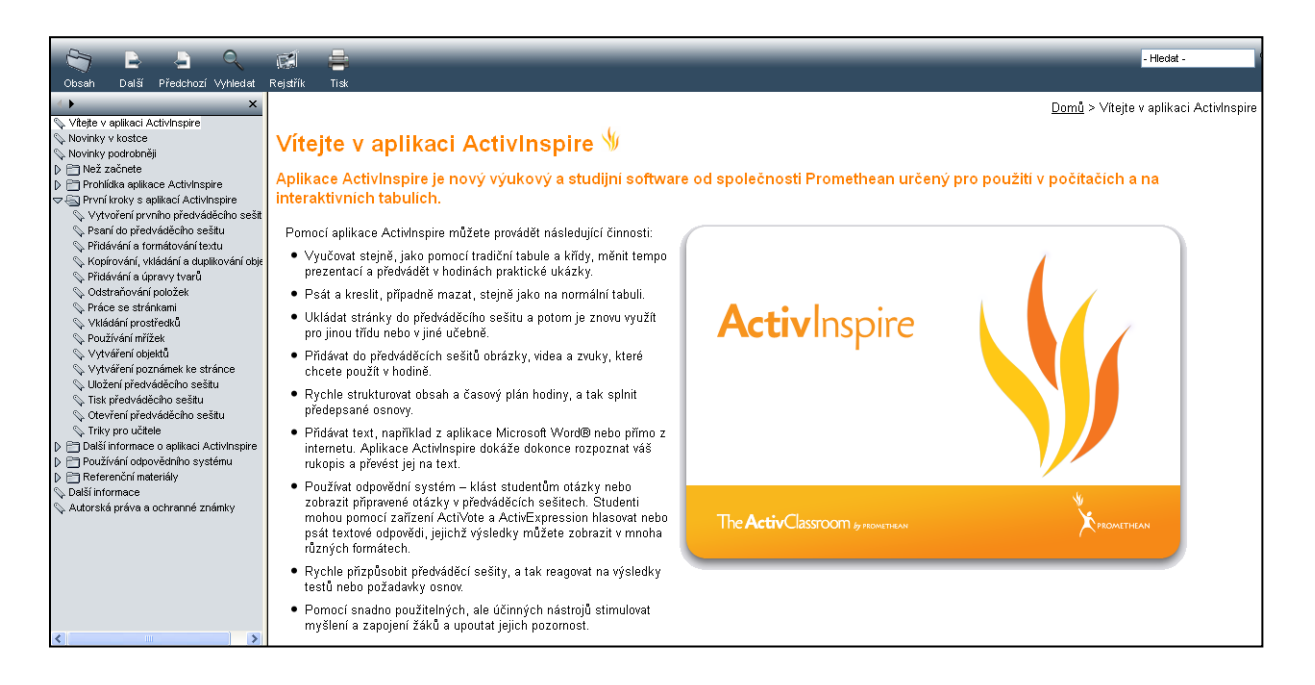

#### Prohlížeče

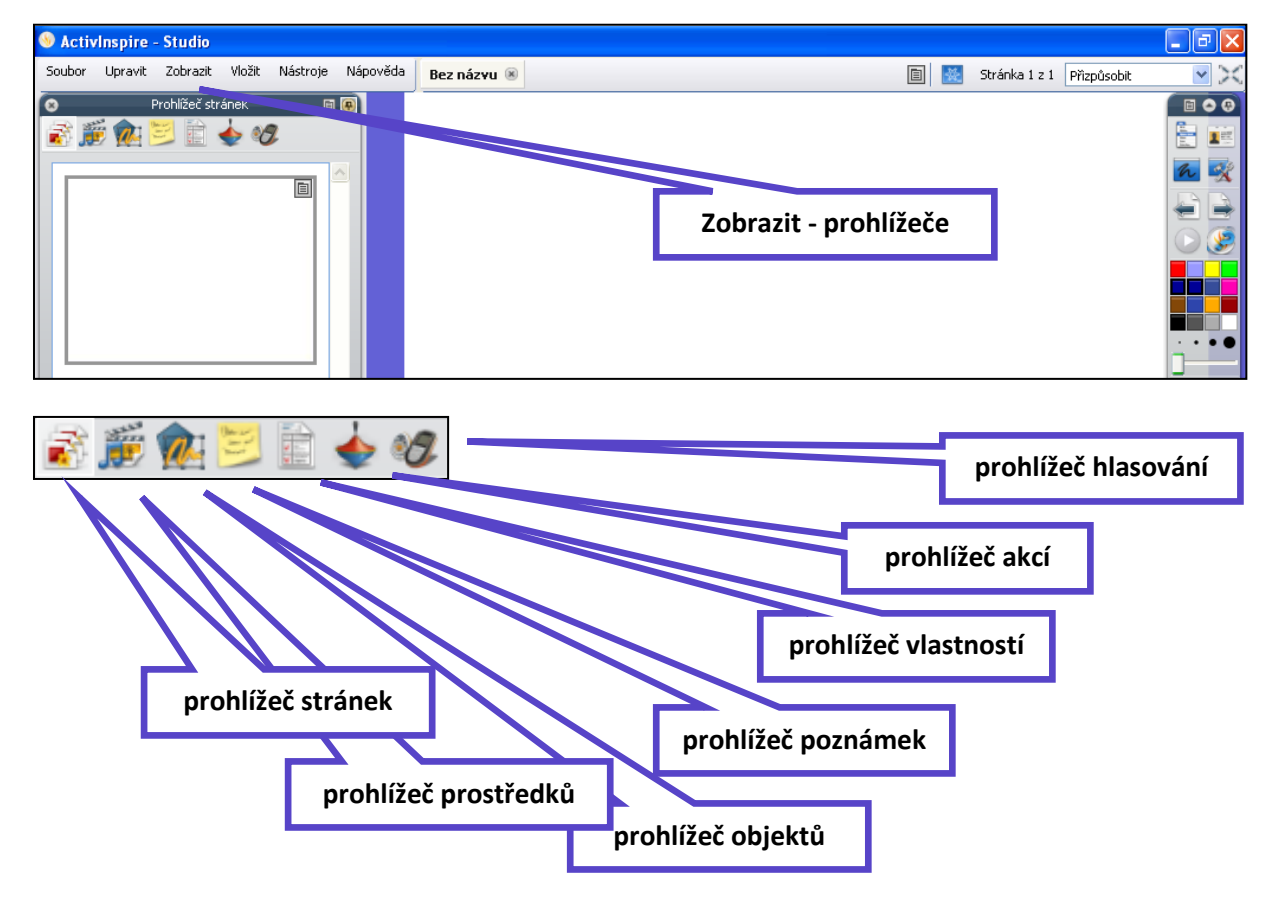

#### Nástroje aplikace ActivInspire

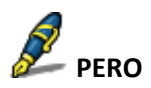

| Kde?                         | <ul> <li>Nástroje &gt; Pero</li> <li>Hlavní panel nástrojů</li> <li>Panel nástrojů duálního režimu</li> </ul>              |
|------------------------------|----------------------------------------------------------------------------------------------------|
| Klávesová zkratka?           | CTRL+Shift+P (Windows™ a Linux™)<br>Cmd+Shift+P(Mac <sup>®</sup> )                                                         |
| Jak?                         | Kreslete a pište pomalu, snažte se docílit nepřerušovaného tahu, abyste nevytvořili<br>množství malých anotací.            |
| Kde lze nástroj přizpůsobit? | Barvu a šířku lze nastavit v hlavním panelu nástrojů (ActivInspire Studio) nebo v<br>zásobníku per (ActivInspire Primary). |

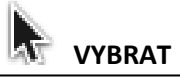

| Co?                | Výběr a úpravy různých položek v předváděcím sešitu.                                                                                 |
|--------------------|----------------------------------------------------------------------------------------------------|
| Kde?               | Nástroje > ∀ybrat<br>Hlavní panel nástrojů                                                                                           |
| Klávesová zkratka? | Esc (všechny platformy)                                                                                                    |
| Jak?               | Vyberte nástroj a potom klikněte na položku nebo přetáhněte kurzorem přes jednu<br>nebo více položek, a tak je vyberte jako skupinu. |

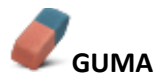

| Co?                | Trvale vymaže nebo rozdělí anotace vytvořené pomocí nástrojů Pero, Zvýrazňovač<br>nebo Magický inkoust.       |
|--------------------|----------------------------------------------------------------------------------------------------|
| Kde?               | <ul> <li>Nástroje &gt; Guma</li> <li>Hlavní panel nástrojů</li> <li>Panel nástrojů duálního režimu</li> </ul> |
| Klávesová zkratka? | CTRL+E (Windows™ a Linux™)<br>Cmd+E (Mac <sup>®</sup> )                                                       |
| Jak?               | Vyberte šířku nástroje a potom lehce vygumujte anotaci.                                                       |

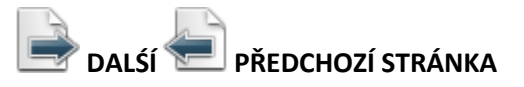

| Jak? | Opakovaným klikáním můžete po jedné stránce listovat předváděcím sešitem<br>dopředu nebo dozadu.                                                          |  |  |
|------|----------------------------------------------------------------------------------------------------|--|--|
|      | Pokud se nacházíte na poslední stránce předváděcího sešitu a kliknete na tlačítko<br><mark>Další stránka</mark> , vloží se prázdná <mark>stránka</mark> . |  |  |

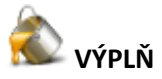

| Co?                | <ul> <li>Slouží k vyplnění:</li> <li>Tvarů jednotnou nebo přechodovou barvou (barevný přechod můžete nastavit v prohlížeči vlastností)</li> <li>Průniku tvarů různými barvami</li> <li>Stránek</li> <li>Změní barvu ohraničení objektu.</li> </ul> |
|--------------------|----------------------------------------------------------------------------------------------------|
| Kde?               | <ul> <li>Hlavní panel nástrojů</li> <li>Nástroje &gt; Výplň</li> <li>Panel nástrojů duálního režimu</li> </ul>                                                                                                    |
| Klávesová zkratka? | CTRL+F (Windows™ a Linux™)<br>Cmd+F (Mac <sup>®</sup> )                                                                                                    |
| Jak?               | Klikněte na položku <mark>Výplň,</mark> změřte podle potřeby požadovanou barvu a potom klikněte na příslušný<br>objekt, stránku nebo ohraničení.                                                                                                   |

## $\mathbf{T}_{\text{text}}$

| Co?                | Umožňuje přidávat nebo upravovat formátované textové objekty na stránky předváděcího sešitu.                                                                                                    |
|--------------------|----------------------------------------------------------------------------------------------------|
| Kde?               | Hlavní nabídka > Nástroje > <mark>Text</mark><br>Hlavní panel nástrojů                                                                                                    |
| Klávesová zkratka? | CTRL+T (Windows <sup>TM</sup> a Linux <sup>TM</sup> )<br>Cmd+T (Mac <sup>®</sup> )                                                                                                    |
| Jak?               | Vyberte nástroj Text a potom klikněte na stránku předváděcího sešitu, a tak vložte nový t <mark>ext</mark> ový objekt.<br>Případně klikněte na existující textový objekt a upravte jej.<br>V režimu úprav textu se v horní části obrazovky zobrazí panel nástrojů Formát, který obsahuje celou řadu<br>funkcí pro úpravy textu, včetně výběru písma, jeho velikosti, vlastností a symbolů. Chcete-li text z pole pro<br>úpravy textu vložit na stránku, klikněte mimo pole nebo vyberte jiný nástroj. |

### 

| Co?                | Nástroj <mark>Tvar</mark> poskytuje přístup k panelu nástrojů <mark>Tvar,</mark> který obsahuje řadu předem zadaných objektů <mark>tvarů</mark> a<br>čar, jež lze přidat na stránku předváděcího sešitu.                                                                                                    |
|--------------------|----------------------------------------------------------------------------------------------------|
| Kde?               | <ul> <li>Hlavní panel nástrojů</li> <li>Hlavní nabídka &gt; Vložit &gt; Tvary</li> </ul>                                                                                                    |
| Klávesová zkratka? | CTRL+Shift+S (Windows™ a Linux™)                                                                                                    |
| Jak?               | Kliknutím na nástroj <mark>Tvar</mark> zobrazíte panel nástrojů <mark>Tvar</mark> . Na panelu nástrojů <mark>Tvar</mark> klikněte na konkrétní tvar<br>(nebo čáru), který chcete přídat na stránku. Přesuřite kurzor na místo na stránce, kde chcete nakreslit tvar.<br>Potom klikněte a přetáhněte kurzor napříč přes stránku, a tak na ni přidejte nový objekt tvaru požadované<br>velikosti. |

## OBNOVIT STRÁNKU

Obnoví aktuální stránku do stavu, v němž byla při posledním uložení.

V nových, dosud neuložených předváděcích sešitech vymaže aktuální stránku.

| 💟 zpět ຶ znovu     |                                                                                                    |
|--------------------|----------------------------------------------------------------------------------------------------|
| Co?                | Vrátí <mark>zpět</mark> nebo znovu provede poslední akci, například použití nástroje <b>Výpiní </b> .                |
| Kde?               | ● Upravit > <mark>Zpět</mark><br>● Upravit > Znovu<br>● Hlavní panel nástrojů                                        |
| Klávesová zkratka? | Zpět:<br>CTRL+Z (//Indows™ a Linux™)<br>Cmd+Z (Mac®)<br>Znovu:<br>CTRL+Y (//Indows™ a Linux™)<br>Cmd+Shift +Z (Mac®) |
| Jak?               | Můžete kliknout opakovaně, a tak vrátit zpět nebo znovu provést tolik akcí, kolik potřebujete.                       |

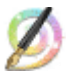

## 

| Co?                | Zneviditelní objekty (nebo jejich části) v horní vrstvě, aby bylo možné vidět objekty v nižších vrstvách.                                                   |
|--------------------|----------------------------------------------------------------------------------------------------|
| Kde?               | Nástroje > Magický inkoust                                                                                                    |
| Klávesová zkratka? | CTRL+Shift+M (\/\indows <sup>***</sup> a Linux <sup>***</sup> )<br>Cmd+Shift+M (Mac <sup>®</sup> )                                                          |
| Jak?               | Magický inkoust se chová jako pero, pomocí nějž lze nakreslit průhlednou anotaci v horní vrstvě, a tak v<br>objektech horní vrstvy vytvořit průhledná okna. |

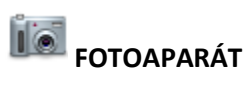

| Co?                | Pořízení snímku obrazovky – může se například jednat o obrázek webové stránky nebo předváděcího sešitu.                 |                                                                                                    |  |
|--------------------|----------------------------------------------------------------------------------------------------|----------------------------------------------------------------------------------------------------|--|
| Kde?               | ● Nástroje > <mark>Fotoaparát</mark><br>● Nástroje plochy                                                               |                                                                                                    |  |
| Klávesová zkratka? | Snímek oblasti (viz popis níže):<br>CTRL+Shift+K (Mindows™ a Linux™)<br>Cmd+Shift+K (Mac <sup>®</sup> )                 |                                                                                                    |  |
| Jak?               | Zvolte typ snímku z rozbalovací nabídky a potom v poli Snímek <mark>fotoaparát</mark> u vyberte cílové umístění snímku. |                                                                                                    |  |
|                    | Snímek oblasti                                                                                                    | Zobrazí se zvýrazněné pole. Klikněte dovnitř pole a přetáhněte je na<br>požadované místo – pomocí úchytů můžete také změnit jeho rozměry. Pro<br>upřesnění všech nastavení použijte ovládací prvek Pozice v poli Snímek<br><mark>fotoaparátu</mark> .                                                               |  |
|                    | Snímek oblasti mezi spojnicemi<br>bodů                                                                                  | Klikněte a přetáhněte ukazatel, a tak nakreslete úsečky, kterými ohraničíte<br>zvýrazněnou oblast na ztmavené obrazovce. Oblast snímku nelze<br>přesunout ani upravit – pokud se vám snímek nepodaří, stačí pole Snímek<br>fotoaparátů zavřít a zkusit to znovu. Fotoaparát se aktivuje po dokončení<br>ohraničení. |  |
|                    | Snímek od ruky                                                                                                    | Klikněte a přetáhněte ukazatel, a tak nakreslete volný tvar, kterým ohraničíte<br>zvýrazněnou oblast na ztmavené obrazovce. Oblast snímku nelze<br>přesunout ani upravit – pokud se vám snímek nepodaří, stačí pole Snímek<br>fotoaparátu zavřít a zkusit to znovu.                                                 |  |
|                    | Snímek okna                                                                                                    | Snímá dialogové pole nebo okno aplikace ActivInspire.                                                                                                    |  |
|                    | Snímek celé obrazovky                                                                                                   | Snímá celou obrazovku.                                                                                                    |  |
|                    | Zvolte umístění:                                                                                                    |                                                                                                    |  |
|                    | Aktuální stránka                                                                                                    |                                                                                                    |  |
|                    | Nová stránka                                                                                                    | Za aktuální stránku se vloží nová stránka.                                                                                                    |  |

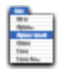

1

#### HLAVNÍ NABÍDKA

Zobrazí se hlavní nabídka. Ta umožňuje přístup ke stejným nabídkám jako panel nabídek.

#### PŘEPNOUT PROFIL

Zobrazí se živá plocha počítače jako pozadí předváděcího sešitu. Umožňuje anotovat pracovní plochu a interaktivně pracovat s dalšími aplikacemi.

#### ANOTOVAT PLOCHU

Zobrazí se živá plocha počítače jako pozadí předváděcího sešitu. Umožňuje anotovat pracovní plochu a interaktivně pracovat s dalšími aplikacemi.

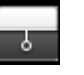

#### CLONA

Clonu si můžeme představit jako žaluzii nebo záslepku. Stránka předváděcího sešitu se skryje a pomocí kurzoru lze clona odhrnout. Tímto způsobem můžete postupně odhalit stránku přesunutím kurzoru z libovolné strany směrem do středu stránky. Pokud clonu aktivujete, budou ve výchozím nastavení zakryté všechny stránky předváděcího sešitu.

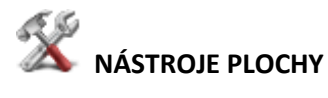

Aplikace ActivInspire se minimalizuje a zobrazí se nástroje plochy:

| Nástroj                          | Studio   | Primary  | Popis                                                                                            |
|----------------------------------|----------|----------|--------------------------------------------------------------------------------------------------|
| Obnovit aplikaci<br>Activinspire | 1        | 2        | Aplikace ActivInspire se maximalizuje a <mark>nástroje</mark> plochy se<br>zavřou.               |
| ExpressPoll                      | <u>@</u> | <u></u>  | Umožňuje položit studentům rychlou otázku a ihned zobrazit<br>výsledky hlasování.                |
| Promethean<br>Planet             | 0        | ٢        | Ve webovém prohlížeči se otevřou webové stránky portálu<br>Promethean Planet.                    |
| Klávesnice na<br>obrazovce       |          | <b>2</b> | Během práce na tabuli umožňuje přidat strojový text do<br>předváděcího sešitu.                   |
| Fotoaparát                       | Íð       | 6        | Umožňuje pořídit snímek obrazovky, například obrázek<br>webové stránky nebo předváděcího sešitu. |
| Rotující text                    |          | (jicka   | Umožňuje vytvořit zprávy, které se trvale pohybují po<br>obrazovce.                              |

| Hodiny                 | ٩         | Ŝ        | Umožňuje zvolit mezi analogovými a digitálními hodinami.<br>Můžete nastavit jejich zobrazení a podle potřeby zvolit<br>odpočítávání nebo připočítávání času:               |
|------------------------|-----------|----------|----------------------------------------------------------------------------------------------------|
| Nahrávání<br>obrazovky | 1         | 3        | Umožňuje nahrát akce prováděné v předváděcím sešitu,<br>předváděcím sešitu plochy, na ploše nebo v jiné aplikaci,<br>uložit je do souboru a potom je přehrát jako animaci. |
| Nahrávání zvuku        | ٨         | <i>Q</i> | Pokud máte potřebné hardwarové vybavení, můžete nahrát<br>záznam zvuku.                                                                                                    |
| Kalkulačka             |           |          | Slouží k provádění matematických výpočtů na tabuli.                                                                                                    |
| Kostky                 | <b>39</b> | Ŷ        | Umožňuje hodit až pět kostek.                                                                                                    |

#### **ODPOVĚDNÍ SYSTÉM**

#### Spustit/zastavit hlasování v předváděcím sešitu

Zobrazí se pole Souhrn hlasování. Lze použít pouze v případě, že aktuální stránka obsahuje připravenou hlasovací otázku (zobrazí se zeleně).

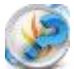

#### Express Poll

Umožňuje položit studentům rychlou otázku a ihned zobrazit výsledky hlasování

Rychlé otázky a ExpressPoll: Kdykoli během hodiny můžete svým studentům položit otázku kliknutím

na tlačítko **ExpressPoll** . Zobrazí se hlasovací kolo.

Po několika použitích vám bude zřejmý jeho název. Návrh hlasovacího kola pomáhá srozumitelně formulovat otázky, aby bylo studentům jasné, jakou odpověď od nich očekáváte.

#### Postup

| 1.<br>2.<br>3.                         | Umístěte pero na hlasovací kolo a zvýrazněte styl otázky.<br>Přesuňte pero paprskovitě směrem ven, a tak zobrazíte<br>možnosti právě zvýrazněného stylu.<br>Kliknutím vyberte jednu z možností.                     |                                     |  |
|----------------------------------------|----------------------------------------------------------------------------------------------------|-------------------------------------|--|
| Obráze<br>Zvýrazi<br>čtyři i<br>odpově | k vpravo zobrazuje hlasovací kolo pro zařízení ActiVote.<br>něný styl otázky je "Pravda/nepravda". Tento styl otázky má<br>možnosti odpovědi. Zvolená možnost umožňuje zadat<br>édi "Pravda", "Nepravda" a "Nevím". | YIN<br>YIN<br>YINI7<br>TIF77<br>TIF |  |

#### Tyto možné odpovědi vidíte v zobrazeném poli Souhrn hlasování.

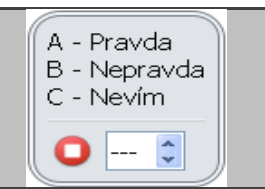

Vedle červeného tlačítka Zastavit hlasování můžete nastavit časový limit, a to zadáním číslic nebo pomocí šipek. Pokud je již v profilu nastaven časový limit pro nástroj ExpressPoll, spustí se odpočítávání ihned po zobrazení pole souhrnu. V případě použití časového limitu můžete také použít tlačítko Pozastavit hlasování, budete-li potřebovat přesněji řídit hlasovací relaci.

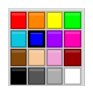

#### Paleta barev

V aplikaci ActivInspire Studio si můžete vybrat barvu textu, zvýrazňovače, čar, tvarů, výplně objektů a dalších položek. Pokud chcete vybrat barvu, která není součástí palety barev, klikněte pravým tlačítkem na barvu, kterou chcete změnit, a vyberte jinou barvu nebo si vytvořte barvu vlastní.

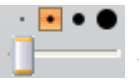

Voliče šířky

V aplikaci ActivInspire Studio můžete vybrat různé velikosti nástrojů Guma, Zvýrazňovač nebo Pero.

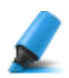

#### Zvýrazňovač

| Co?                | Zvýrazní oblast v předváděcím sešitu pomocí průsvitné barvy.                                                                                      |
|--------------------|----------------------------------------------------------------------------------------------------|
| Kde?               | <ul> <li>Nástroje &gt; Zvýrazňovač</li> <li>Hlavní panel nástrojů Panel nástrojů duálního režimu</li> <li>Zásobník per duálního režimu</li> </ul> |
| Klávesová zkratka? | CTRL+H (Windows <sup>™</sup> a Linux <sup>™</sup> )<br>Cmd+H (Mac <sup>°</sup> )                                                                  |
| Jak?               | Přetáhněte kurzor přes oblast, kterou chcete zvýraznit.                                                                                           |

| Propojka           |                                                                                                    |
|--------------------|----------------------------------------------------------------------------------------------------|
| Co?                | Kreslení propojek mezi objekty, například při vytváření<br>pojmových map. Spojovací čára se při přesunutí jednoho z<br>objektů automaticky přizpůsobí. |
| Kde?               | <ul> <li>Nástroje &gt; Propojka</li> <li>Hlavní panel nástrojů</li> <li>Panel nástrojů duálního režimu</li> </ul>                                      |
| Klávesová zkratka? | CTRL+Shift+C (Windows <sup>™</sup> a Linux <sup>™</sup> )<br>Cmd+Shift+C (Mac <sup>°</sup> )                                                           |
| Jak?               | Klikněte a přetažením spojte objekty.                                                                                                    |

#### Přidávání a odebírání odkazů na soubory a webové stránky

V předváděcích sešitech můžete k obohacení výuky, změně tempa hodiny nebo zaujetí pozornosti studentů používat odkazy na soubory nebo webové stránky.

Budete-li chtít otevřít soubor nebo přejít na webovou stránku, stačí kliknout ve vhodném okamžiku hodiny na připravený odkaz.

#### Vytvoření odkazu na soubor

Při vytváření odkazu na soubor máte následující možnosti nastavení vzhledu odkazu na stránce a umístění souboru:

| Možnost                                            | Akce                                                                                                    |
|----------------------------------------------------|----------------------------------------------------------------------------------------------------|
| Přidat odkaz jako                                  |                                                                                                    |
| Text                                               | Přidá odkaz jako textový řetězec.                                                                                                    |
| lkona obrázku                                      | Přidá na stránku odkaz v podobě ikony obrázku 🚬                                                                                                    |
| Objekt akce                                        | Přidá odkaz jako objekt akce.                                                                                                    |
| Existující objekt                                  | Přiřadí odkaz k existujícímu objektu na stránce.                                                                                                   |
| Zástupce                                           | Vloží zástupce (určeno pro multimediální soubory). Pokud chcete,<br>můžete změnit obrázek zástupce                                                 |
| Uložit jako                                        |                                                                                                    |
| Uložit soubor do externího umístění                | Uloží soubor mimo předváděcí sešit.                                                                                                    |
| Uložit soubor do předváděcího sešitu               | Zahrne soubor do předváděcího sešitu. V závislosti na velikosti a<br>typu souboru může dojít k výraznému zvětšení velikosti souboru<br>.flipchart. |
| Uložit soubor do předváděcího sešitu +<br>adresáře | Zahrne soubor do předváděcího sešitu i adresáře podle vaší volby.                                                                                  |
| Multimediální soubory                              | Následující možnosti se týkají pouze multimediálních souborů:                                                                                      |
| Automatické přehrávání                             | Po otevření předváděcího sešitu přehraje automaticky soubor.                                                                                       |
| Smyčka                                             | Přehraje soubor v nekonečné smyčce.                                                                                                    |
| Ovladač                                            | Zobrazí multimediální ovladač umožňující zastavit a spustit přehrávání.                                                                            |
| Zástupce                                           | Přidá odkaz jako obrázek zástupce. Můžete použít výchozí obrázek nebo vyhledat a vybrat obrázek vlastní.                                           |

| Soubor Upravit Zobrazit | Vložit | Nástroje Nápověda        | Bez názyu 🛞  |          | 1. Vložit      |
|-------------------------|--------|--------------------------|--------------|----------|----------------|
| 😵 Prohlížeč s           | 1      | Stránka                  | •            |          |                |
| 🗟 ّ 🕵 🐋                 | 2      | Otázky                   | Ctrl+Q       |          | 2. Odkaz       |
|                         |        | Multimédia               | Ctrl+M       |          |                |
|                         | ð      | Odkaz                    | •            | Soubor.  | . Ctrl+L       |
|                         | 2      | Ze skeneru nebo fotoapar | átu          | Webové   | stránky        |
|                         | 1      | Spustit ActiView         |              | Vk. dani | é HTML         |
|                         | Τ      | Text                     | Ctrl+T       |          |                |
|                         | ٥      | Tvary                    | Ctrl+Shift+S |          |                |
|                         | π      | Rovnice                  |              |          | Soubor /       |
|                         | Ľ      | Propojky                 | Ctrl+Shift+C |          | Webové stránky |
|                         | 1215   | Časové razítko           |              |          |                |
|                         |        |                          |              | a        |                |

Následující postup popisuje, jak u existujícího objektu vytvořit odkaz na soubor, který po kliknutí na objekt otevře daný soubor.

- 1. V nabídce Vložit klikněte na položku **Odkaz > Soubor**. Zobrazí se dialogové okno Vybrat soubor.
- 2. Vyhledejte složku, která obsahuje soubor, na který chcete vložit odkaz.
- 3. Na soubor dvakrát klikněte nebo jej vyberte a klikněte na tlačítko **Otevřít**. Zobrazí se dialogové okno Vložit soubor.
- 4. Vyberte možnost Existující objekt, jak vidíte na obrázku.

| Zadejte cestu a náze             | ev souboru, na který c | hcete odkázat                          |                                       | ]                           |
|----------------------------------|------------------------|----------------------------------------|---------------------------------------|-----------------------------|
| 7ActivExpressions.p              | png                    |                                        |                                       |                             |
| Parametry příkazové              | ého řádku              |                                        |                                       |                             |
| ∟<br>⊂Přidat odkaz jako —        |                        |                                        |                                       | )                           |
| 🔿 Text                           | 🔘 Ikona obrá           | zku 🔿 Objekt akce                      | <ul> <li>Existující objekt</li> </ul> | 🔿 Zástupce                  |
|                                  |                        |                                        |                                       |                             |
| nite Xaczetka                    |                        |                                        |                                       |                             |
|                                  |                        | ,,, ,, , , , , , , , , , , , , , , , , | o., o.,                               |                             |
| Ulozit soubor do                 | externiho umisteni     | Ulozit soubor do predvadecit           | io sesitu 🔘 Ulozit soubor a adr       | esar do predvadeciho sesitu |
| Adresar                          |                        |                                        |                                       |                             |
|                                  |                        |                                        |                                       |                             |
| Multimédia                       |                        |                                        |                                       |                             |
| - Multimédia<br>Automatické přel | hrávání                | Smyčka                                 | Ovladač                               |                             |
| Multimédia<br>Automatické přel   | hrávání                | Smyčka                                 | Ovladač                               |                             |
| Multimédia                       | hrávání                | Smyčka                                 | Ovladač                               |                             |

#### Vytvoření odkazu na webovou stránku

Vytvoření odkazu na webovou stránku je velmi podobné vytvoření odkazu na soubor. Odkaz můžete přidat jako:

- Text
- Ikonu obrázku
- Objekt akce
- Existující objekt

Následující postup popisuje přidání odkazu jako ikony obrázku, na kterou kliknete a internetový prohlížeč vašeho operačního systému otevře vybranou adresu URL.

- 1. V nabídce Vložit klikněte na položku **Odkaz > Webové stránky**. Zobrazí se dialogové okno Vložit webovou stránku.
- 2. Zadejte adresu URL webové stránky, na kterou chcete vložit odkaz.
- 3. Vyberte možnost Ikona obrázku.
- 4. Klikněte na tlačítko **OK**.

| 🔲 Vložit webo    | ou stránku                                                 | X |
|------------------|------------------------------------------------------------|---|
| Zadejte webovo   | u stránku, na kterou chcete odkázat, např. www.google.com. | ſ |
|                  |                                                            |   |
| Přidat odkaz jak | )                                                          |   |
| 💿 Text           | 🔿 Ikona obrázku 🔿 Objekt akce 🛛 🔿 Existující objekt        |   |
|                  |                                                            |   |
|                  | OK Zrušit                                                  | í |
|                  |                                                            |   |

Aplikace ActivInspire nabízí další možnosti použití různých frukcí a nástrojů. Ovládání aplikace ke intuitivní, i bez návodu lze ovládnout základní funkce a nástroje.

Když si nevíme rady, můžeme jednoduše vyhledat v "Nápovědě" to, co potřebujeme:

| * * *                                                                                                    |                                                                                                    | Domů > Vitaite v anikari Artidosnira                                                                               |                                                                              |
|----------------------------------------------------------------------------------------------------|----------------------------------------------------------------------------------------------------|----------------------------------------------------------------------------------------------------|------------------------------------------------------------------------------|
| Vide - values Achimpse     Notevier - transmission     Notevier - transmission | Vitejte v aplikaci<br>Aplikace Activinapire je r<br>použiti v počitačich a na<br>Pomoci aplikace<br>Activingire mūžete<br>porodčit nasledujić<br>izmosti:<br>• Vjučovat steljoš, jako<br>pomoci tradični tabule a<br>klidy, mikal tempa<br>klidy, mikal tempa | ActivInspire V<br>nory vyukovy a studini software od společnosti Promethean určeny pro<br>interaktivnich tabulich. | -Hledat-                                                                     |
|                                                                                                    | ukiakty<br>Pasita k twesiti, pilipadmi<br>mazat, stejné jako na<br>normální tabul.<br>Ukládat stránky do<br>prévalektého sesítu a<br>projnos titla nebo v<br>jiné učetná.<br>Přidvátdo a zouky,<br>která choste použít v                                      | The Active Classocom a suscessor                                                                                   | Obrázky na následující<br>stránce – obsah nápovědy<br>aplikace ActivInspire. |

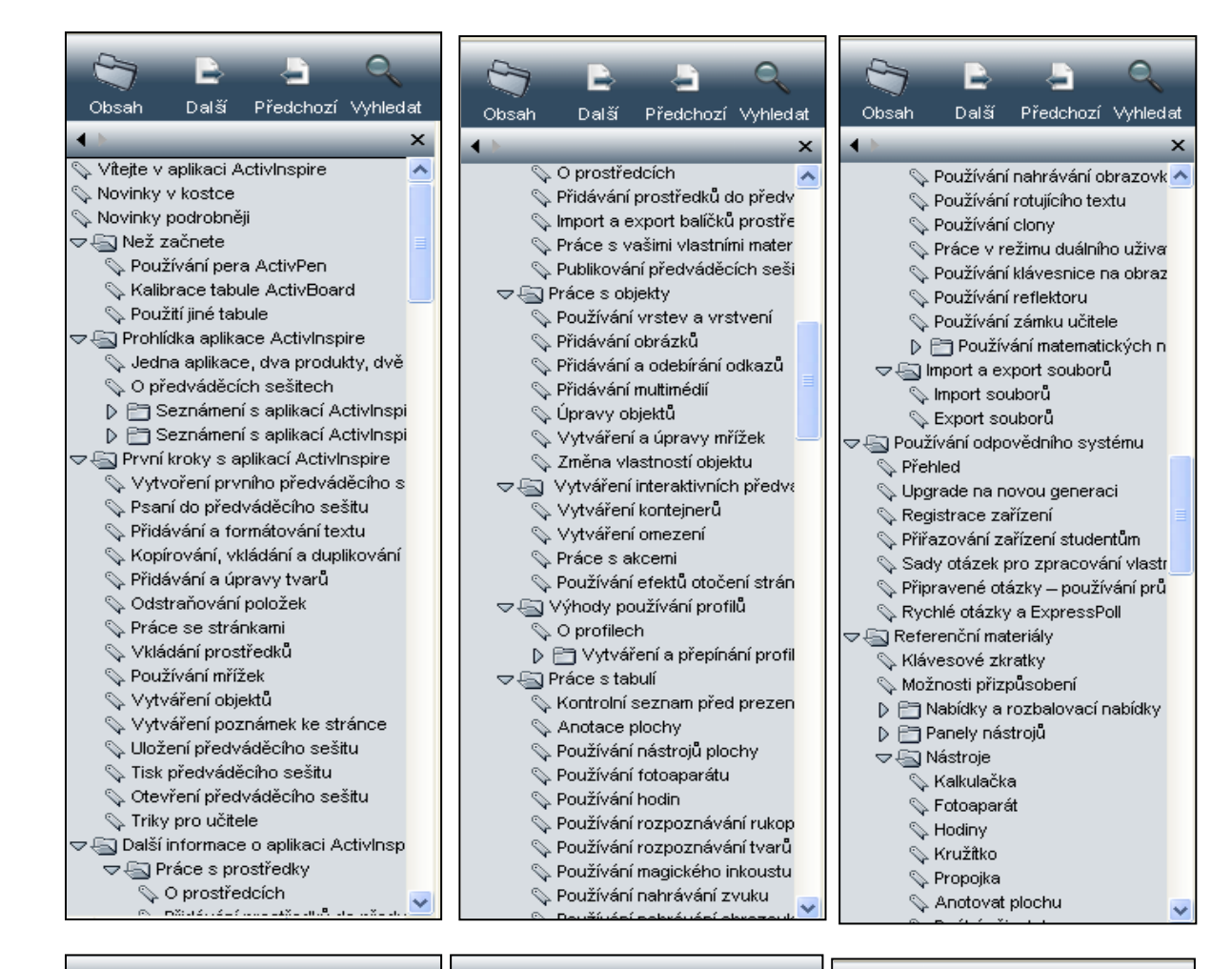

|                                                                                                    |                         | Q         |         |                            | -                      | Q        |             |                         | 4                        | Q        |
|----------------------------------------------------------------------------------------------------|-------------------------|-----------|---------|----------------------------|------------------------|----------|-------------|-------------------------|--------------------------|----------|
| Obsah Dalš                                                                                                    | í Předchozí             | Vyhlediat | Obsah   | Další                      | Předchozí              | Vyhledat | Obsah       | Další                   | Předchozí                | Vyhledat |
| 4 N                                                                                                    |                         | ×         | ▲ b     | _                          | _                      | ×        | •           | _                       | _                        | ×        |
| S Duáiní (                                                                                                    | ıživatel                | <u>^</u>  |         | Akce<br>Dřebled ro         | azdiů                  | <u>^</u> | 0           | Vlastnos                | ti pozadí                | ^        |
| A ROSTRY                                                                                                    |                         |           | 4       | Akce přet                  | tažení                 |          | 9           | Vlastnos                | ti pozice                |          |
| S Expres                                                                                                    | sPoll                   |           | 0       | Akce přík                  | azů                    |          |             | Vlastnos                | ti popisků               |          |
| ňlaýV 🖉                                                                                                    |                         |           | 0       | Akce strá                  | anky                   |          |             | Vlastnos                | ti kontejneru            |          |
| 💊 Koš pře                                                                                                    | dváděcího sež           | šitu      |         | Akce obje                  | ektů                   |          |             | Viastnos<br>Viestnos    | ti otoceni<br>ti otoceni |          |
| 💊 Návrh i                                                                                                    | nřížky                  |           | A       | Akce dok                   | umentů nebo            | multimé  | 0           | Různé vl:               | astnosti                 |          |
| 💊 Rozpoz                                                                                                    | návání rukopis          | :u        |         | Akce hlas                  | sování                 |          |             | Vlastnos                | ti multimédií            |          |
| 💊 Zvýraz                                                                                                    | ňovač                   |           | △ ④ 0   | √lastnosti<br>Jataati¢ka X | <                      |          |             | Vlastnos                | ti stránky               |          |
| S Magick                                                                                                    | ý inkoust               |           | 14<br>0 | Viestpost                  | i uzbledu              |          |             | Vlastnos                | ti nástrojů              |          |
| N Dalsi st                                                                                                    | ranka a predch          | nozi stra | 1       | Vlastnost                  | i obraničení           |          | 9           | Vlastnos                | ti clony                 |          |
| Navesi<br>Si Lune d                                                                                                    | nice na obrazo<br>rásku | vce       | 4       | Vlastnost                  | i výplně               |          | 9           | Vlastnos                | ti reflektoru            |          |
| S Pero                                                                                                    | ranky                   |           | 0       | Vlastnost                  | i pozadí               |          | 0           | . Vlastnos              | ti mřížky                |          |
| 🔊 Úhlomě                                                                                                    | r                       |           | Q       | Vlastnost                  | i pozice               |          |             | Nastaveni               |                          |          |
| 🛇 Clona                                                                                                    |                         |           | A       | Vlastnost                  | ti popisků             |          | 4           | Néstroi H               | ini system<br>Iodiov     |          |
| 💊 Pravítko                                                                                                    | )                       |           | A       | Vlastnost                  | i kontejneru           |          | 0           | Efekty                  | ounty                    |          |
| 💊 Nahráv                                                                                                    | ání obrazovky           |           |         | Vlastnost                  | i otočení              |          |             | Obiekty p               | ředváděcího              | sešitu   |
| Nybrat 🖓 🖓                                                                                                    |                         |           | 4       | Vlastnost                  | iomezeni               |          |             | Jazyk                   |                          |          |
| 🕥 Tvar                                                                                                    | _                       |           |         | Ruzne via                  | astnosti<br>           |          | 0           | Online na               | istavení                 |          |
| 💊 Rozpoz                                                                                                    | návání tvarů            |           | 6       | Viestnost                  | i nuuneur<br>i strácky |          |             | Nástroje                |                          |          |
| Normal Structure Structure | t k mrižce              |           | 0       | Vlastnost                  | i nástrojů             |          | A           | Nahrávky                | (                        |          |
| Nanrav 🔊 Kontrol                                                                                                    | ani zvuku               |           |         | Vlastnost                  | i clony                |          |             | Profil a p              | rostředky                |          |
| S Reflekt                                                                                                    | a pravopisu<br>hr       |           | ,<br>,  | Vlastnost                  | i reflektoru           |          |             | . Multimedi             | ální soubory             |          |
| S Zámek                                                                                                    | učitele                 |           |         | Vlastnost                  | i mřížky               |          | 2           | . Rezimina<br>Uživotolo | ivrnu<br>ká zadácí       | -        |
| S Text                                                                                                    |                         |           |         | Vastavení                  |                        |          | 0           | Předvádě                | ine zauarii<br>Ací sešit |          |
| 💊 Rotující                                                                                                    | text                    |           | 4       | Odpověd                    | ní systém              |          | 0           | Kontrola                | pravopisu                | =        |
| 💊 Zpět a                                                                                                    | Znovu                   |           | A       | Nástroj H                  | odiny                  |          | S Roz       | zdíly mezi              | edicemi Profe            | essional |
| 💊 Počátel                                                                                                    | os XY                   |           | 4       | Efekty                     | Xl 4 -l X - 2          |          | 💊 Další int | formace                 |                          |          |
| 🗢 🔄 Akce                                                                                                    |                         | ~         | 4       | Objekty p                  | reavadeciho            | sesitu 🗸 | S Autorsk   | (á práva a              | ochranné zn              | námkv 🔽  |

file:///C:/Program%20Files/ACTIV%20Software/Inspire/help/cs/help\_cs.htm

#### Využití interaktivních prezentací ve výuce německého jazyka

Využití interaktivních prezentací ve výuce německého jazyka umožňuje vyučujícímu výuku zpestřit, zvýšit její názornost a v neposlední řadě aktivně zapojit do procesu vzdělávání i samotné žáky, kteří tak mohou výuku spoluvytvářet. Výhodou je také možnost tempo výuky uzpůsobit individuálním potřebám jednotlivých žáků (např. s diagnostikovanými poruchami učení).

Interaktivní výukové materiály je možné využívat v kterékoli části vyučovací hodiny - záleží jen na tom, jaký cíl vyučující sleduje: úvodní motivace, prezentace, opakování, procvičování nebo testování.

Všechny prezentace vytvořené v rámci projektu jsou zpracovány podle jednotné metodiky: mají přesně definovaný cíl, jasné vymezení procvičovaného jazykového jevu (gramatického, lexikálního, stylistického, fonetického, syntaktického, aj.), zachovávají zvolenou úroveň v rámci SERRJ, obsahují přehledné a srozumitelné zadání požadovaných úkolů a přesně formulované očekávané výstupy.

Uživatelé se mohou orientovat při výběru prezentací již na domovské webové stránce <u>www.jazykyinteraktivne.cz</u>, kde pomocí filtru mohou provést.

| JAZYRYINTERAKTIVNE CZ | sociální<br>fond v ČR                         | EVROPSKÁ UNIE<br>STICE DO ROZVOJE VZDĚ                |                                      | LSTVÍ, OP Vzd<br>HOVY pro Konkuren                     | ělávání<br>cceschopnost |
|-----------------------|-----------------------------------------------|-------------------------------------------------------|--------------------------------------|--------------------------------------------------------|-------------------------|
| OBCHOON AKADO         | jazykyinteraktivne.cz > předměty > Nr         | šmecký jazyk                                          | Autor:<br>Úroveň:<br>Téma:<br>Řadit: | - všichni -<br>- všechny - 💌<br>- všechny -<br>název 💌 | Y                       |
| PŘEDMĚTY              |                                               |                                                       |                                      | Tioved                                                 |                         |
| PŘISPĚVATELÉ          | MATERIÁLY KE STAŽENÍ                          | KE SCHVÁLENÍ                                          |                                      |                                                        |                         |
| O PROJEKTU            | 30.08.12 AIDS                                 |                                                       |                                      |                                                        |                         |
| NÁPOVĚDA              | Úroveň: B1 Téma:<br>Základní informace o nemo | konverzační<br>ci AIDS Jazyková úroveň dle SERR I: B1 |                                      | 0                                                      | STÁHNOUT                |
| 0.070/00              | zavadni informace o nemo                      | or abo, bally ova a over the bert to. Di              |                                      |                                                        |                         |

Detailnější informace pak uživatelé získají po otevření konkrétních prezentací na str. 2, kde je vždy uvedena anotace. Dále pak doporučujeme seznámit se s metodickými poznámkami k prezentaci a se závěrečnými stranami. Na úvodních dvou stránkách a v poznámkách k jednotlivým stránkám se uživatel detailně seznámí se záměrem autora, s možnostmi využití výukového materiálu ve výuce, je informován o jeho úrovni dle jednotné specifikace v rámci SERRJ.

Nejméně polovina stránek každého předváděcího sešitu obsahuje interaktivní prvky, které zvyšují názornost a pestrost výuky. Součástí některých prezentací jsou audio nahrávky, video nahrávky, doplňující pracovní listy, křížovky, kvízy a webové odkazy, na nichž mohou žáci získat rozšiřující informace o probírané látce. Využívány jsou mezipředmětové vztahy, které pomáhají žákům uvědomit si, že jednotlivé poznatky je nutné kombinovat s jinými, doplňovat je a vzájemně propojovat.

Část výukových materiálů využívá pro prověření znalostí žáků hlasovací zařízení ActiVote, jehož použití má několik výhod: možnost nastavení časového limitu testu, žáci nemusí psát (což je výhodné

zejm. u těch, kteří mají diagnostikovány specifické poruchy učení), zajištění zpětné vazby - žákům lze zobrazit po absolvování testu správné řešení a vyučující má k dispozici ihned vyhodnocení testu.

Na rozdíl od prezentací vytvořených v Powerpointu, či jiných softwarech, není uživatelem pouze prezentující/vyučující, ale i žák. Výukové materiály jsou koncipovány tak, aby je ovládali a pracovali s nimi učitelé i sami žáci. Při prvních hodinách je tedy nutné dbát na to, aby všichni žáci sami několikrát vyzkoušeli ovládání interaktivní tabule a práci s předváděcími sešity. Tato první fáze seznámení se s ovládacími prvky je velmi důležitá, zdánlivě ztracený čas se zhodnotí v budoucnu v rychlém a sebevědomém ovládání výukových materiálů studenty. Je nutné dbát na to, aby tuto seznamovací fázi absolvovali hlavně zdrženlivější a méně zruční žáci. Nezapomeňte také studentům pomoci radou a odkazem na webové stránky při instalaci příslušného software na jejich domácí počítače! Jen tak se vyučujícím i studentům otevřou široké možnosti diferencované a individualizované práce v hodinách a možnost ovlivňovat domácí přípravu jak slabších, tak talentovaných žáků.

Vyučující musí v rámci přípravy projít zvolené VM a promyslet, jak je co nejefektivněji využít. Součástí prezentací jsou metodické poznámky tvůrců, které by mu měly v tomto pomoci. Vyučující jim musí věnovat dostatečnou pozornost také proto, aby měl k dispozici při realizaci výuky všechny požadované prostředky a pomůcky. Není třeba pracovat s předváděcími sešity celou vyučovací hodinu. Některé části se hodí jako úvod do probíraného tématu, další pro vyvození slovní zásoby, pro procvičování gramatiky, ke konverzaci nebo k samostatné práci. Pro ni jsou v některých prezentacích přiloženy pracovní listy a zadání domácích úkolů, které lze pro žáky vytisknout samostatně před hodinou. V případě využití prezentací k samostatné práci je třeba zvážit, jakou formu samostatné práce zvolit (pro jednotlivce, dvojice nebo skupiny), práci zkontrolovat, vyhodnotit a dále využít. Aby byla výuka pro žáky atraktivní, je třeba nebát se je do samotné výuky aktivně zapojovat, využívat jejich zkušenosti, pobízet je k tvorbě vlastních prezentací, které mohou vhodně doplňovat již vytvořené výukové materiály.

Součástí výukových materiálů je také velmi široký dodatkový a rozšiřující aparát, možnosti připojení se na on-line stránky s dalšími informacemi. Je důležité s těmito rozšiřujícími a doplňujícími materiály pracovat uváženě, aby nedošlo k zahlcení žáků informacemi, které nejsou schopni efektivně zpracovat. Takovéto zahlcení informace může vést u žáků k demotivaci a nechuti dále s VM pracovat.

Používání interaktivní tabule ve výuce je pro jazykové vzdělávání rozhodně přínosem. Pokud se však budou interaktivní materiály používat bez přípravy, nepromyšleně, nebude pro žáky tato moderní metoda výuky ani atraktivní ani efektivní.

Zdroje, ze kterých autoři čerpali, jsou vždy uvedeny na závěr, takže vyučující mají možnost se dále se zdrojovými materiály seznámit a pracovat s nimi.

Výukový materiál je určen pro bezplatné používání pro potřeby výuky a vzdělávání na všech typech škol a školských zařízení. Je vytvořen v souladu s autorským zákonem a uživatel je povinen tento zákon dodržovat a pracovat s prezentací v souladu s tímto zákonem. Kontakt na tvůrce je uveden vždy na závěrečné straně prezentace. S autory je možné konzultovat jakékoliv otázky týkající se jimi vytvořeného výukového materiálu, všichni autoři také budou vděčni uživatelům za hodnocení jejich materiálů.

#### Ukázky práce s interaktivními prezentacemi při výuce německého jazyka

#### Titulní strany výukových materiálů

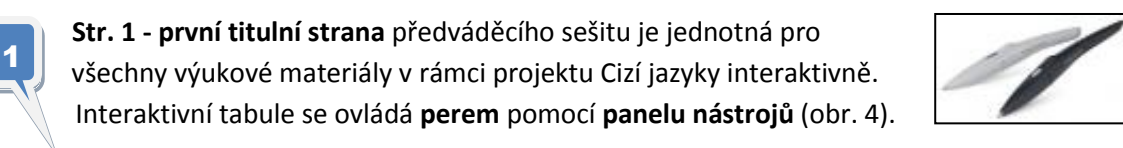

| <b>EVROPSKÁ UNIE</b><br>NINISTERSTVO ŠKOLSTVÍ,<br>DVROPSKÁ UNIE<br>NINISTERSTVO ŠKOLSTVÍ,<br>DVROPSKÁ UNIE<br>NINISTERSTVO ŠKOLSTVÍ,<br>DVROPSKA UNIE<br>NINISTERSTVO ŠKOLSTVÍ,<br>DVROPSKA UNIE<br>NINISTERSTVÓ ŠKOLSTVÍ,<br>DVROPSKA UNIE<br>NINISTERSTVÓ ŠKOLSTVÍ,<br>DVROPSKA UNIE<br>NINISTERSTVÓ ŠKOLSTVÍ,<br>DVROPSKA UNIE<br>NINISTERSTVÓ ŠKOLSTVÍ,<br>DVROPSKÁ UNIE<br>NINISTERSTVÓ ŠKOLSTVÍ,<br>DVROPSKÁ UNIE<br>NINISTERSTVÓ ŠKOLSTVÍ,<br>DVROPSKÁ UNIE<br>NINISTERSTVÓ ŠKOLSTVÍ,<br>DVROPSKÁ UNIE<br>NINISTERSTVÓ ŠKOLSTVÍ,<br>DVROPSKÁ UNIE<br>NINISTERSTVÍ,<br>DVROPSKÁ UNIE<br>NINISTERSTVÓ ŠKOLSTVÍ,<br>DVROPSKÁ UNIE<br>NINISTERSTVÓ ŠKOLSTVÍ,<br>DVROPSKÁ UNIE<br>DVROPSKÁ UNIE<br>DVROPSKÁ UNIE<br>DVROPSKÁ UNIE<br>DVRO |
|----------------------------------------------------------------------------------------------------|
| Cizí jazyky interaktivně v podmínkách<br>Společného evropského referenčního rámce pro jazyky                                                                                                    |
| Masarykova obchodní akademie, Jičín<br>17. listopadu 220, 506 11 Jičín                                                                                                    |
| Registrační číslo projektu: CZ 1.07/1.1.00/08.0012                                                                                                    |
| Projekt ve spolupráci 27 středních škol České Republiky v rámci Operačního programu Vzdělávání pro konkurenceschopnost                                                                                                    |

**Str. 2 - druhá titulní strana** prezentace obsahuje: předmět, název, autora, školu, úroveň podle SERRJ, datum vytvoření, typ vyučovací hodiny a anotaci.

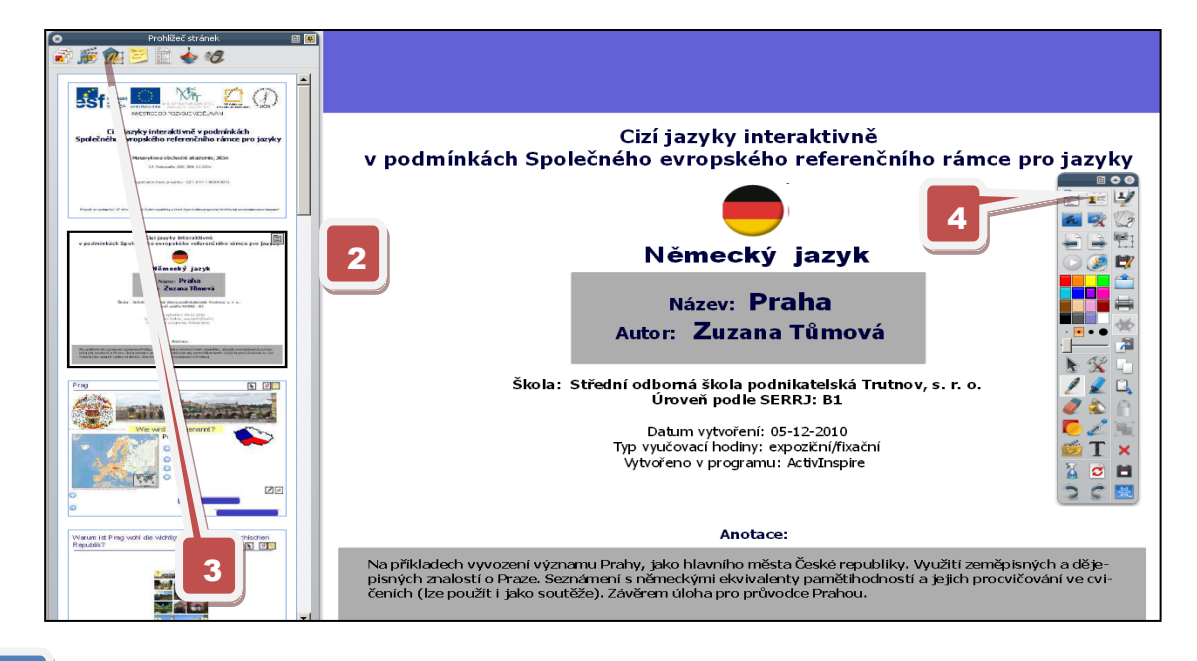

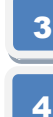

2

Prohlížeč poznámek ke stránce - metodické poznámky k interaktivní prezentaci.Panel nástrojů - Posun na další/předcházející stranu pomocí šipek.

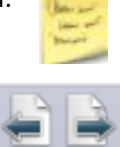

#### Interaktivní výukový materiál zaměřený na reálie německy mluvících zemí

#### Praha, B1

#### Str. 2 - Anotace

Na příkladech vyvození významu Prahy, jako hlavního města České republiky. Využití zeměpisných a dějepisných znalostí o Praze. Seznámení s německými ekvivalenty pamětihodností a jejich procvičování ve cvičeních (lze použít i jako soutěže). Závěrem úloha pro průvodce Prahou.

#### Str. 3 - úvodní strana vlastní prezentace - Praha - motivační stránka

| Prohiled strated.                                                                                                    |                                                                                                    |
|----------------------------------------------------------------------------------------------------|----------------------------------------------------------------------------------------------------|
|                                                                                                    |                                                                                                    |
| CE gederale sources for or sources for the source of the source of the s    |                                                                                                    |
| North Collection Collection Collection                                                                                                    |                                                                                                    |
|                                                                                                    | A CONTRACTOR OF A CONTRACTOR OF A CONTRACTOR O |
| And an and an and an and an and an and an and an and an and an and an and an and an and an and an and an and an                                                                                                    | by Jorman wikeda sign left is Restrict and party met party and party and the                                                                                                    |
| Ann Zena Theres<br>New Service and Annual Annual Annua | Wie wird Prag genannt?                                                                                                    |
| And the second second s    |                                                                                                    |
|                                                                                                    |                                                                                                    |
| Viewerfregenet?                                                                                                    |                                                                                                    |
|                                                                                                    |                                                                                                    |
| Vinues of Program of the stabilities (Sant) dar Inches/Inches/<br>Signalation                                                                                                    |                                                                                                    |
|                                                                                                    |                                                                                                    |
|                                                                                                    |                                                                                                    |
| 5 Problížeč stránek                                                                                                    |                                                                                                    |
|                                                                                                    |                                                                                                    |
| 6 Stránka předváděcího seši                                                                                                    | tu. Kliknutím na modré šipky (pomocí nástroje                                                                                                    |
| <b>"Vybrat"</b> ) se zobrazují odp                                                                                                    | ovědi, resp. další otázky; pomocí nástroje "Pero" žáci                                                                                                    |
| zapisují odpovědi, správné                                                                                                    | řešení se zobrazí pomocí nástroje "Magický inkoust".                                                                                                    |
| Str. 3 – využití funkce skryté a nástro                                                                                                    | oje "Magický inkoust"                                                                                                    |
| Prag 7                                                                                                    | Prag Des                                                                                                    |
|                                                                                                    |                                                                                                    |
|                                                                                                    |                                                                                                    |
| Wie wird Prag genannt?<br>Prag:                                                                                                    | Provide and the set of the set of |
| -                                                                                                    | die Hauptstadt                                                                                                    |
|                                                                                                    | <ul> <li>die Hauptstadt Tschechiens</li> <li>die Hauptstadt meiner Heimat</li> </ul>                                                                                                    |
|                                                                                                    | o die Stadt der hundert Türme                                                                                                    |

Stránka před a po aktivací skrytých textových objektů a po použití funkce "Magický inkoust".

1

**Obnovení stránky** - uvede stránku do původního stavu (možnost procvičování).

An welchem Fluss liegt Prag?

Wie heißt die bekannteste Moldaubrücke?

1

die Karlsbrücke

an der Moldau

Str. 4 - 7 - výklad, využití znalostí žáků o Praze (mezipředmětové vztahy - dějepis, zeměpis) rozšiřující učivo, následně upevnění učiva (soutěž) - využití funkce skryté

Na straně 5 se kliknutím na obrázek mapy otevře webová stránka www.mapy.cz

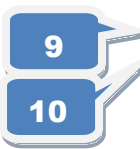

Na straně 7 se kliknutím na odpovídající ikonu spustí hodiny, kde lze nastavit odpočítávání (využití pro soutěž žáků)

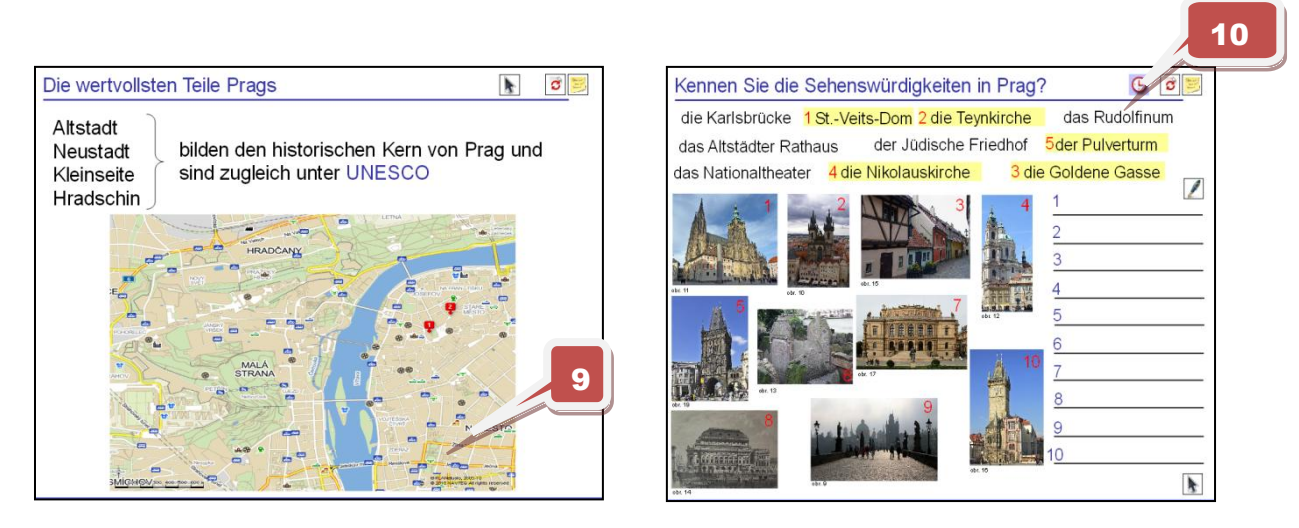

Str. 8 - 10 práce s textem - rozšiřující učivo (doporučení: stránky žákům vytisknout jako pracovní listy) - využité nástroje: Vybrat, Pero, Výplň, Obnovit stránku; využité funkce - skryté, přechod na jinou stránku, otevřít webovou stránku

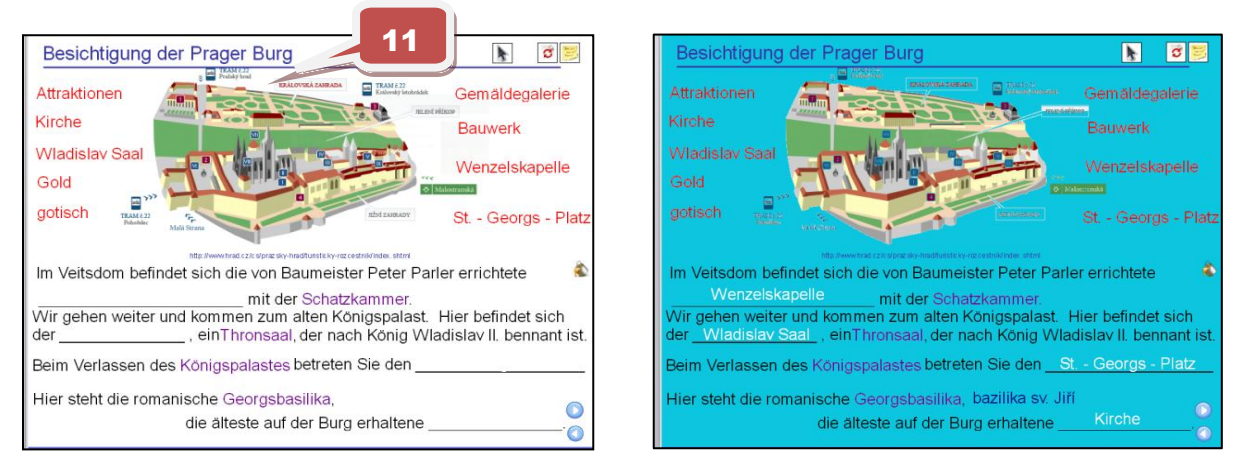

11

Stránka 9 před a po použití nástroje Výplň;

Skryté objekty se zobrazí kliknutím na

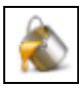

fialově napsaná slova, červená slova lze přemístit do textu pomocí nástroje Vybrat, přechod na předchozí a následující stránku klinutím na modré šipky vpravo dole; kliknutím na obrázek se otevře webová stránka, kde lze zobrazit fotografie a vyhledat rozšiřující informace.

Str. 11 - samostatná práce - křížovka; závěrem otázky k diskuzi

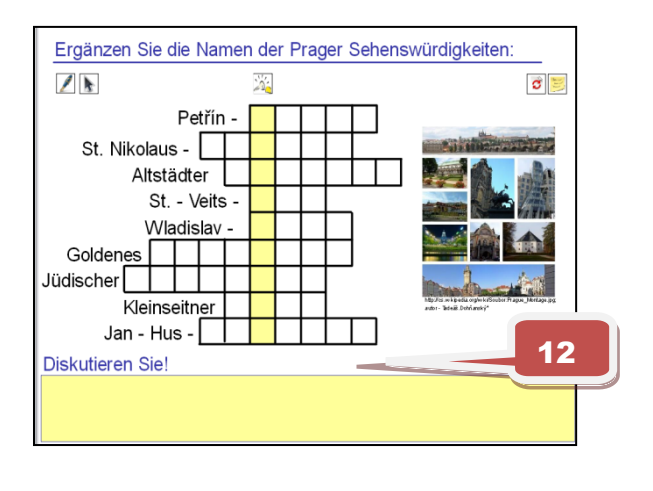

Obr. 12 - str. 11 - křížovka

- zpětná vazba pomocí jednoduché křížovky
- řešení zapisují žáci na interaktivní tabuli nebo do sešitu
- kliknutím na zadání se zobrazí správné řešení, kliknutím na klíček se zobrazí tajenka
- závěrem se kliknutím na "Diskutieren Sie!" zobrazí doplňující otázky

Str. 12 - 13 - zadání samostatné práce - cvičení k upevnění probraného učiva (Královská cesta)

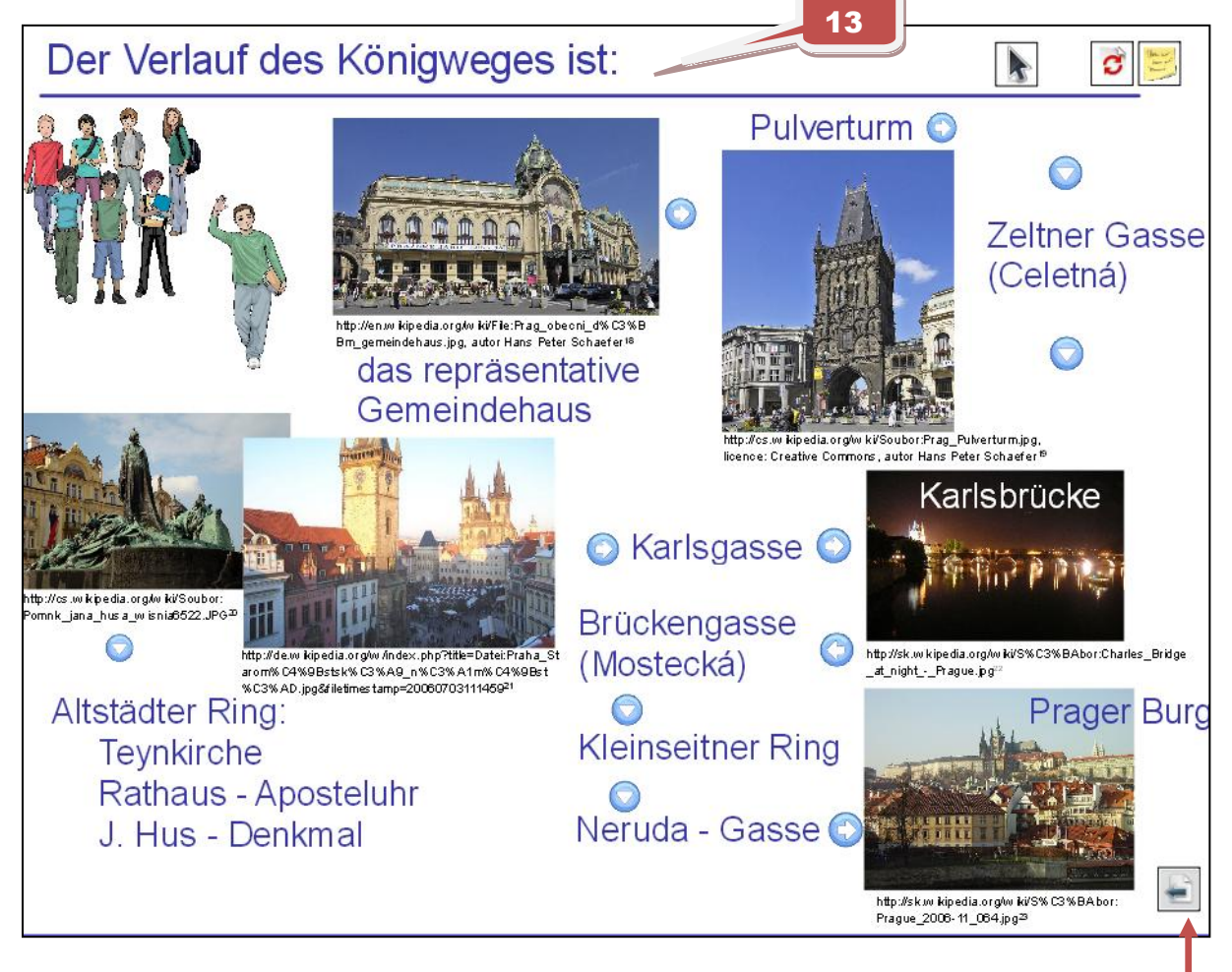

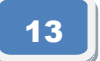

Určený žák - průvodce - provází spolužáky Královskou cestou; postupným klikáním na obrázky, resp. názvy památek (šipky) na str. 13 se postupně zobrazuje celý obsah snímk a (viz obr. 13).

Zpět na zadání kliknutím na šipku vpravo dole.

#### 14

Str. 14, 15 - seznam odkazů - použitých obrázků (včetně uvedené licence)

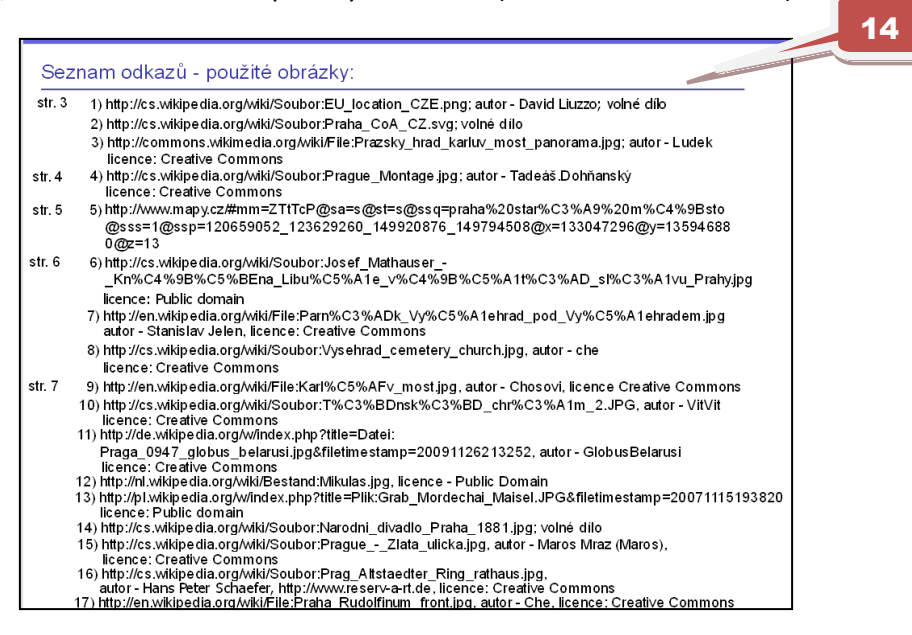

15 Str. 16 - závěrečná strana s uvedením zdrojů, mezipředmětových vztahů, práv, kontaktu

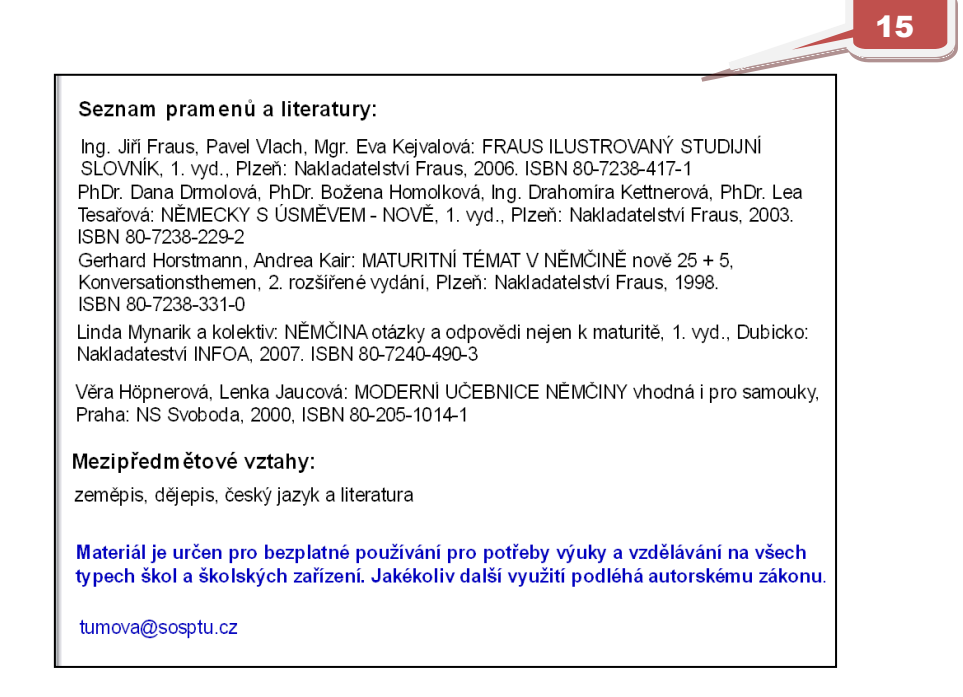

http://jazykyinteraktivne.cz/predmety/nemecky-jazyk/5551-praha\_6/stahnout/?version=29607

Interaktivní výukové materiály zaměřené na výklad a procvičování gramatiky

Příčestí minulé, A2

Anotace (str. 2 - úvodní strana prezentace)

V předváděcím sešitě se žáci seznámí s tvořením příčestí minulého pravidelných/slabých a nepravidelných/silných sloves. Jednak se učí vyvozovat pravidla pro tvoření příčestí minulého, jednak tvoření příčestí procvičují. Na závěr jsou zařazena cvičení na perfektum. Sešit obsahuje dostatek materiálu, aby se s jeho pomocí dosáhlo zautomatizování nově představené látky.

**Str. 3** - Pomocí příkladů vyvodí způsob tvoření příčestí minulého pravidelných sloves. Obecný vzorec tvoření se nachází pod obdélníkem, řešení se objeví pomocí funkce "skryté".

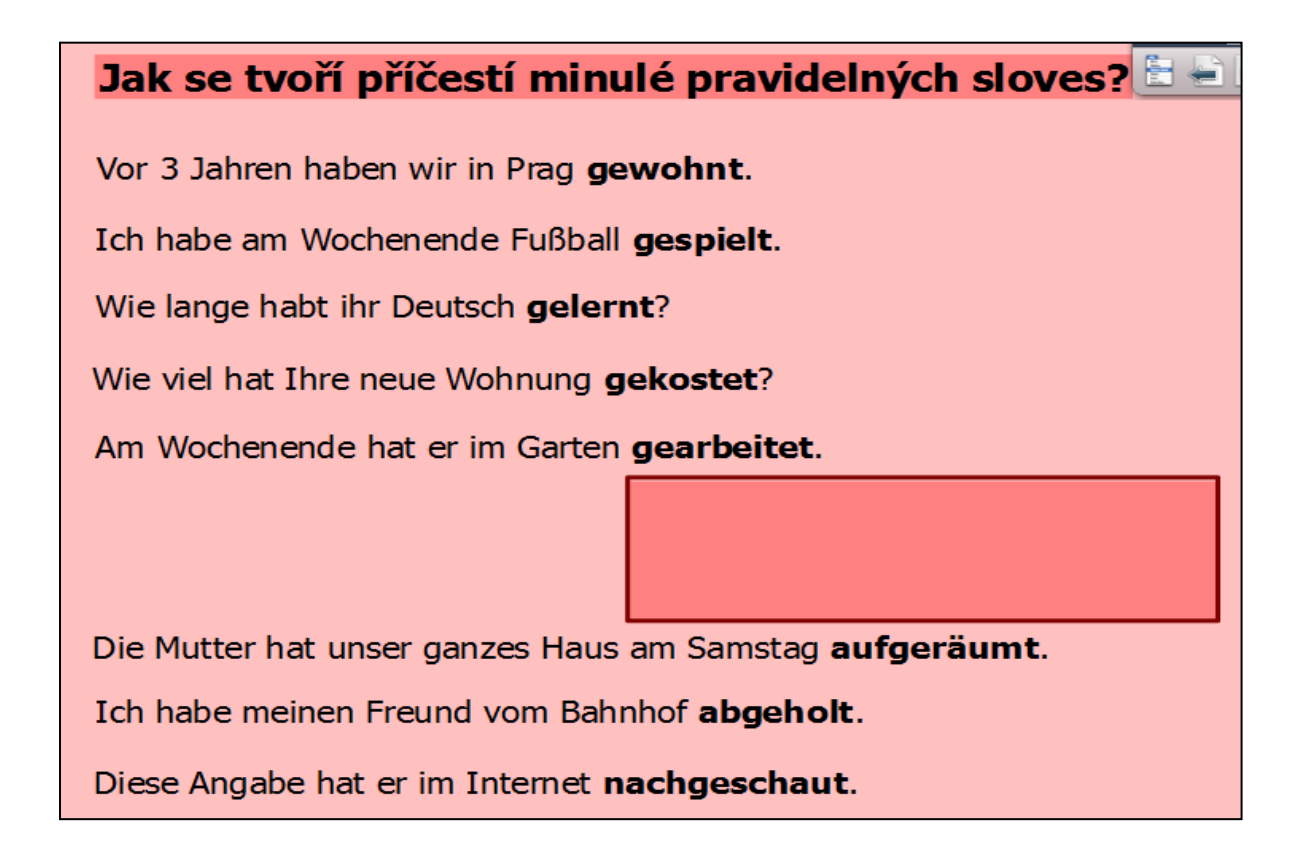

**Str. 4** - Definování výjimky při tvoření příčestí minulého pravidelných sloves. Řešení se objeví pomocí funkce "skryté" pod tváří.

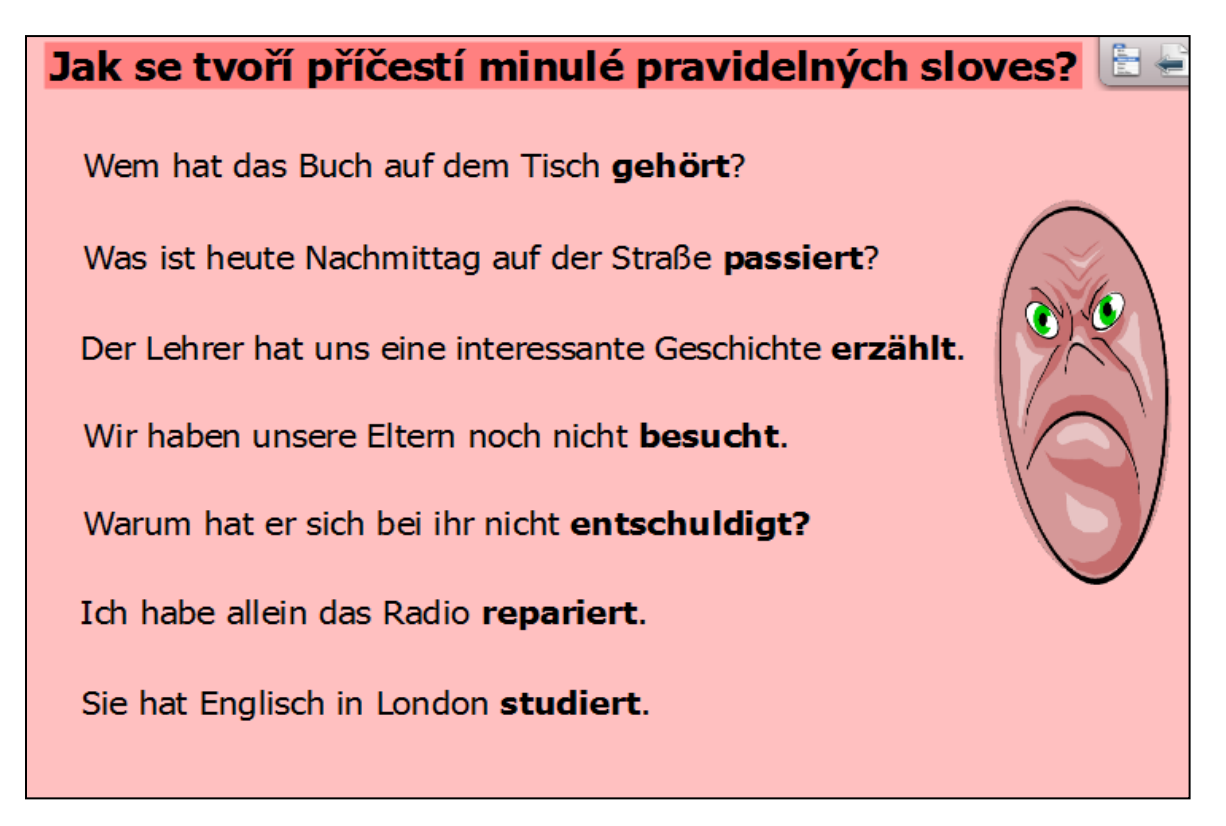

**Str. 5** - Přiřazování infinitivů k příčestím minulým, vyvození způsobu tvorby příčestí minulého nepravidelných sloves. Řešení se objeví vysunutím tvaru "?" směrem nahoru.

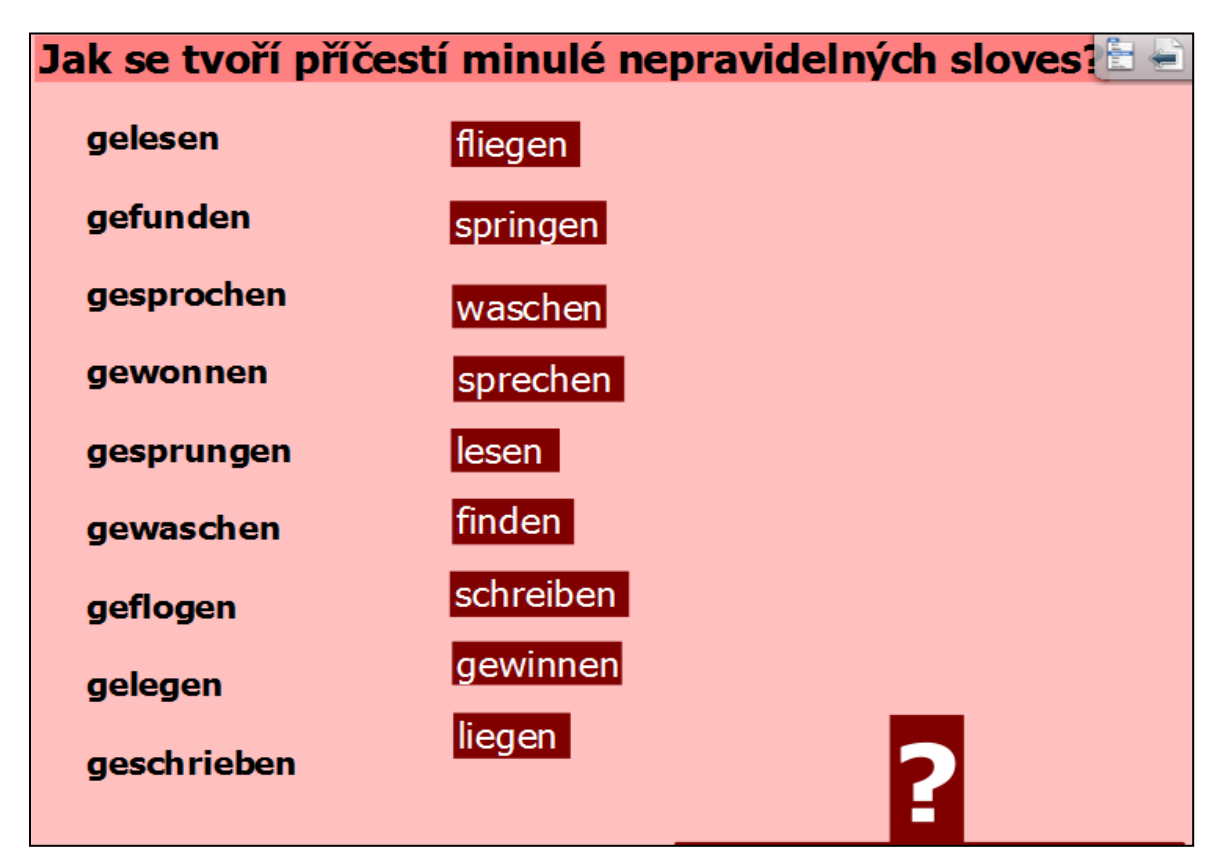

**Str. 6** - Vyhledávání příčestí minulého v tabulce "osmisměrky". Řešení osmisměrky se objeví v klíči kliknutím na šipku a tvary příčestí minulého pomocí nástroje "výplň".

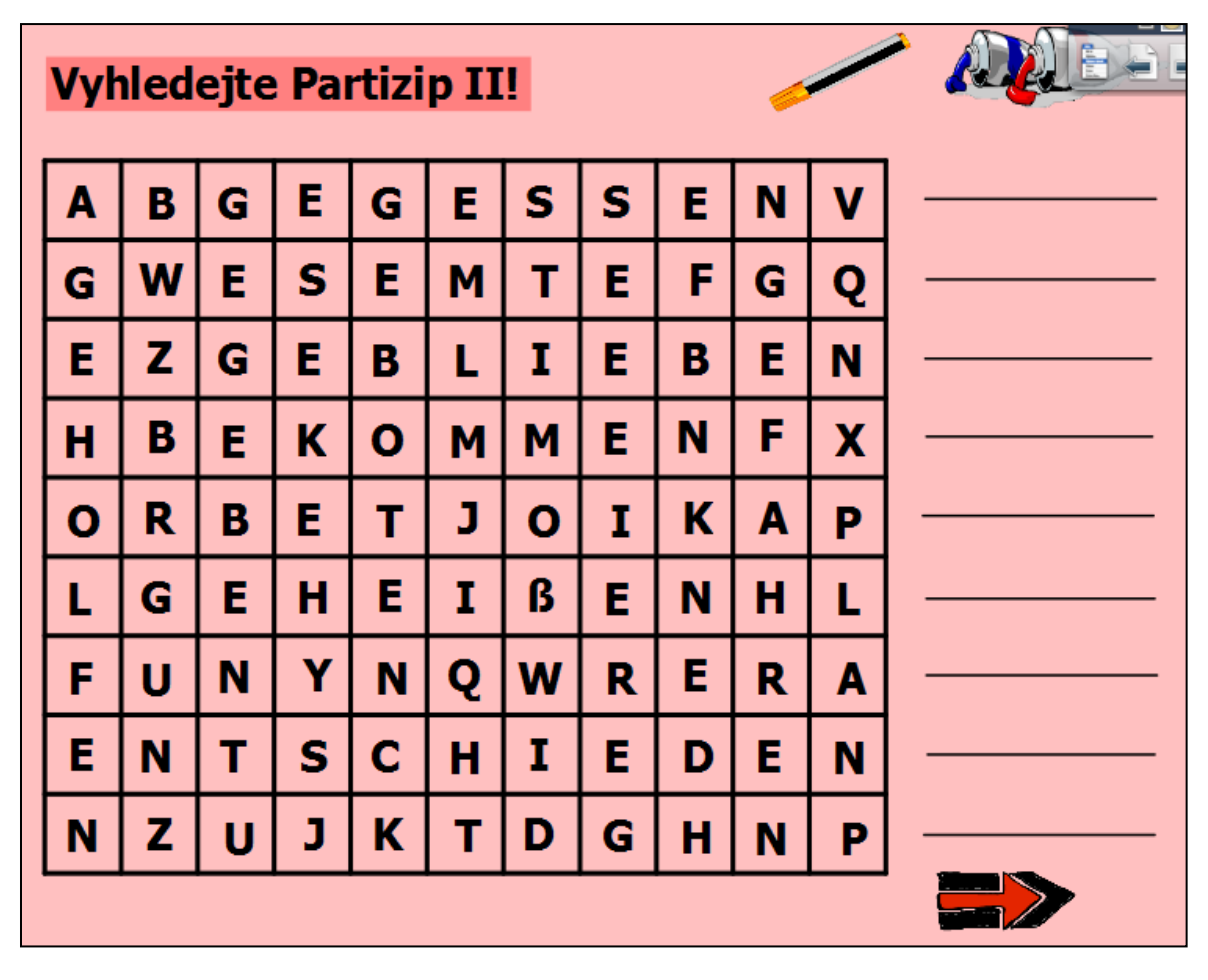

Str. 7 - Rozdělení příčestí minulých do předepsaných skupin. Tvary příčestí se skrývají za "sudem".

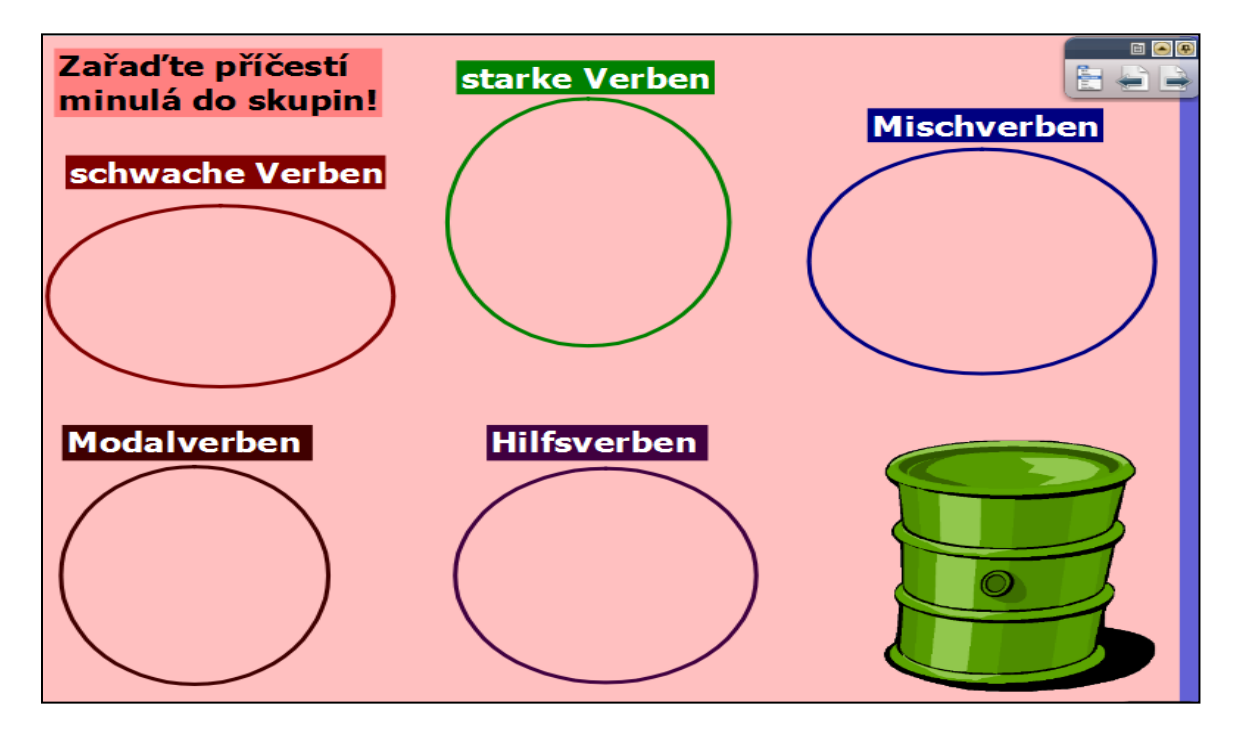

**Str. 8** - Výkladová stránka - použití příčestí minulého při tvorbě perfekta.

| Jak se tvoří perfel          | ktum!         |                                                       |
|------------------------------|---------------|-------------------------------------------------------|
| Hilfsverb<br>pomocné sloveso | <b>+</b><br>+ | Partizip II (Perfekt)<br>příčestí minulé              |
| haben                        | +             | gefeiert<br>organisiert<br>besucht<br><b>gesungen</b> |
| sein                         | +             | gereist<br><b>gestorben</b>                           |

**Str. 9** - Procvičování tvorby příčestí minulého pravidelných sloves v rámečku. Doplňování vytvořených tvarů podle smyslu do textu. Řešení se objeví po kliknutí na "klíč".

#### Doplňte příčestí minulá! bezahlen, besuchen, arbeiten, zubereiten, sich ausruhen, gehören, leben, übernachten, bestellen, schmecken, sich setzen, kochen, haben Herr Richter hat vor zwei Jahren in Deutschland......, denn er hat hier als Techniker..... Einmal im Monat hat er ein Restaurant...... Das Restaurant hat seinem Freund Jörg..... Jörg und seine Familie haben täglich für ihre Gäste..... Manchmal hat Herr Richter bei ihnen auch....., damit er sich ein bisschen von seinen Mitarbeitern .....hat. Am Morgen hat er sich an den Tisch..... und etwas zum Frühstück....., Es hat ihm immer...., weil sie ihm jedesmal etwas Spezielles zum Essen......haben. Nach dem Frühstück hat er es immer eilig......, darum hat er die Rechnung sofort .....

**Str. 10** - Procvičování tvorby perfekta pravidelných a nepravidelných sloves ve 3. os. č. j. Pomocí funkce "skryté" se po kliknutí na sloveso se objeví příčestí minulé daného slovesa ve správném sloupci.

| Procviču  | ijte perfe | ektum vo | e 3. os. č. j | .!    |      |
|-----------|------------|----------|---------------|-------|------|
| Infinitiv | haben      | sein     | Infinitiv     | haben | sein |
| gehen     |            |          | machen        |       |      |
| wohnen    |            |          | probieren     |       |      |
| liegen    |            |          | laufen        |       |      |
| reisen    |            |          | lemen         |       |      |
| spielen   |            |          | besuchen      |       |      |
| schicken  |            |          | beginner      | n     |      |
| heißen    |            |          | hören         |       |      |
| wandern   |            |          | passieren     |       |      |
| trinken   |            |          | finden        |       |      |
| kochen    |            |          | sterben       |       |      |
| fliegen   |            |          | kosten        |       |      |

http://www.jazykyinteraktivne.cz/predmety/nemecky-jazyk/14269-pricestiminule/stahnout/?version=25096 Souvětí podřadné, vedlejší věty časové, B2

V předváděcím sešitě se žáci seznámí s frekventovaným typem souvětí podřadného, a to s časovými větami. Pokusí se vyvodit význam časových spojek a procvičí je. Sešit obsahuje krom tří výkladových stran dostatečné množství vět k prvotnímu procvičení látky. K většině cvičení je přiloženo řešení.

Str. 3 - Překládání do češtiny, odhadování významu časových spojek.

| Versucht ins Tschechische zu übersetzen!                            |
|---------------------------------------------------------------------|
| Immer wenn es an der Tür läutete, erschrak ich furchtbar.           |
| Sooft es an der Tür läutete, erschrak ich furchtbar.                |
| Als ich im vorigen Winter in Berlin war, besuchte ich meinen Onkel. |
| Während sie sich für die Schule vorbereitete, spielte er Fußball.   |
| Solange er bei uns wohnt, muss er Ordnung in seinem Zimmer machen.  |
| Bevor sie in Prag studierte, lernte sie ihren Mann kennen.          |
| Seitdem ich im Riesengebirge lebe, bin ich nicht mehr erkältet.     |
| Sobald er ein Glas Bier ausgetrunken hat, bestellt er ein neues.    |
| Nachdem sie nach Hause gekommen war, begann sie zu kochen.          |
| Ich bleibe zu Hause, <mark>bis</mark> er von der Arbeit kommt.      |

**Str. 4** - Přehled spojek vedlejších vět časových a jejich českých ekvivalentů, které se objeví posunutím sloupce spojek vpravo pod obdélníkem.

| Temporale Nebensatz-Konjunktionen |                    |  |
|-----------------------------------|--------------------|--|
| wenn                              |                    |  |
| sooft                             |                    |  |
| als                               |                    |  |
| während                           | (Gleichzeitigkeit) |  |
| solange                           |                    |  |
| bevor                             | (Nachzeitigkeit)   |  |
| seit(dem)                         |                    |  |
| sobald                            |                    |  |
| nachdem                           | (Vorzeitigkeit)    |  |
| bis                               |                    |  |

Str. 5 - Výkladová stránka - rozdíl mezi použitím spojek "wenn" a "als".

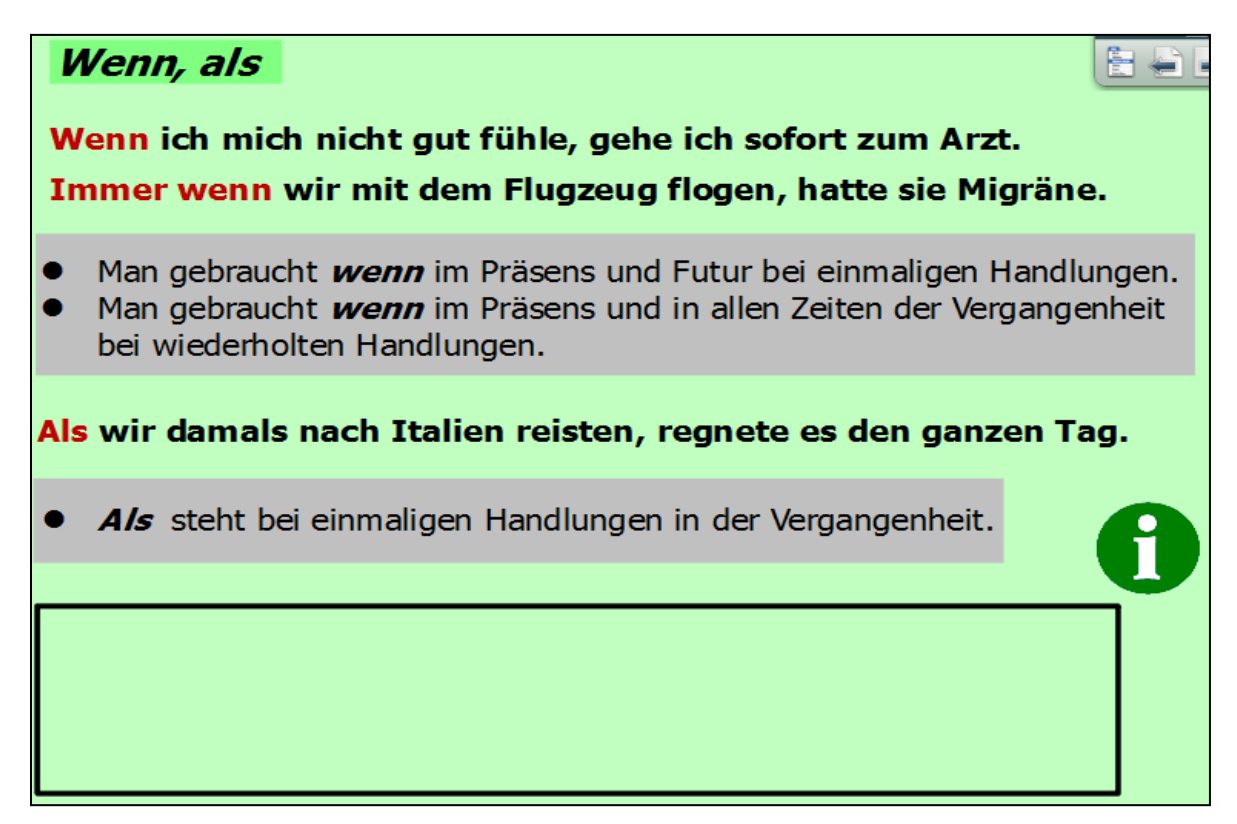

**Str. 6** - Procvičování užití spojek "wenn" a "als", jejich doplňování do vedlejších vět. Řešení se objeví po použití nástroje **"výplň"**.

#### Wenn oder als?

Menn ich Schnupfen habe, nehme ich einen Nasenspray.

Er konnte nicht schlucken, els er gestern aufstand.

Als ihr der Arzt Medikamente verschrieb, begann sie sich anzuziehen.

Meine Schwester ging oft zum Arzt, als sie noch ein Kind war.

Er hat sich immer sehr gefreut, wenn wir ihn besucht haben.

Warum bist du nervös, wenn du lange im Wartezimmer sitzt?

Immer wenn sie zu uns kamen, sprachen sie über ihre Lebensweise.

Warum haben Sie mich nicht angerufen, els es Ihnen schlechter ging?

Als wir in Urlaub waren, bekam mein Freund plötzlich eine Grippe.

Wenn man Kopfschmerzen hat, muss man sich kurz ins Bett legen.

Str. 7 - Spojování vět do souvětí pomocí spojek "wenn" a "als". Řešení se objeví po kliknutí na "klíč".

| Verbindet die Sätze mit <i>wenn</i> oder <i>als</i> ! |                                          |  |
|-------------------------------------------------------|------------------------------------------|--|
| Ich war im vorigen Sommer in Wien.                    | Ich besuchte meinen Bruder.              |  |
| Der Junge war 6 Jahre alt.                            | Da starben seine Eltern.                 |  |
| Die Menschen waren früher unterwegs.                  | Sie reisten mit einem Pferdewagen.       |  |
| Ich hatte in den Ferien Zeit.                         | Ich ging immer Geld verdienen.           |  |
| Ich traf gestern meine Freunde.                       | Ich freute mich darüber.                 |  |
| Er kam vom Urlaub zurück.                             | Er brachte immer Geschenke mit.          |  |
| Wir lebten vor 10 Jahren in Prag.                     | Ich besuchte dort das Gymnasium.         |  |
| Sie hatten Übergewicht.                               | Sie begannen immer Sport zu treiben.     |  |
| Ich war stark erkältet.                               | Ich hatte immer Schnupfen<br>und Husten. |  |
| Mein Vater arbeitete als Diplomat.                    | Unsere Familie wohnte in Berlin.         |  |

Str. 8 - Výkladová stránka - použití spojek "während" a "solange".

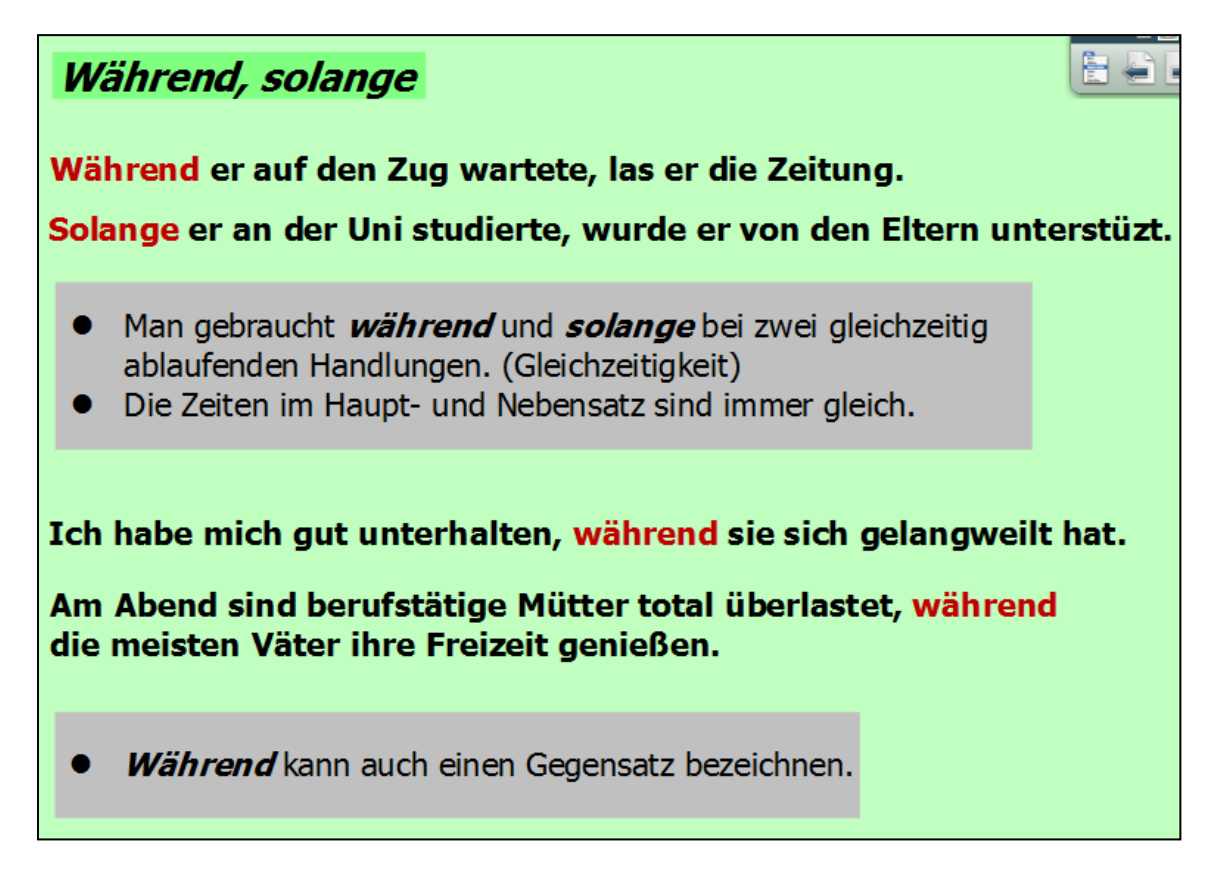
**Str. 9** - Spojování vět do souvětí spojkou "während". Kontrolu provádí učitel.

| Verbindet die Sätze mit и        | /ährend !                                 |
|----------------------------------|-------------------------------------------|
| Sie deckt den Tisch.             | Er öffnet die Flaschen.                   |
| Er studierte Biologie.           | Er besuchte noch die Musikschule.         |
| Das Flugzeug landete.            | Man durfte nicht rauchen.                 |
| Wir aßen zu Abend.               | Wir sprachen mit unseren Freunden.        |
| Er arbeitete am Schreibtisch.    | Sie sah im Zimmer fern.                   |
| Ich wusch mich im Bad.           | Meine Mutter bereitete das Frühstück vor. |
| Du passt auf das Gepäck auf.     | Ich kaufe die Fahrkarten.                 |
| Er sah sich das Fußballspiel an. | Sie besuchte ihre Freundin.               |
| Sie machte ihr Examen.           | Ihr Mann musste für ihre Kinder sorgen.   |

Str. 10 - Výkladová stránka - použití spojek "bevor" a "ehe".

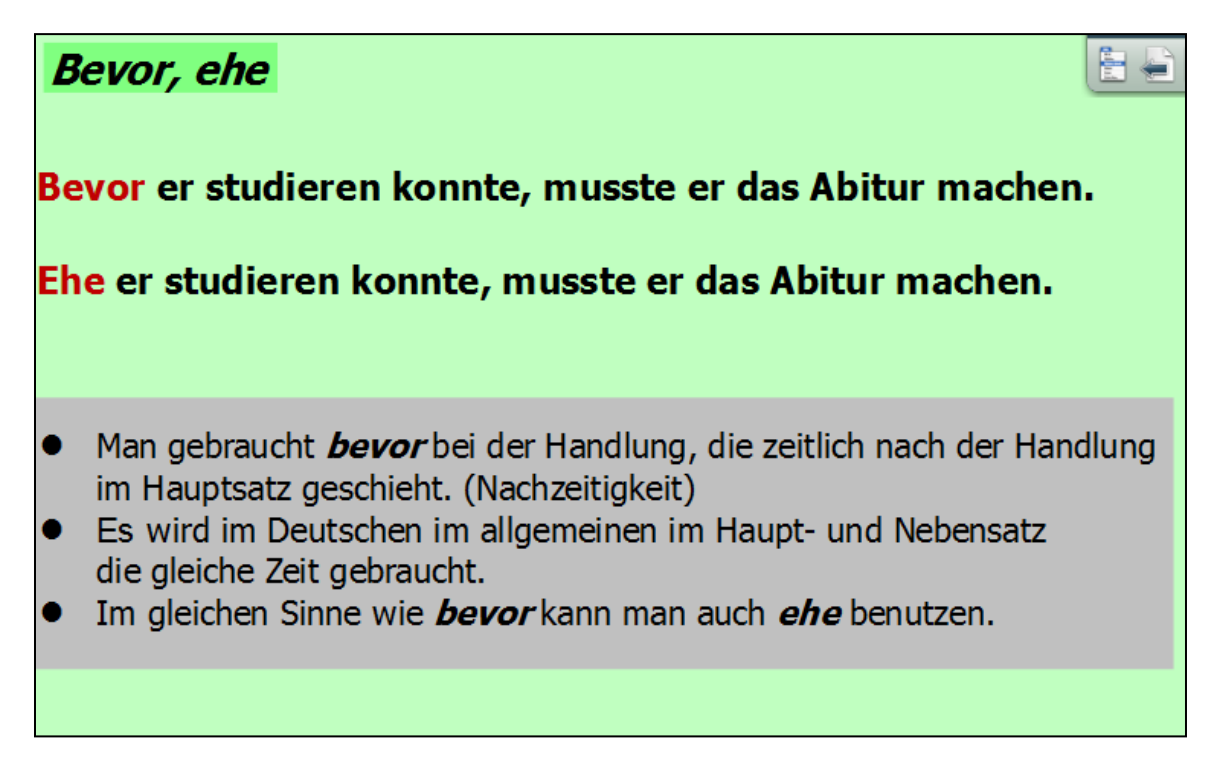

Str. 11 - Spojování vět do souvětí spojkou "bevor". Řešení se objeví po kliknutí "klíč".

| Verbindet die Sätze mit <i>bevor</i> !   |                                     |
|------------------------------------------|-------------------------------------|
| Ich hole dich ab.                        | Ich besorge noch die Konzertkarten. |
| Er ging ins Bett.                        | Er nahm noch Schlaftabletten.       |
| Der Winter begann noch nicht.            | Da fiel schon der erste Schnee.     |
| Ich hörte mir die CD zunächst an.        | Erst dann kaufte ich sie.           |
| Er besuchte seine Freundin.              | Er kaufte ihr noch ein Geschenk.    |
| Ich probierte verschiedene Angebote.     | Ich entschied mich für eines.       |
| Er begann mit dem Chemiestudium.         | Er war Laborant.                    |
| Sie tritt in die Firma ihres Mannes ein. | Sie will ein Jahr Pause machen.     |

**Str. 12** - Spojování vět do souvětí spojkami "während" nebo "bevor". Pomocí funkce **"skryté"** se kliknutím na "klíč"objeví částečné řešení výběru správné spojky, kontrolu tvorby souvětí provádí učitel.

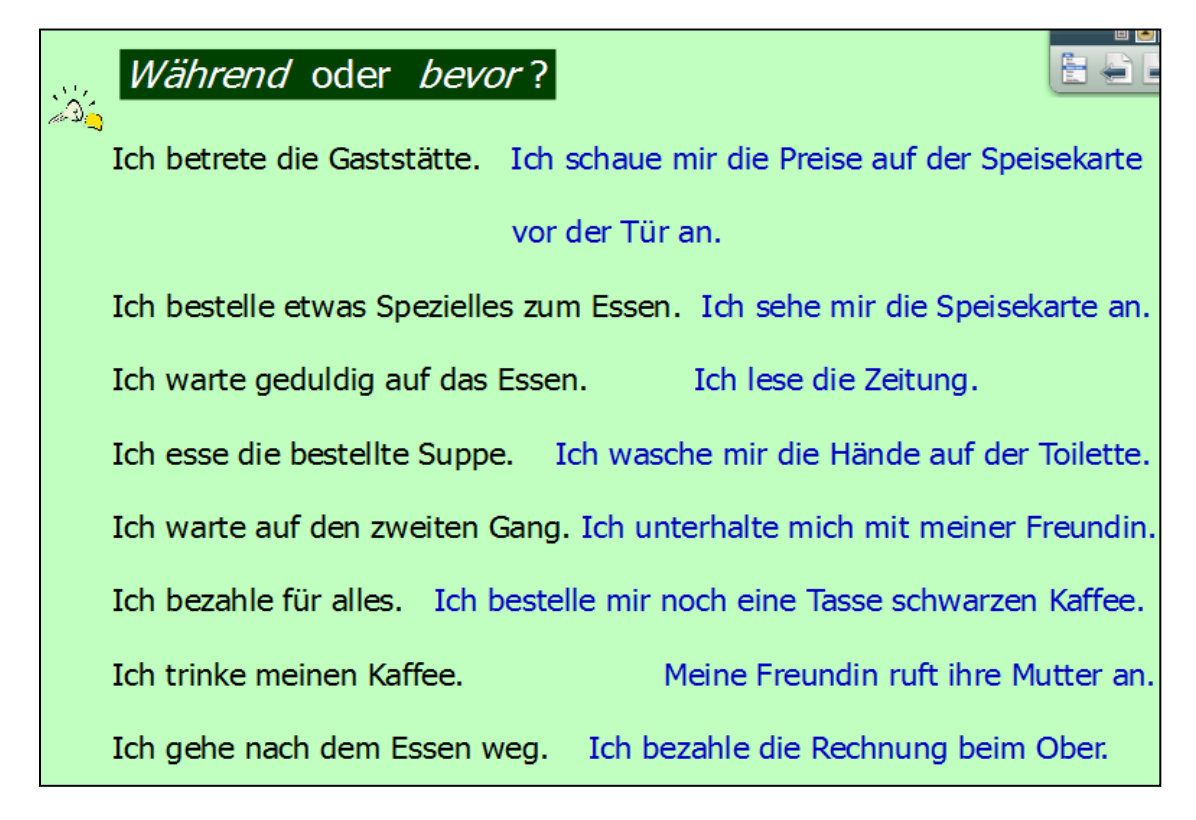

**Str. 13** - Nahrazování větných členů napsaných kurzívou vedlejšími větami časovými. Řešení se objeví posunutím šipek zprava doleva.

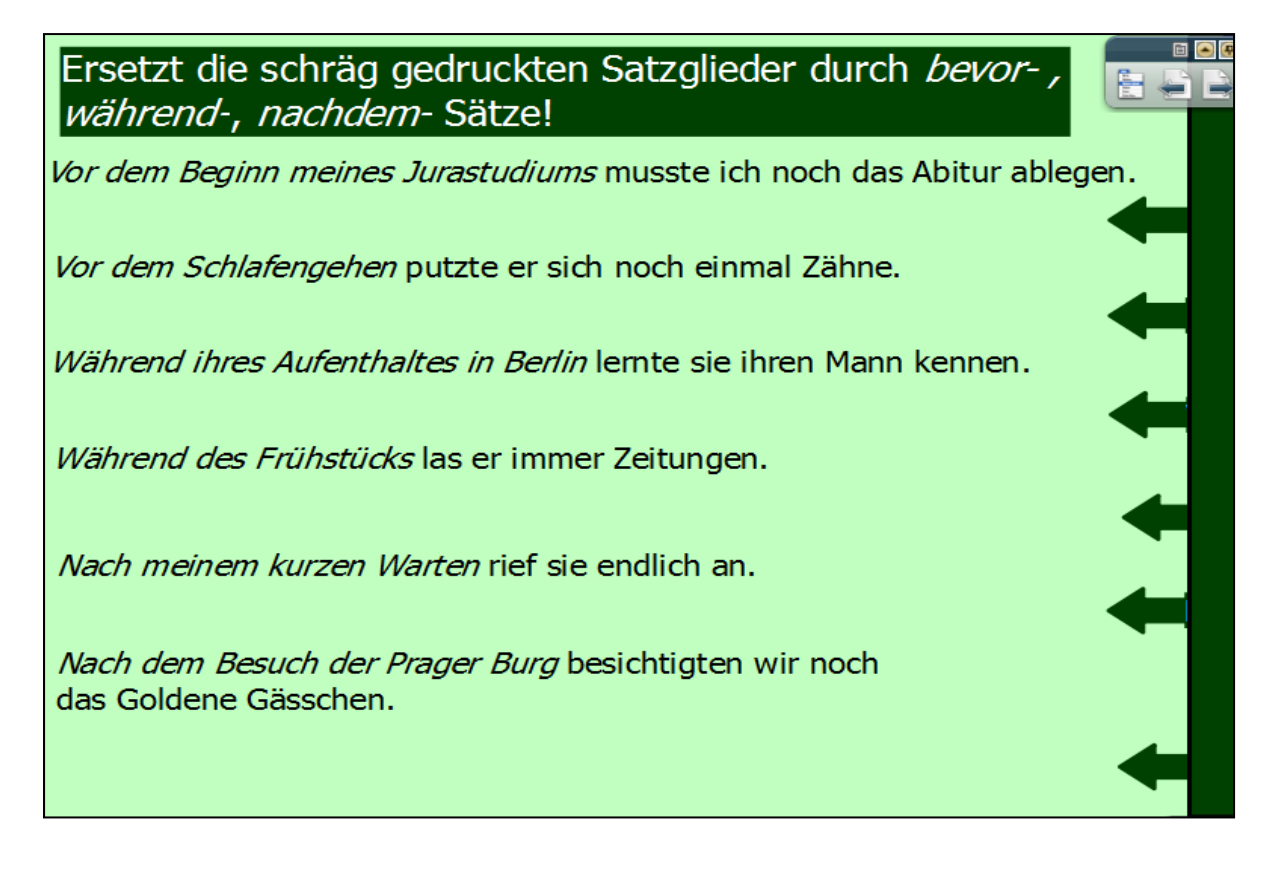

http://www.jazykyinteraktivne.cz/predmety/nemecky-jazyk/18652-souvetipodradne\_5/stahnout/?version=32152

# Člen, A1

Anotace (str. 2 - úvodní strana prezentace)

V předváděcím sešitě se žáci seznámí s frekventovaným typem souvětí podřadného, a to s časovými větami. Pokusí se vyvodit význam časových spojek a procvičí je. Sešit obsahuje krom tří výkladových stran dostatečné množství vět k prvotnímu procvičení látky. K většině cvičení je přiloženo řešení.

**Str. 3** - Přiřazování slov k obrázkům, porovnávání rozdílnosti mluvnického rodu v obou jazycích. Řešení použitím nástroje "kontejner" – chybně přiřazené "odskakují".

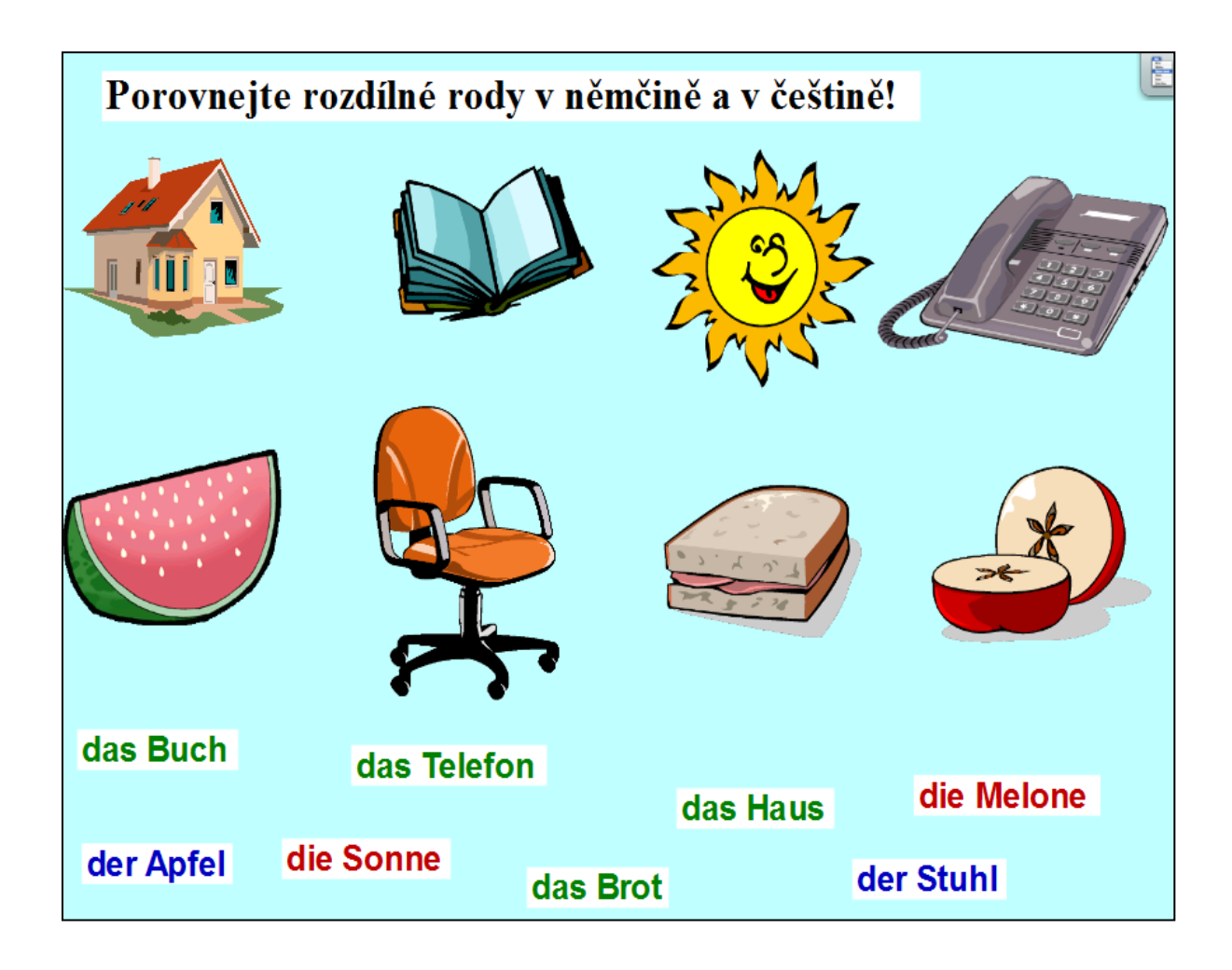

**Str. 4** - Pojmenovávání předmětů znázorněných obrázky německy a umístění těch podstatných jmen do žlutého pole, jejichž rody se shodují s rodem podstatných jmen v češtině. Řešení se objeví po kliknutí na "klíč". (Viz následující strana).

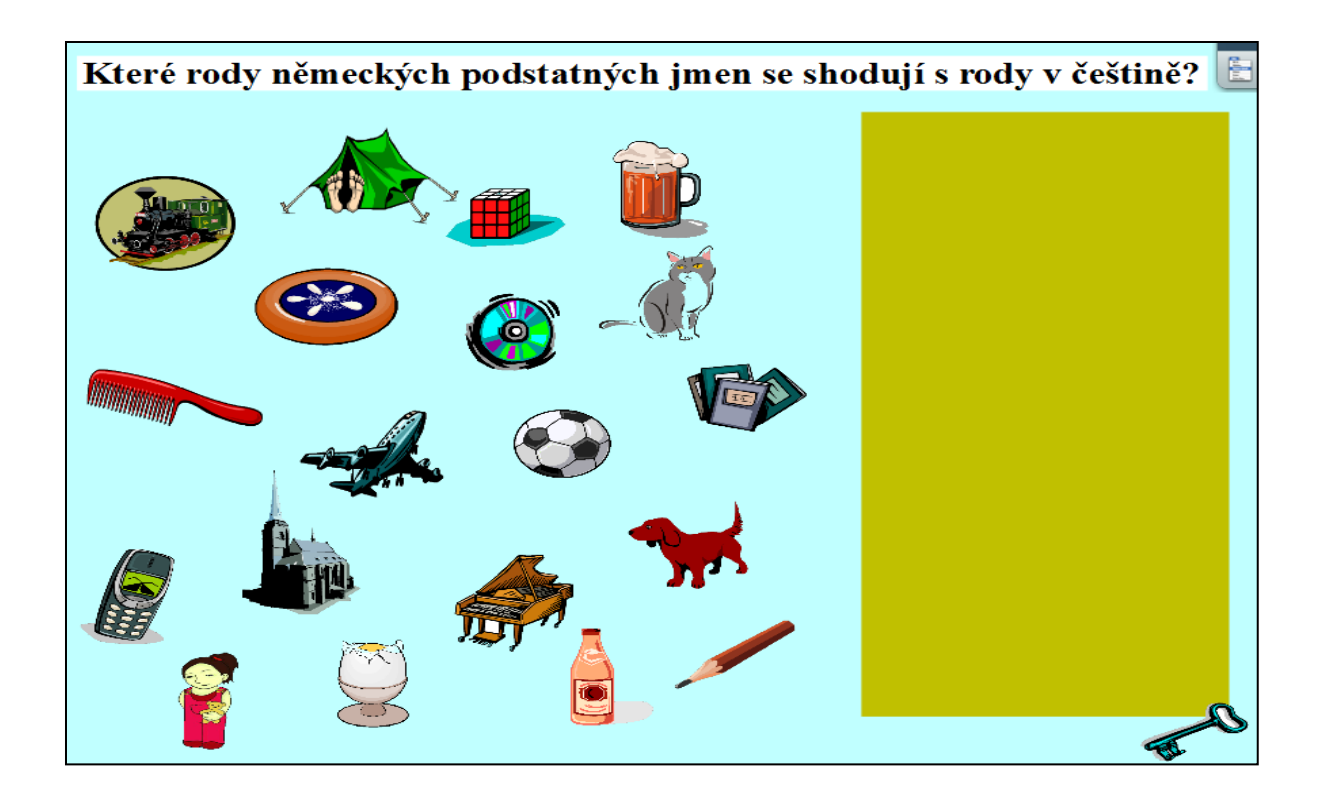

**Str. 5** - Procvičování členu určitého uvedených podstatných jmen. Řešení se objeví pomocí funkce *"skryté"* po kliknutí na dané podstatné jméno.

|                                                  |   | Procv       | ičuj | te členy určit | té! |          |     |
|--------------------------------------------------|---|-------------|------|----------------|-----|----------|-----|
| $\left( \begin{array}{c} \\ \end{array} \right)$ | ? |             | ?    |                | ?   |          |     |
|                                                  |   | Tier        |      | Spiel          |     | Fußball  |     |
|                                                  |   | Handy       |      | Wohnort        |     | Spieler  |     |
|                                                  |   | Orchester   |      | E-Mail         |     | Zahl     |     |
|                                                  |   | Artikel     |      | Kapelle        |     | Schule   |     |
|                                                  |   | Nähe        |      | Name           |     | Musik    |     |
|                                                  |   | Flöte       |      | Alter          |     | Lehrerin | - 🥷 |
|                                                  |   | Hobby       |      | Beruf          |     | Freund   |     |
|                                                  |   | Constant of |      |                |     |          |     |

http://www.jazykyinteraktivne.cz/predmety/nemecky-jazyk/4200-clen/stahnout/?grade=3

#### Zeměpisné názvy s předložkami, A2

Anotace (str. 2 - úvodní strana prezentace)

Žáci opakují/učí se německé názvy pro evropské země. Na základě práce s textem vyvozují pravidlo o používání předložek v kombinaci se zeměpisnými názvy různé tvaroslovné povahy. Při nácviku mluvnice se seznamují i s vlajkami některých evropských zemí. Součástí předváděcího sešitu je rovněž tabulka se jmény obyvatelskými.

Str. 3 - Pojmenování zemí na mapě Evropy česky, čtení názvů evropských zemí v pravém sloupci německy a přiřazování německých názvů přetažením k zemím vyznačeným na mapě vlajkou. Řešení se objeví kliknutím na "zámek".

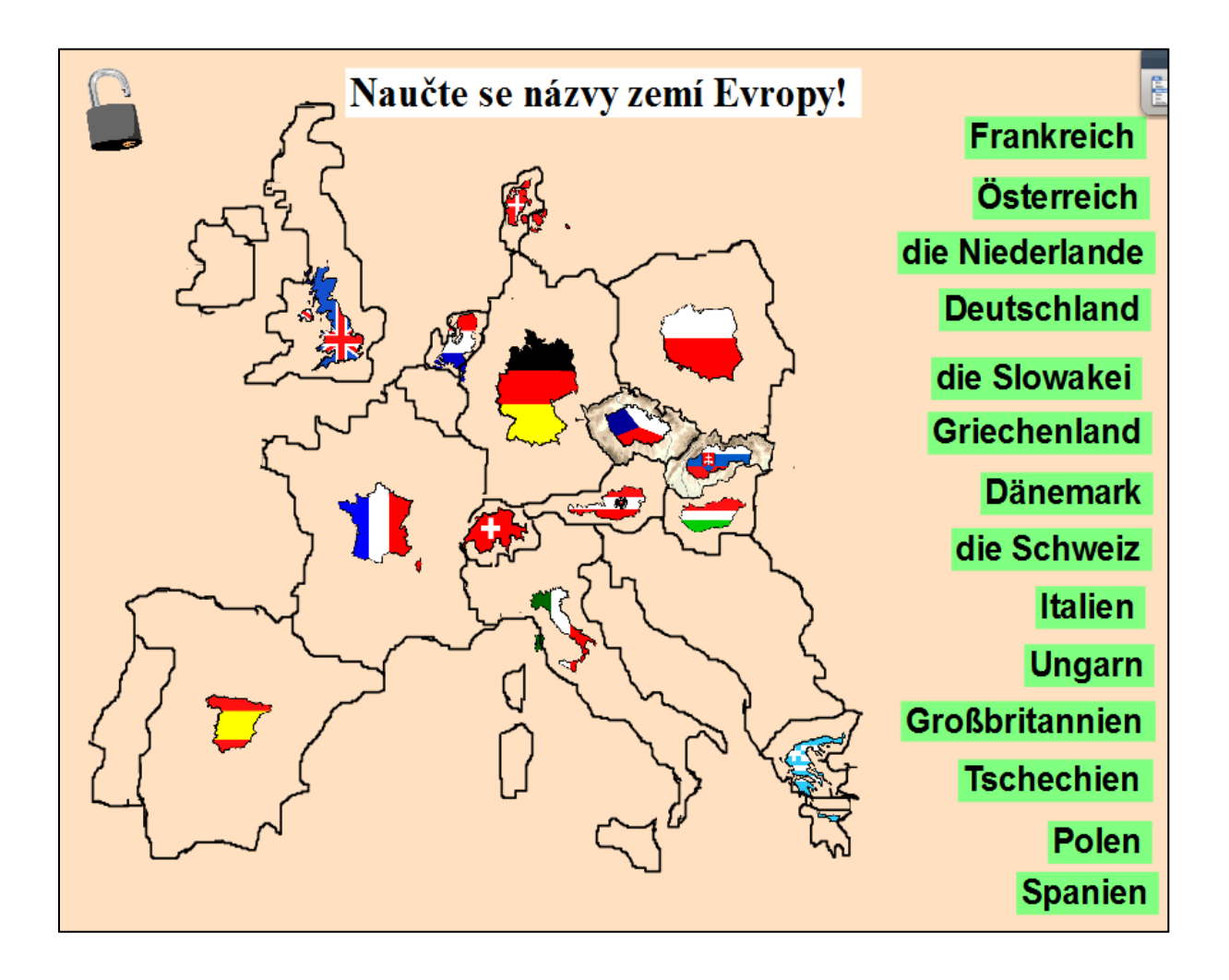

**Str. 6** - Přiřazování pohyblivých objektů k obratům se slovesy. Po přiřazení se pokusí formulovat pravidlo o používání předložek s názvy zemí. Řešení po kliknutí na "zámek".

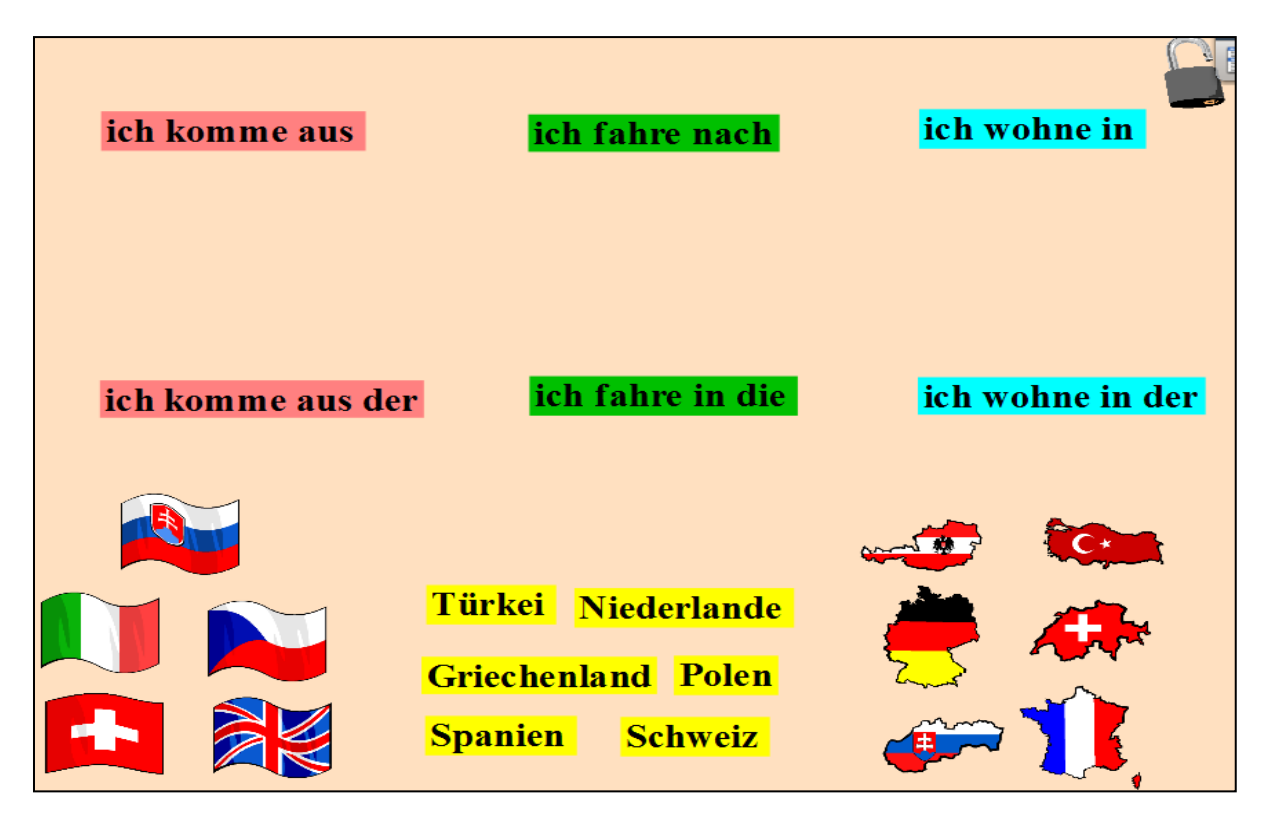

**str. 7** - Formulování pravidla pro spojení předložek se zeměpisnými názvy na základě předchozího cvičení ze str. 6 a doplnění tabulky. Použitá předložka závisí na rodě a čísle zeměpisných jmen. Řešení po kliknutí na "zámek".

| 7<br>a | Zformuluj pravidl<br>1 "aus" se zeměpis | o o kombinac<br>snými názvy: | ci předložek '<br>! | 'nach'', ''in'' |
|--------|-----------------------------------------|------------------------------|---------------------|-----------------|
|        | × • • •                                 | předložky (                  | (+ případně u       | ırčitý člen)    |
|        | zeměpisné názvy                         | V / NA                       | Z                   | DO / NA         |
|        | středního rodu                          |                              |                     |                 |
|        | ženského rodu                           |                              |                     |                 |
|        | v množném čísle                         |                              |                     |                 |
|        |                                         | aus den in                   | n die in a          | in der          |
|        |                                         | in die a                     | us der na           | ach in den      |

**str. 8** - Práce se slepou mapou Evropy. Označení zemí jejich státními vlajkami, přiřazování nejprve známých a poté nově probraných názvů zemí. Procvičování používání předložek v kombinaci se zeměpisnými názvy. Pro Belgii jako hlavní sídlo Evropské unie použití vlajky EU. Vyjmenování a použití členských států EU ve větách. Řešení po kliknutí na "zámek".

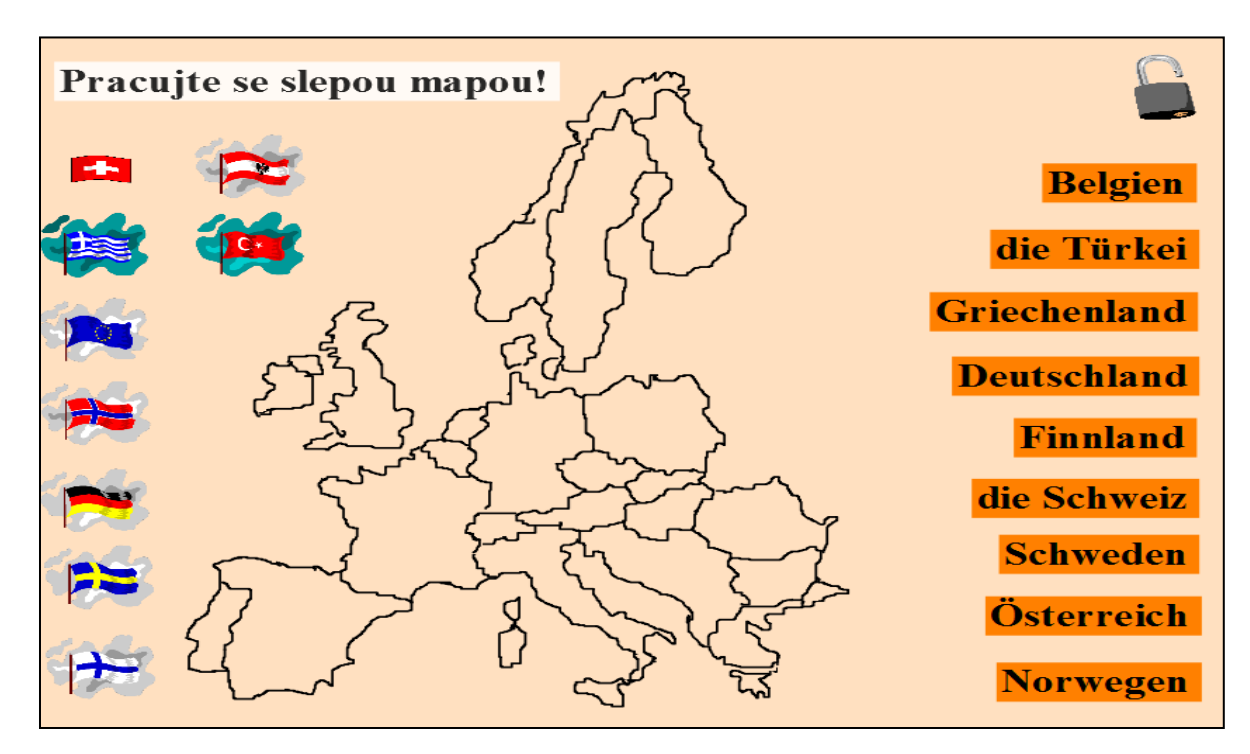

http://www.jazykyinteraktivne.cz/predmety/nemecky-jazyk/4202-predlozky-se-zemepisnymiudaji\_1/stahnout/?grade=3

### Časové údaje s předložkami, A2

Anotace (str. 2 - úvodní strana prezentace)

V předváděcím sešitě se žáci seznámí se slovní zásobou vztahující se k základním časovým údajům. Na úrovni A2 se naučí vyjadřovat časové údaje s předložkami a procvičí různé možnosti jejich vyjádření. Sešit obsahuje dostatek materiálu, aby se s jeho pomocí dosáhlo zautomatizování nově představené látky.

**Str. 3** - Umístění pohyblivých obratů s časovými údaji pod příslušný ciferník, seznámení s předložkami "nach" a "vor" spojenými s časovými údaji.

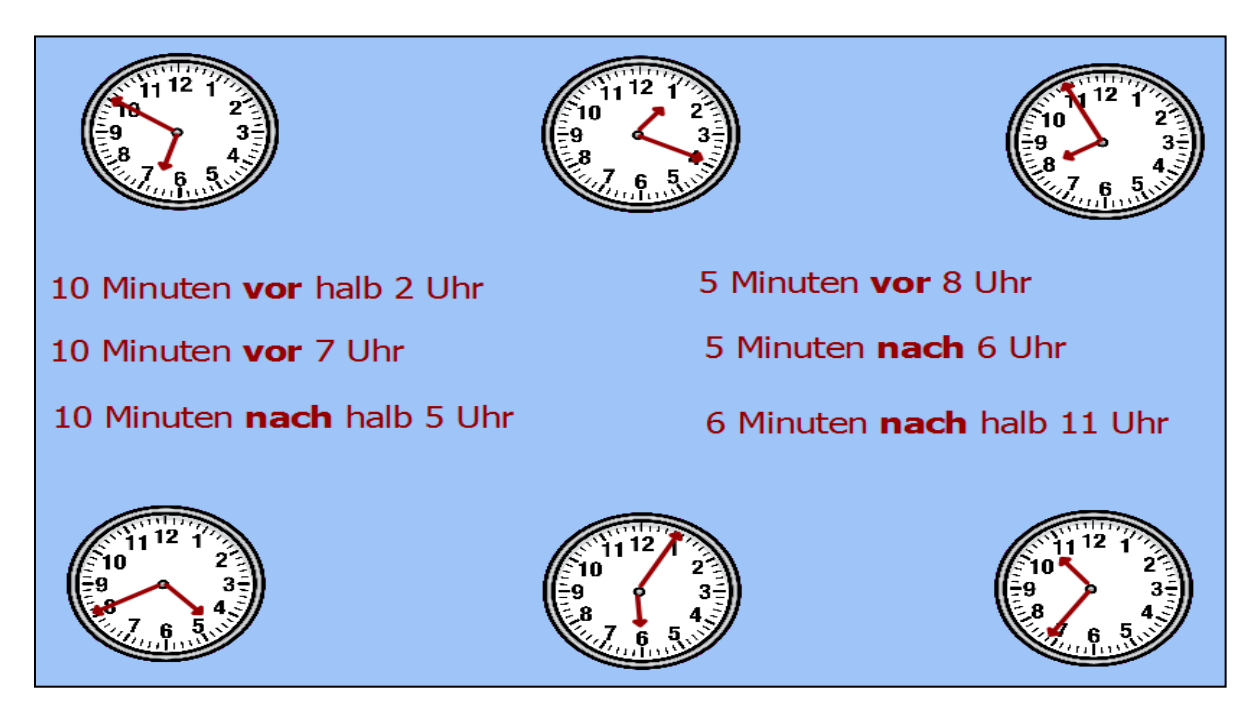

**Str. 4** – Procvičování vyjádření časových údajů dvěma způsoby. Pro kontrolu klinknout na časové údaje vlevo, nástroj "skryté" se šipkou potvrdí správné řešení.

| Přiřaďte časové údaje!      | fünf vor drei       |
|-----------------------------|---------------------|
| fünf Uhr zehn               |                     |
| neun Uhr zwanzig            | Viertel nach acht   |
| zwanzig Uhr fünfzehn        | zehn nach fünf      |
| zwölf Uhr fünfunddreißig    | zehn nach halb acht |
| vierzehn Uhr fünfundfünfzig | zehn vor halb zehn  |
| neunzehn Uhr vierzig        | halb elf            |
| elf Uhr fünfundzwanzig      | zehn vor zwei       |
| zweiundzwanzig Uhr dreißig  | fünf vor halb zwölf |
| ein Uhr fünfzig             | fünf nach halb eins |

http://www.jazykyinteraktivne.cz/predmety/nemecky-jazyk/12794-casove-udaje-spredlozkami/?grade=3 Zájmeno einander, B1

Anotace (str. 2 – úvodní strana prezentace)

Předváděcí sešit obsahuje materiál pro fixační hodinu, v níž si žáci v krátkém teoretickém úvodu připomenou vespolné zájmeno "einander" a poté ho procvičí formou doplňování textů a překladu. Ke všem cvičením je přiloženo řešení.

Str. 3 - Výkladová stránka - doplnění informace, že se pro jednoznačnost dá zvratné zájmeno "sich" doplnit příslovcem "gegenseitig". Řešení se objeví použitím nástroje "skryté" kliknutím na tvar "i".

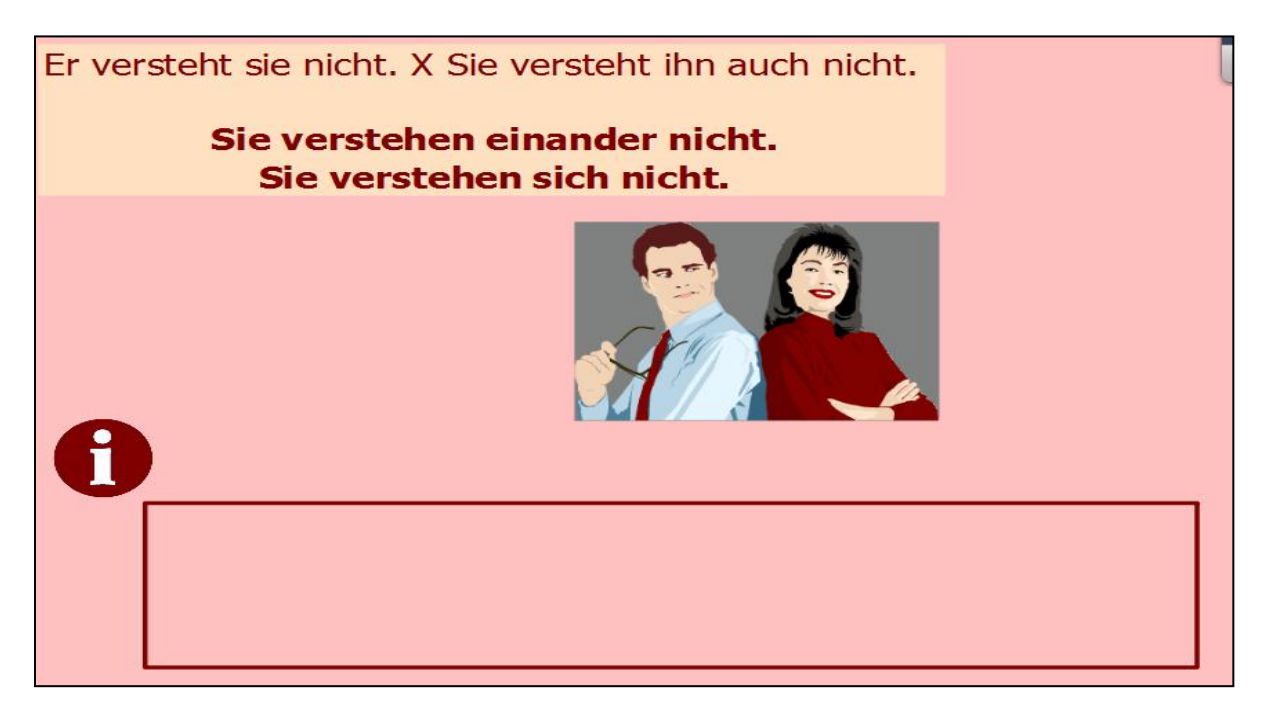

Str. 4 - Tvoření vět s použitím jak vespolného zájmena "einander", tak i zvratného zájmena ve správném tvaru. Řešení po kliknutí na tvar klíče.

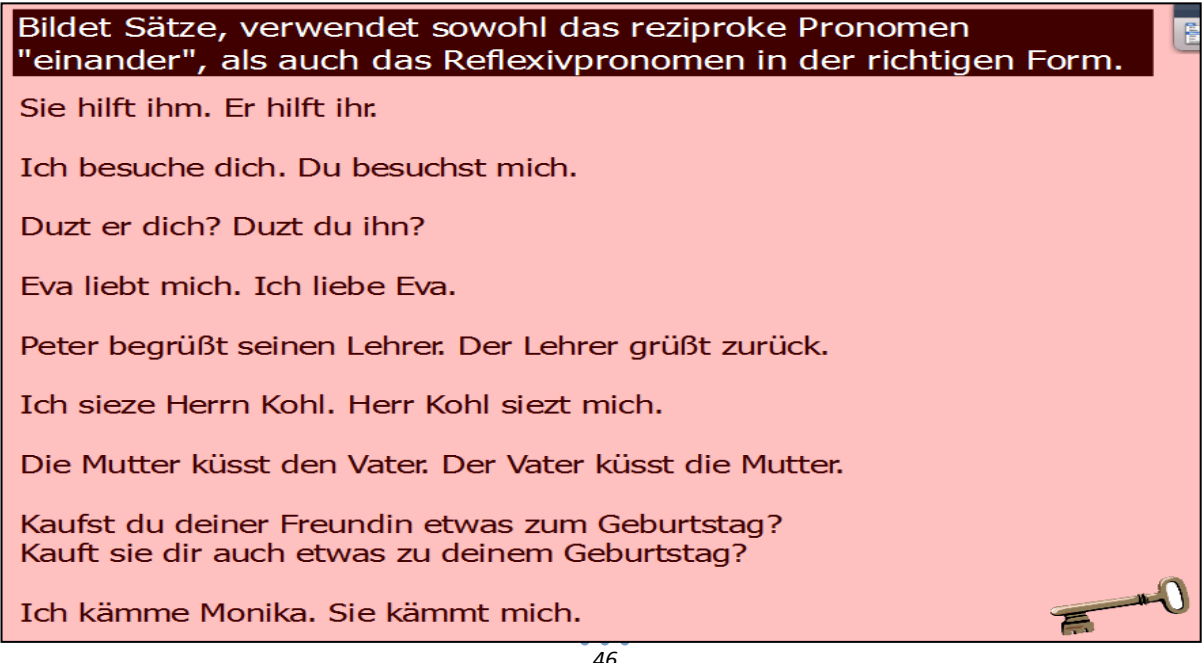

**Str. 5** - Výkladová stránka - spojení vespolného zájmena s předložkou. Řešení se objeví použitím nástroje **"skryté"** kliknutím na tvar "i", doplňující informace kliknutím na tvar "knihy".

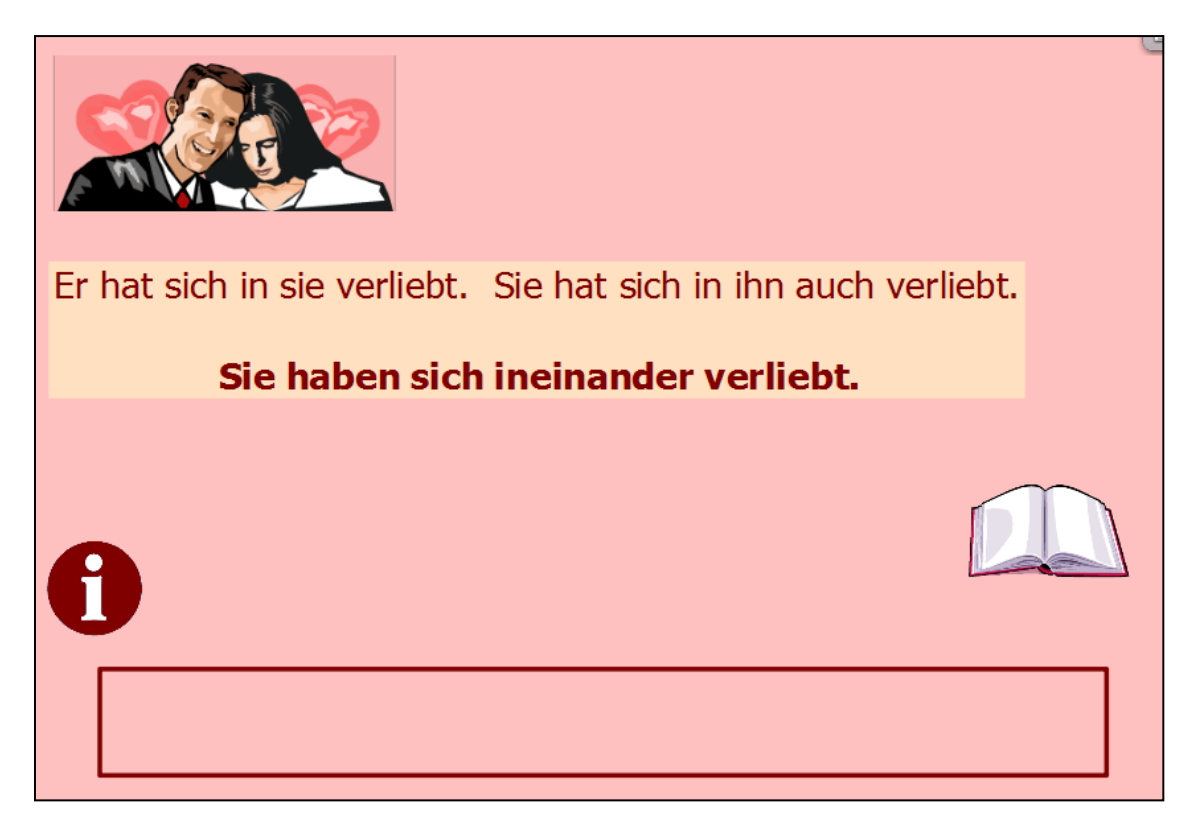

Str. 6 - Přiřazování pohyblivých tvarů vespolných zájmen ke slovesům. Řešení opatřeno "klíčem".

| Ordnet richtig zu! | 1            |                 |              |
|--------------------|--------------|-----------------|--------------|
| sich kümmern       | übereinander | sich ausruhen   | miteinander  |
| sich interessieren | aufeinander  | fragen          | miteinander  |
| denken             | ineinander   | sprechen        | aneinander   |
| warten             | aufeinander  | lachen          | aneinander   |
| abhängen           | füreinander  | sich gewöhnen   | übereinander |
| sich freuen        | aneinander   | sich erinnern   | miteinander  |
| sich verlieben     | umeinander   | hören           | voneinander  |
| sich anpassen      | aneinander   | rechnen         | übereinander |
| sich ärgern        | übereinander | sich beschweren | nacheinander |
| erzählen           | voneinander  | sich streiten   | voneinander  |

Str. 7 - Doplňování sloves v příslušném tvaru do neúplného textu. Řešení použitím nástroje "výplň".

| Ergänzt das passende Verb!                                        |  |  |  |  |  |  |
|-------------------------------------------------------------------|--|--|--|--|--|--|
| Seit wann habt ihr nichts voneinander ?                           |  |  |  |  |  |  |
| Wir uns immer füreinander, weil wir uns ineinander                |  |  |  |  |  |  |
| Kinder, seid nicht böse und nicht mehr übereinander!              |  |  |  |  |  |  |
| Schüler und Lehrer müssen sich nach 10 Monaten voneinander .      |  |  |  |  |  |  |
| Jörg hat Rita in Berlin kennen gelernt, jetzt sie oft aneinander. |  |  |  |  |  |  |
| Unsere Nachbarn nicht miteinander, sie sich übereinander.         |  |  |  |  |  |  |
| Wenn wir krank sind, wir uns umeinander.                          |  |  |  |  |  |  |
| Wann habt ihr euch mit eurem neuen Lehrer aneinander ?            |  |  |  |  |  |  |
| Wir sehen uns zwar oft, trotzdem wir uns immer aufeinander.       |  |  |  |  |  |  |
| Sie gehen in dieselbe Schule zusammen, deshalb sie aufeinander.   |  |  |  |  |  |  |

Str. 8 - Doplňování vespolných zájmen s předložkou nebo bez ní. Řešení použitím nástroje "výplň".

| Ergänzt das Pronomen eina     | ander mit oder ohne   | Präposition! |
|-------------------------------|-----------------------|--------------|
| Sie haben sich nicht mehr     | gekümmert.            |              |
| Nach dem Aufenthalt in Berlin | denken wir oft        |              |
| Warum sind Eva und Peter na   | ch 4 Jahren           | gegangen?    |
| Endlich haben wir viel Zeit   |                       |              |
| Welche Mannschaften haben a   | am Freitag            | gespielt?    |
| Seit einem Monat sagen wir "  | du" .                 |              |
| Kinder, redet nicht           | , ich verstehe nicht. |              |
| Wir haben den ganzen Abend    | getanzt.              |              |
| Beide alten Damen besuchen    | regelmäßig.           |              |
| Die Verliebten haben          | lange angesehen.      |              |

Str. 9 - Překlad z češtiny do němčiny. Řešení opatřeno "klíčem".

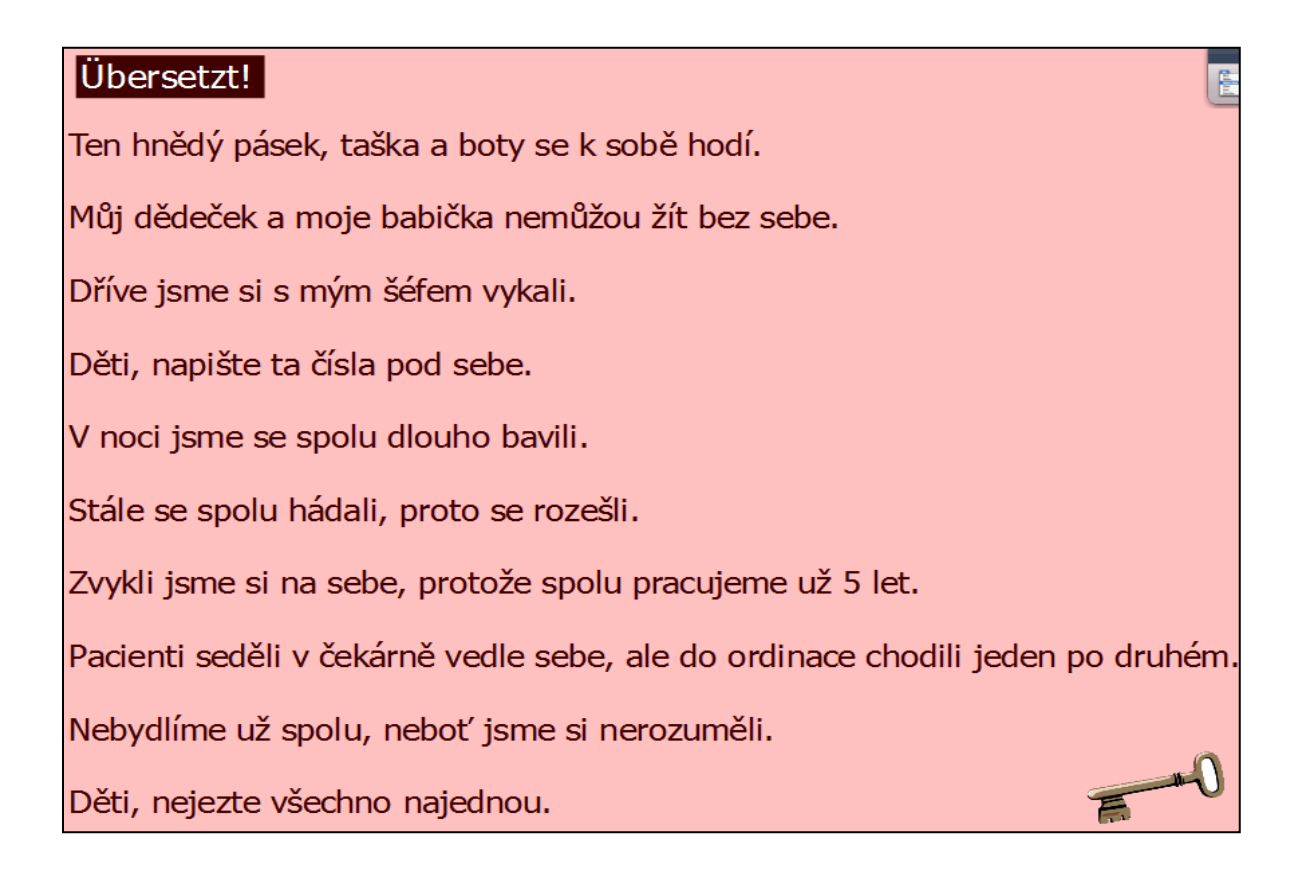

http://www.jazykyinteraktivne.cz/predmety/nemecky-jazyk/21388-zajmenoeinander\_1/stahnout/?grade=3

# Interaktivní výukový materiál zaměřený na reálie Švýcarska

#### Geografie Švýcarska, B1

#### Str. 2 - anotace

Základní informace o fyzickém zeměpisu Švýcarska. Práce s obrazovým materiálem, mapou, doplňkovými informacemi z internetových i papírových zdrojů. Prezentace je vhodná k nácviku třetí specifické části pro ústní část státní maturity.

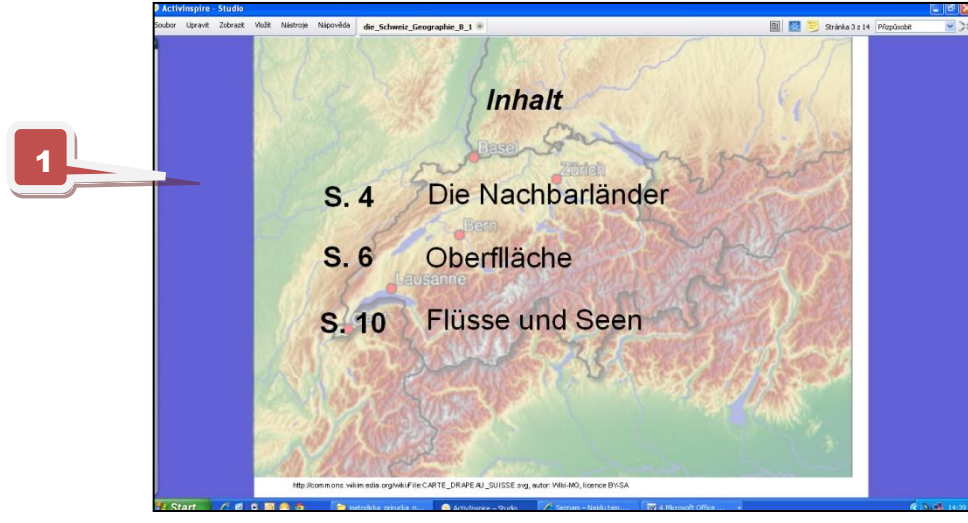

Str. 3 - úvodní strana vlastní prezentace – Geografie Švýcarska - základní údaje

Stránka předváděcího sešitu. Kliknutím na čísla stránek přejdeme ihned k příslušnému tématu

Str. 4 - procvičení pomocí funkcí přetažení, pero, skryté; stránka před a po aktivaci

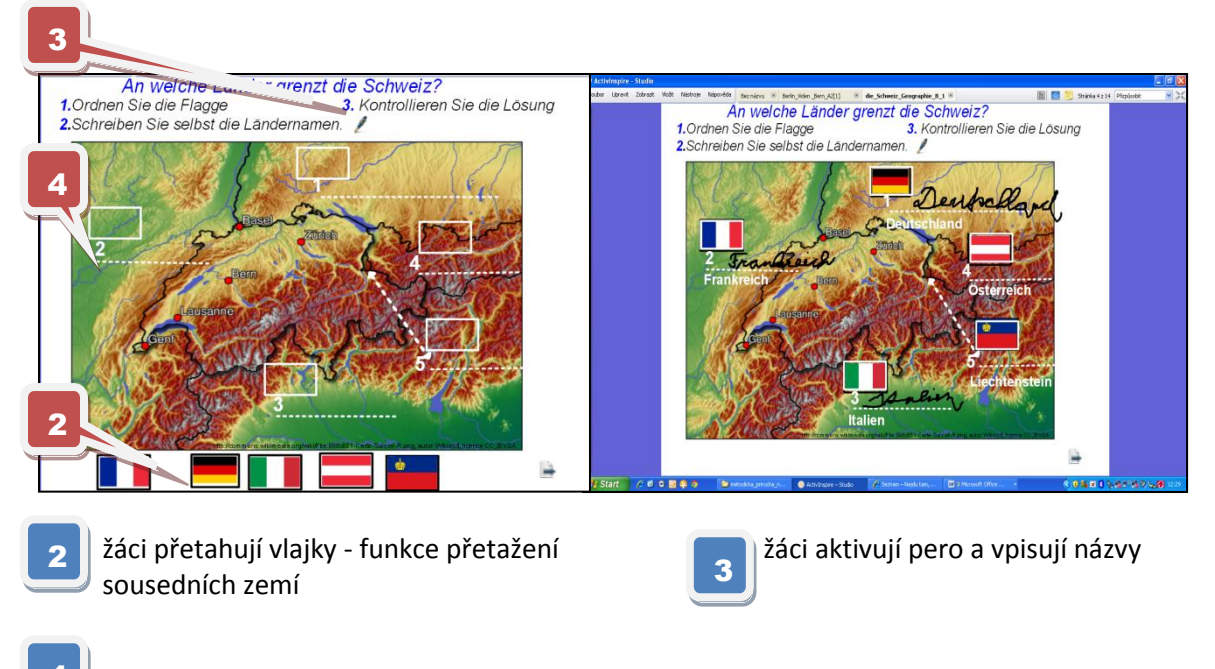

kliknutím na číslo aktivujeme kontrolu

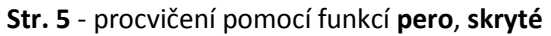

5

6

| Wiederholen Sie!   1. die Himmelsrichtungen     2. die Nachbarlander der Schweiz   6     5   N     6   N     7   N     8   Im N | Wiederholen Sie!     1.die Himmelsrichtungen     2. die Nachbarlander der Schweiz     Nord     West     Ost     Süg     Im N.stred |
|----------------------------------------------------------------------------------------------------|----------------------------------------------------------------------------------------------------|
| Die kürzeste Grenze hat die Schweiz mit                                                                                         | Die kürzeste Grenze hat die Schweiz mit                                                                                            |

funkce skryté - prezentujme nebo opakujeme názvy světových stran

ikona "Hilfe" - různé způsoby pomoci žákům při plnění úkolu, zde přejdeme na str. 45

Str. 6 - procvičení pomocí funkcí skryté, kontejnery a aktivace rozšiřujících informací přechodem na internetové stránky

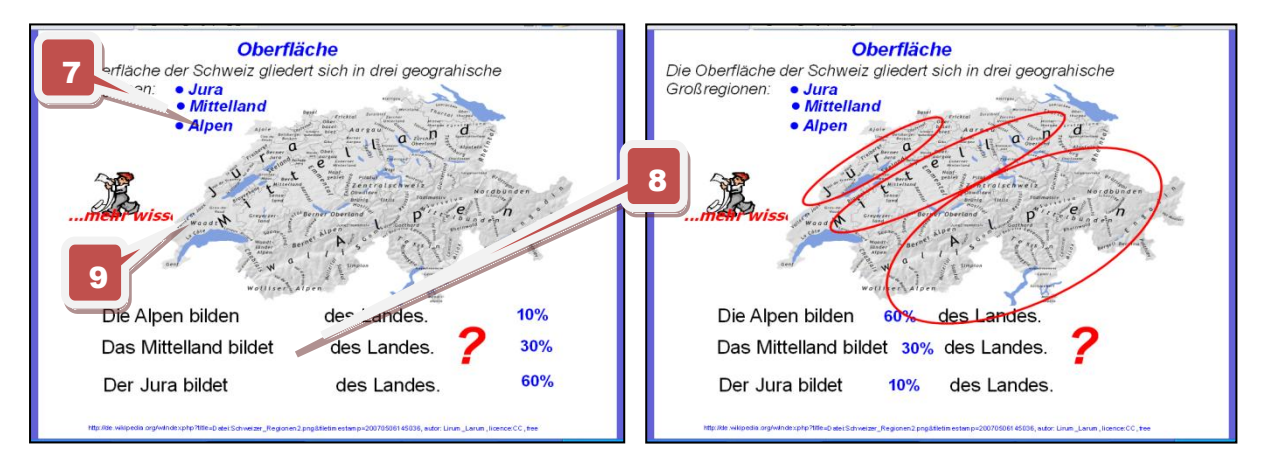

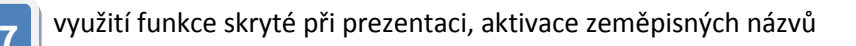

přesun údajů na správné místo, chybný údaj nelze umístit - funkce kontejnery

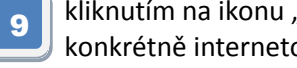

8

kliknutím na ikonu "...mehr wissen..." se vždy zobrazí doplňující a rozšiřující informace, zde konkrétně internetové stránky Wikipedia

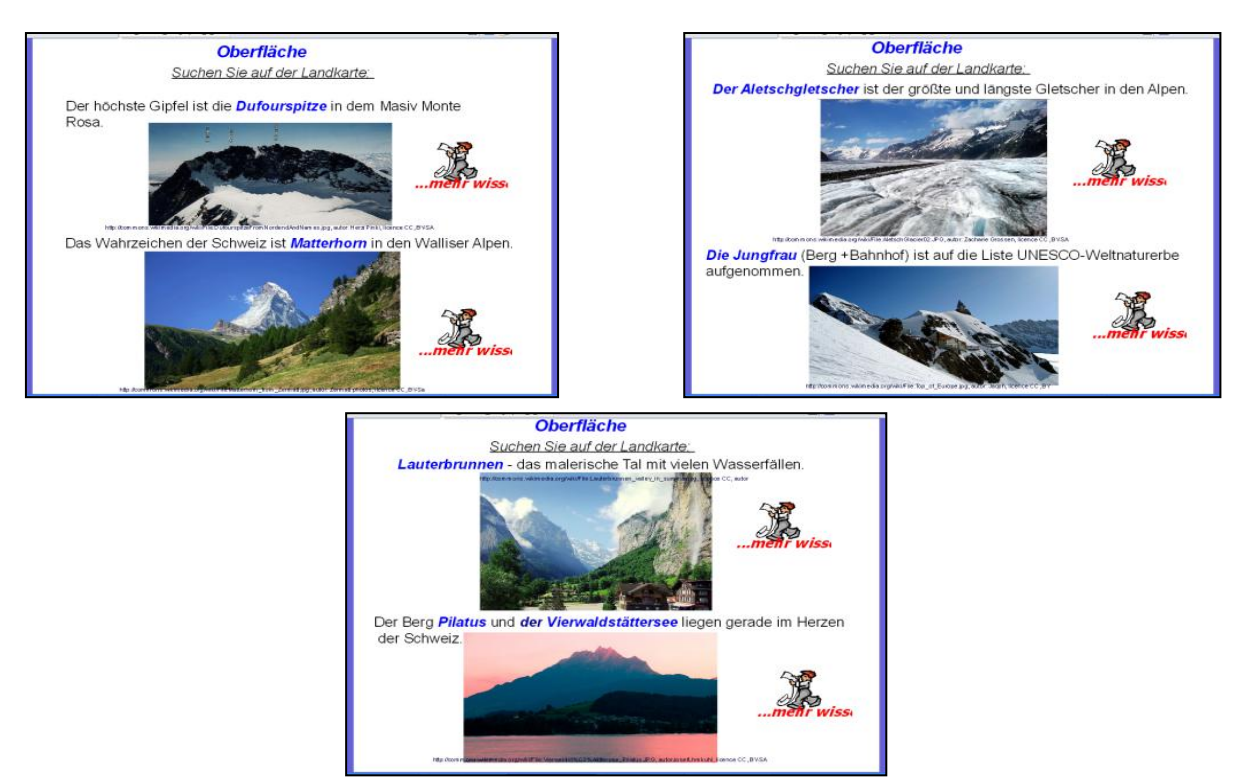

Str. 7 - 9 - prezentace látky s možností aktivace rozšiřujících informací - viz vysvětlivka č. 9

Str. 10 - prezentace a procvičení hydrologie Švýcarska, interaktivní prvky skryté, pero, aktivace rozšiřujících a doplňujících informací

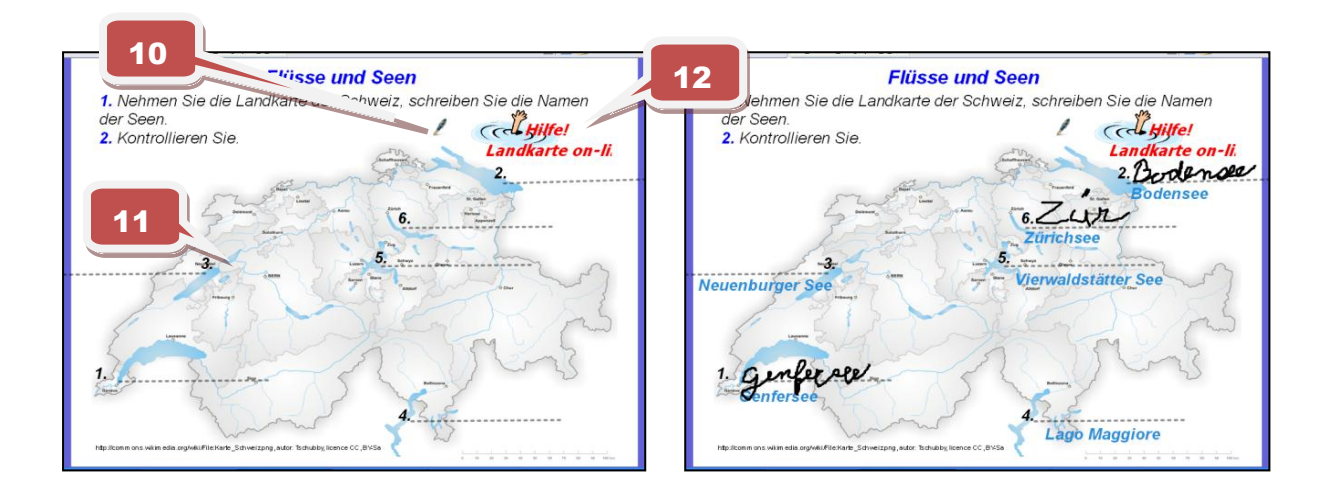

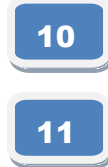

aktivace nástroje pero, vpisujeme názvy jezer

aktivace správného řešení – funkce skryté, kliknutí na číslo

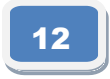

ikona "Hilfe" – různé způsoby pomoci žákům při plnění úkolu, zde konkrétně aktivace on-line mapy Švýcarska

Str. 13 - prezentace a procvičení informací ke švýcarským řekám, použití funkce propojka a pero

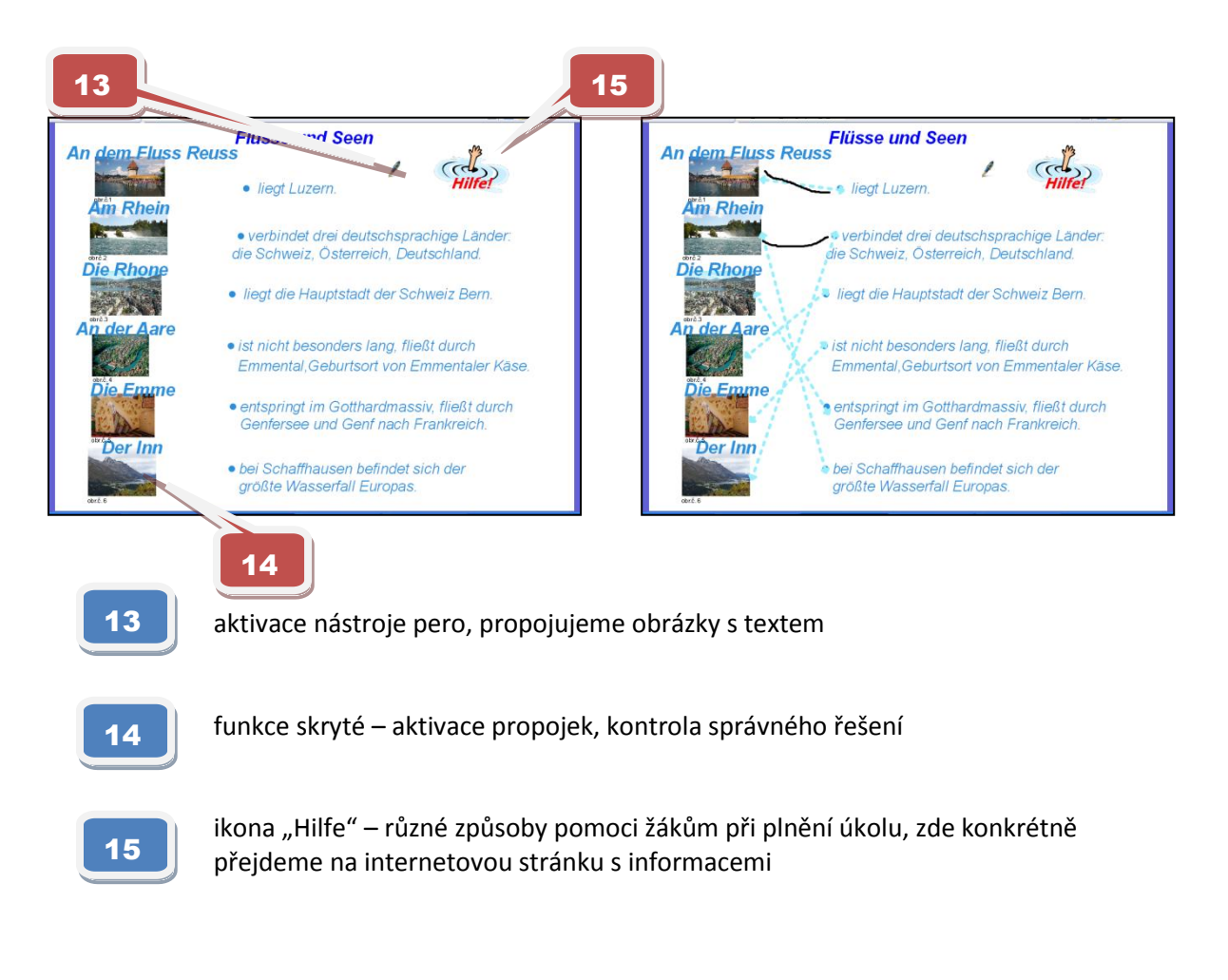

http://www.jazykyinteraktivne.cz/predmety/nemecky-jazyk/4567-geographie-derschweiz/stahnout/?grade=3 Ukázky z interaktivního výukového materiálu zaměřeného na výtvarné umění - mezipředmětové vztahy, B1

Str. 2 - anotace

Cílem prezentace je seznámení se slovní zásobou týkající se výtvarného umění. Druhy výtvarného umění, názvy uměleckých profesí, malířské žánry. Prezentace významných výtvarných děl, jejich autorů a uměleckých stylů. Procvičení slovní zásoby prostřednictvím interaktivních úkolů.

#### Str. 3 - prezentace a procvičení pojmů k tématu výtvarné umění, funkce popisek nástroje

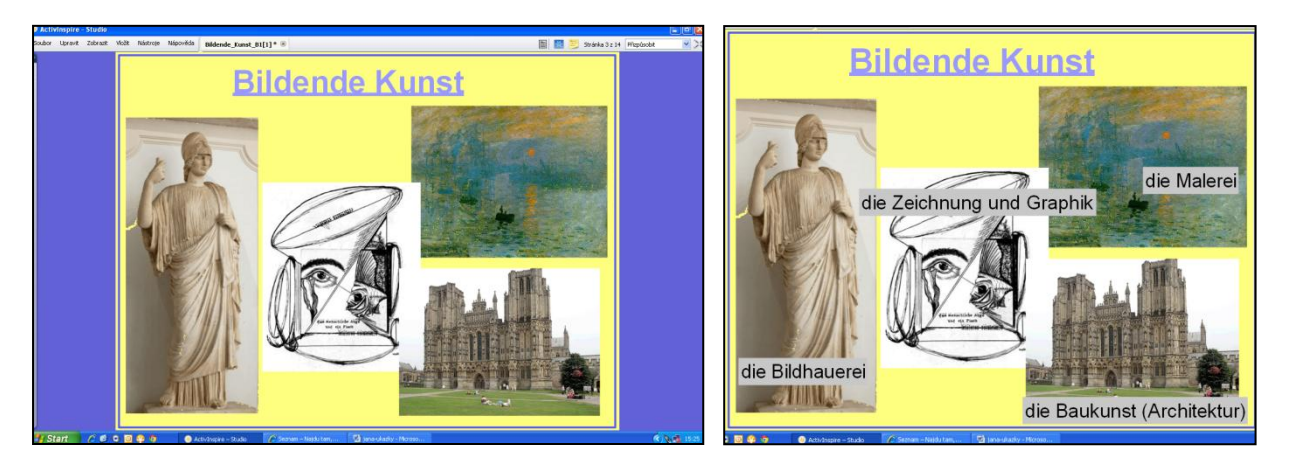

Text se zobrazuje v momentě, kdy na něj obsluha najede kurzorem

#### Str. 4 - funkce přetažení

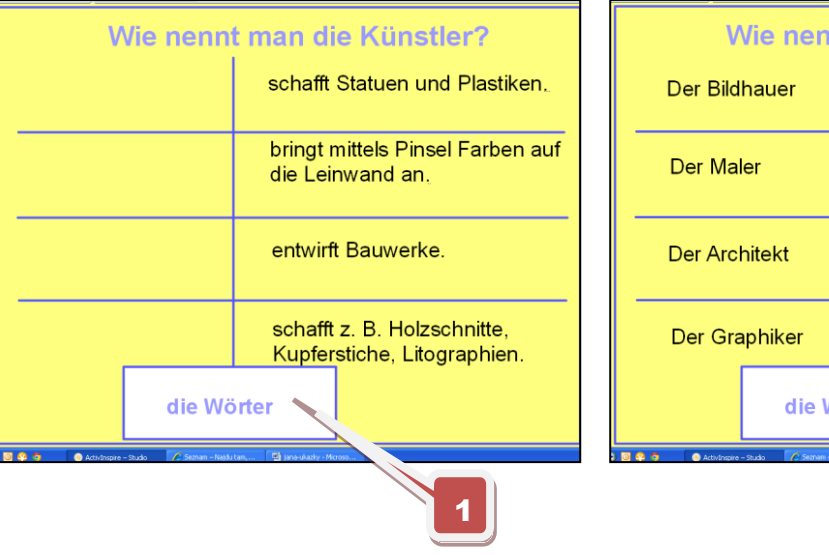

| Wie nennt man die Künstler? |                     |                                                            |  |
|-----------------------------|---------------------|------------------------------------------------------------|--|
| Der Bildha                  | auer                | schafft Statuen und Plastiken.                             |  |
| Der Maler                   |                     | bringt mittels Pinsel Farben auf<br>die Leinwand an.       |  |
| Der Archit                  | tekt                | entwirft Bauwerke.                                         |  |
| Der Grap                    | hiker               | schafft z. B. Holzschnitte,<br>Kupferstiche, Litographien. |  |
|                             | die Wö              | irter                                                      |  |
| 🗿 🤗 🧿 🥚 Activinspire – Stu  | do 🕜 Seznam – Najdu | 😰 jana-ukatiy - Moreso                                     |  |

1

Z bílého obdélníku dole "vytahují" žáci pojmenování uměleckých výtvarných profesí.

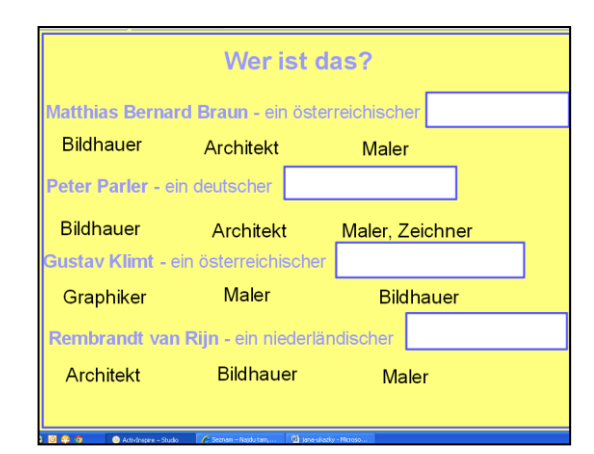

| Wer ist das?                    |          |             |      |          |    |
|---------------------------------|----------|-------------|------|----------|----|
| Matthias Bernard Braun - eir    | n österi | reichischer |      | Bildhaue | er |
| Architekt                       |          | Maler       |      |          |    |
| Peter Parler - ein deutscher    |          | Architekt   |      |          |    |
| Bildhauer                       |          | Maler, Ze   | ichn | er       |    |
| Gustav Klimt - ein österreichis | scher    | Ma          | ler  |          |    |
| Graphiker                       |          | Bildh       | aue  | r        |    |
| Rembrandt van Rijn - ein nie    | derlän   | discher     |      | Maler    |    |
| Architekt Bildhaue              | er       |             |      |          |    |
|                                 | 1.00     |             |      |          |    |

#### Str. 5 - funkce kontejnery - nevhodný výraz nelze umístit

Str. 8 - funkce pero, lupa

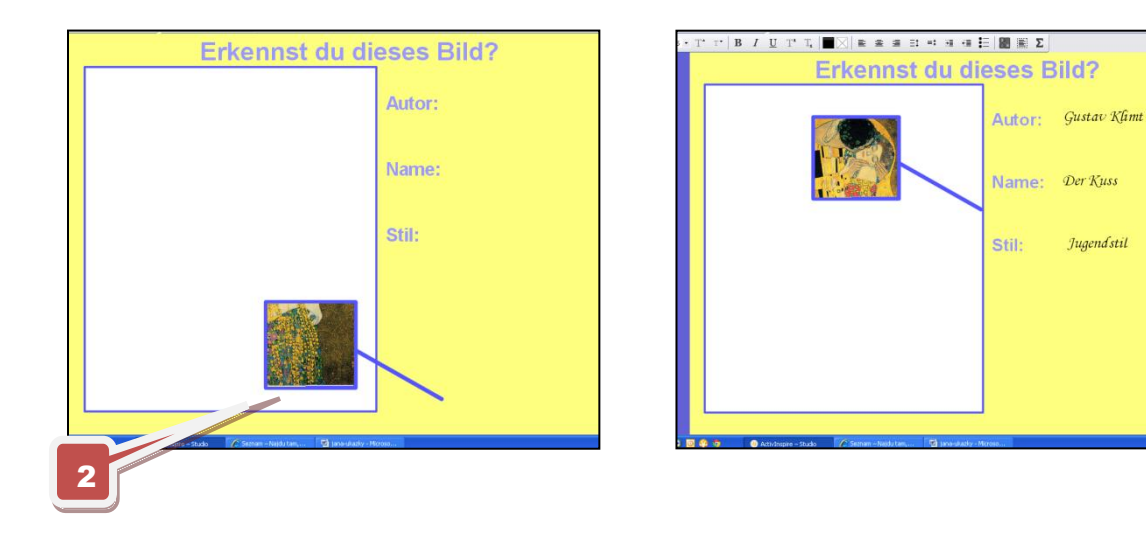

| _ |   |          |
|---|---|----------|
|   |   | <b>.</b> |
|   |   |          |
|   | 2 |          |
|   |   |          |

kurzorem uchopíme lupu a přetahujeme ji po určené ploše, postupně odkrýváme části obrazu

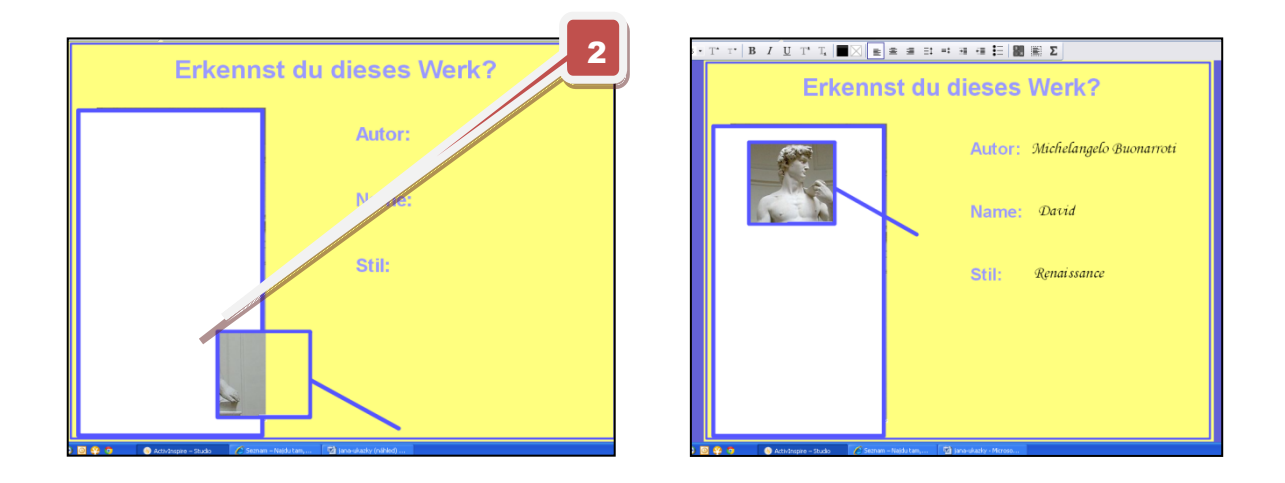

http://www.jazykyinteraktivne.cz/predmety/nemecky-jazyk/23420-vytvarne-umeni\_1/?grade=3

Ukázky dalších nástrojů v interaktivním výukovém materiálu zaměřeném na výchovu ke zdraví a biologii člověka

Str. 2 - anotace

Cílem prezentace je seznámení se základní slovní zásobou z oblasti hygieny a kosmetiky. Zprostředkovává slovní zásobu související s vybavením koupelny, s péčí o tělo, vlasy a s líčením. Součástí je i cvičení na použití slovní zásoby v akusativu. Procvičení slovní zásoby prostřednictvím interaktivních úkolů.

#### Str. 5 - funkce magická brána

Za pomoci kurzoru přetahujeme slova z levé strany na pravou, možno použít pro obousměrný překlad.

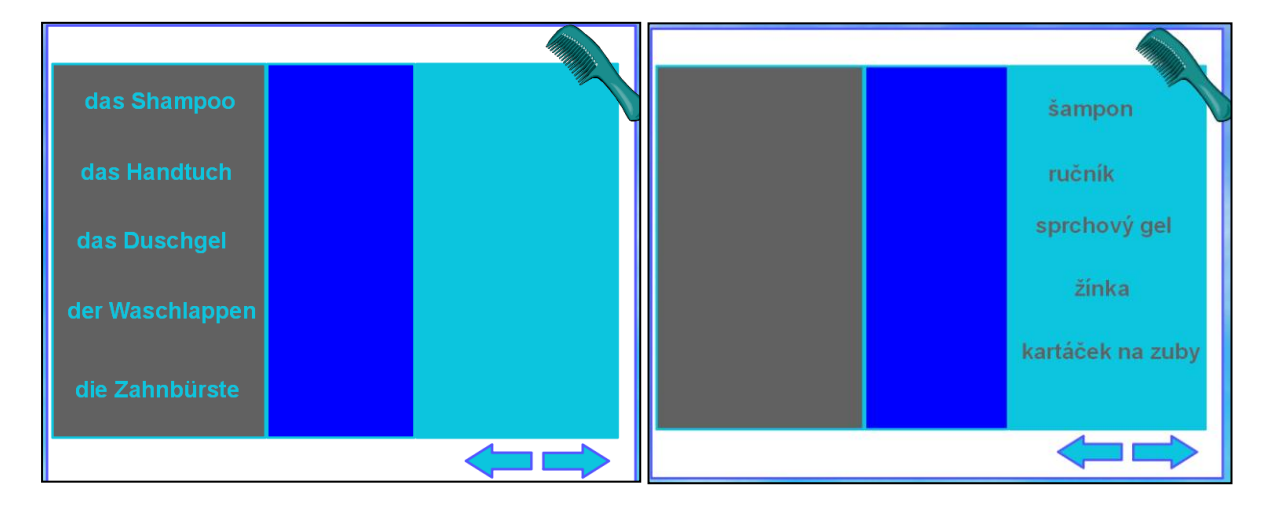

#### Str. 6 - funkce přetažení

Za pomoci kurzoru vytahujeme předměty z bedny – prezentace nové specifické slovní zásoby metodou přímou.

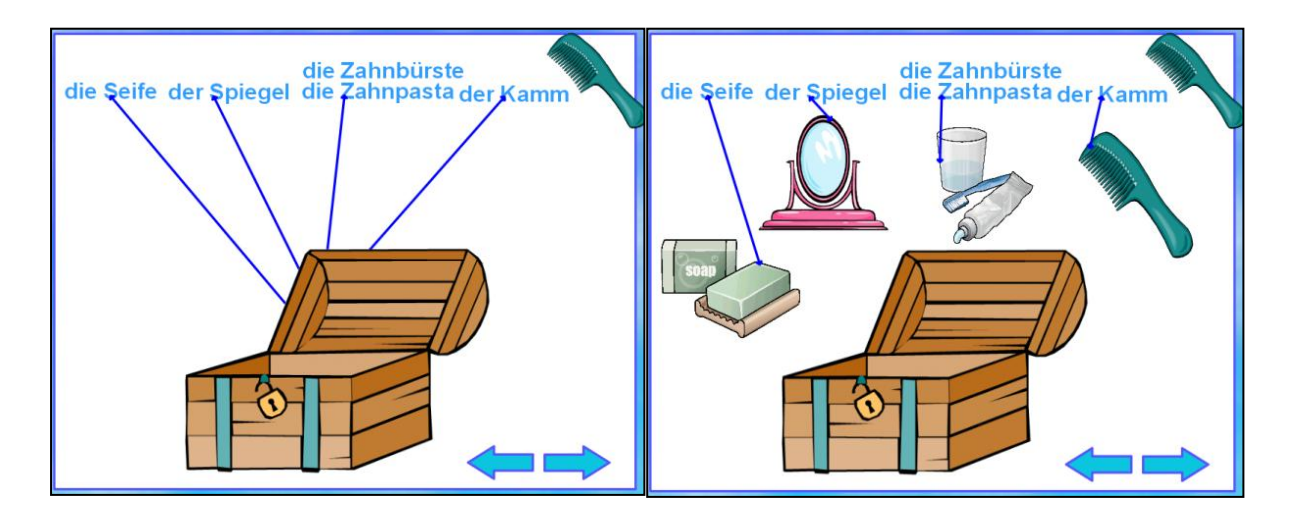

#### Str. 7 - nástroj lupa

Za pomoci lupy odkrýváme části obrázku – prezentace a opakování přímou metodou.

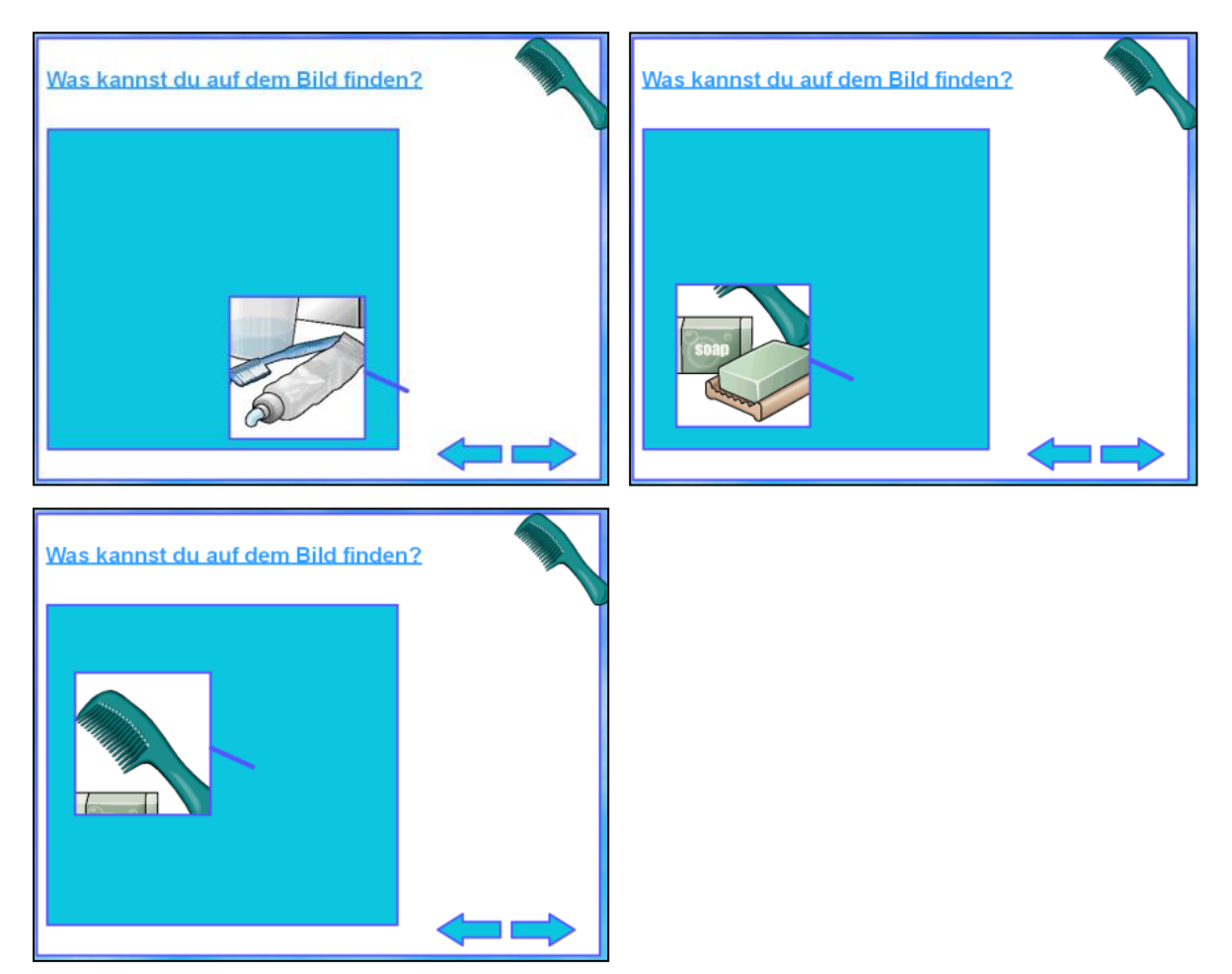

#### Str. 11 - funkce propojka

Narovnáním čar propojek získáme řešení správného překladu slov.

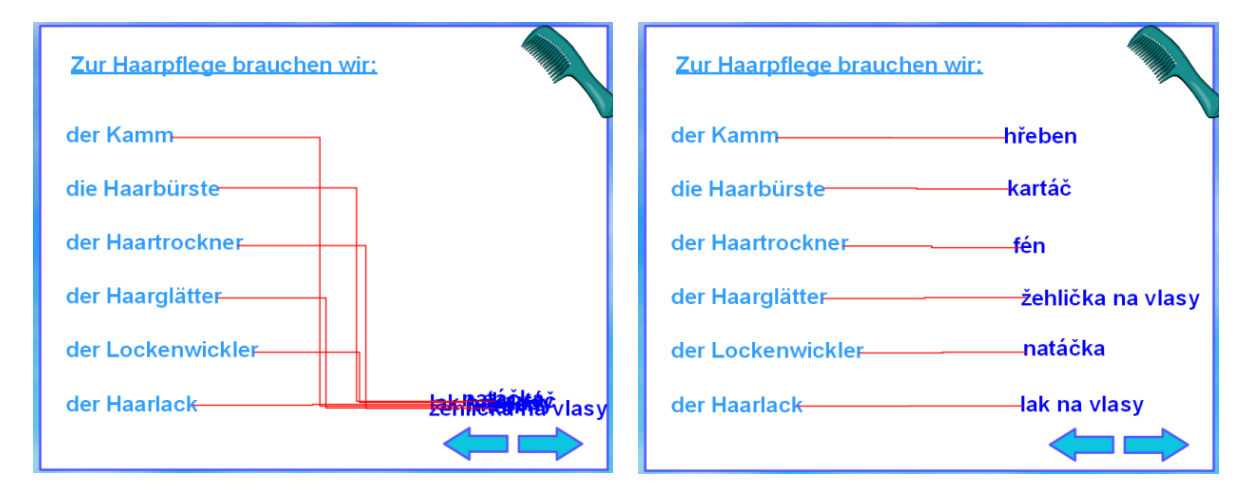

http://www.jazykyinteraktivne.cz/predmety/nemecky-jazyk/27041-hygienakosmetika\_2/stahnout/?version=46916 Ukázky z interaktivního výukového materiálu zaměřeného na práci na zahradě

Zaměření na odborné předměty na středních zemědělských školách, přírodovědných lyceích, praxi v rostlinné výrobě - práci na zahradě

Prezentace a procvičování rozšiřující specifické slovní zásoby k tématu. Procvičení produktivních řečových dovedností: kreativní tvorba vět, anketa ve třídě, shrnutí a vyhodnocení ankety. Dotazník ve formě tabulky je možné jednoduše vytvořit dle potřeby, vložený pracovní list pro žáky.

**str. 10** - prezentace slovní zásoby a procvičení větných konstrukcí, použité nástroje **popisek nástroje**, pero, **kostka** 

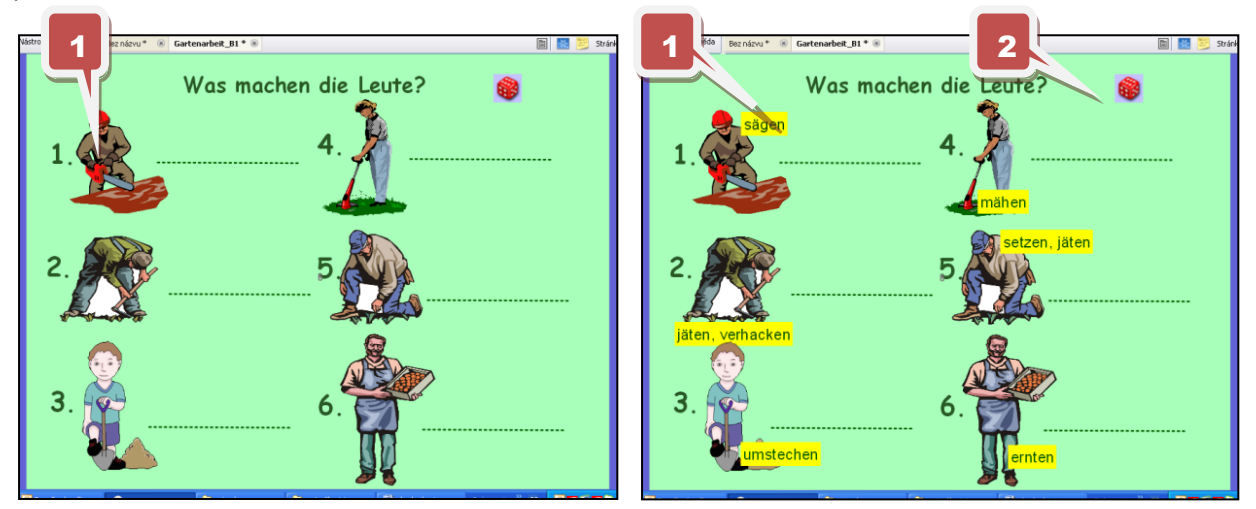

funkce popisek nástroje - pouhým přetažením kurzoru se objevuje slovní zásoba
funkce kostky - losujeme číslo obrázku, ke kterému se student vyjadřuje

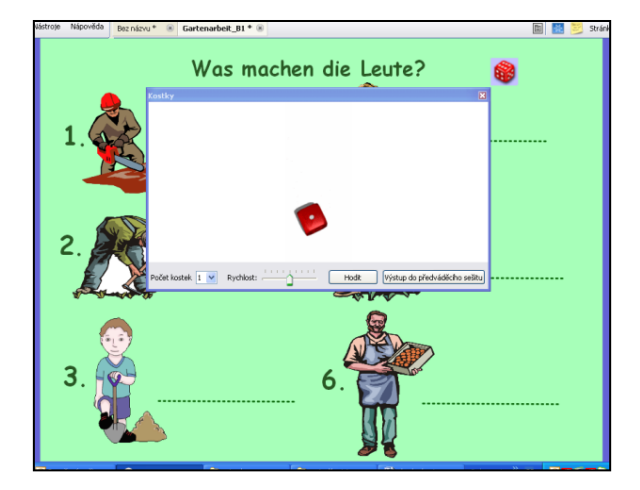

# str. 10

- procvičování ústní prezentace a soutěž, varianty dle zdatnosti studentů
- studenti vybírají náhodně obrázek, se kterým dále pracují – nástorj kostky
- studenti tvoří věty o daním počtu slov
- studenti tvoří co možná nejdelší věty

**str. 11** - použití nástroje změna textové hodnoty, kopie přetažením, pod ikonou skryt pracovní list ve formátu Word

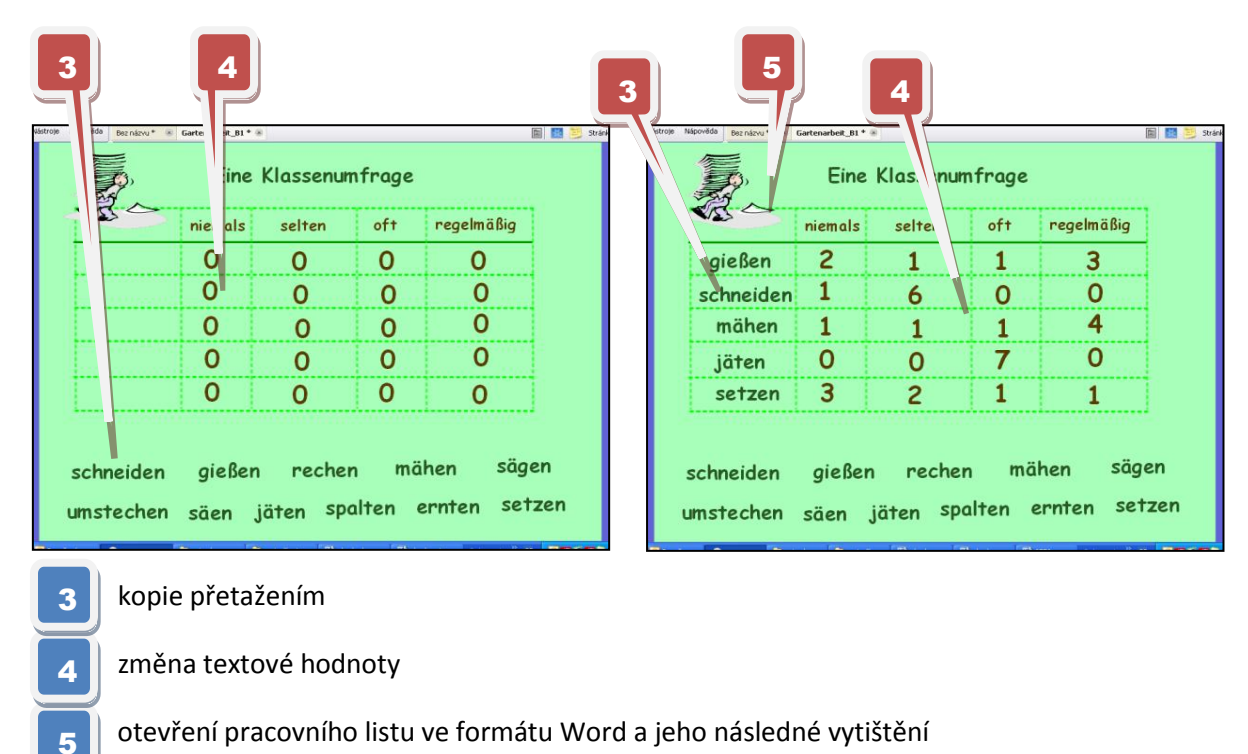

#### Ukázka vytištěného pracovního listu

| Tabelle 2 – Individuelle Klassenumfrage – Gartenarbeit |                                                                                                    |                                                       |                                           | Tabelle 1 – Allgemeine Klassenumfrage – Gartenarbeit |                                                                           |                                                                                   |                                                         |                                                          |                                          |
|--------------------------------------------------------|----------------------------------------------------------------------------------------------------|-------------------------------------------------------|-------------------------------------------|------------------------------------------------------|---------------------------------------------------------------------------|-----------------------------------------------------------------------------------|---------------------------------------------------------|----------------------------------------------------------|------------------------------------------|
| Tätigkeit                                              | Karel                                                                                                    |                                                       |                                           |                                                      | ±                                                                         |                                                                                   |                                                         | -                                                        |                                          |
| chneiden                                               | SELTEN                                                                                                    |                                                       |                                           |                                                      | Tätigkeit                                                                 | niemals                                                                           | selten                                                  | oft                                                      | regelmäßig                               |
| eßen                                                   | OFT                                                                                                    |                                                       |                                           |                                                      | schneiden                                                                 |                                                                                   |                                                         |                                                          |                                          |
| chen                                                   | NIEMALS<br>DECT HARCEIC                                                                                       |                                                       |                                           |                                                      | gielsen                                                                   |                                                                                   |                                                         |                                                          |                                          |
| anen                                                   | NIEMAIS                                                                                                    |                                                       |                                           |                                                      | mähen                                                                     |                                                                                   |                                                         |                                                          |                                          |
| nstechen                                               | SELTEN                                                                                                    |                                                       |                                           |                                                      | sägen                                                                     |                                                                                   |                                                         |                                                          |                                          |
| ien                                                    | SELTEN                                                                                                    |                                                       |                                           |                                                      | umstechen                                                                 |                                                                                   |                                                         |                                                          |                                          |
| ten                                                    | OFT                                                                                                    |                                                       |                                           |                                                      | säen                                                                      |                                                                                   |                                                         |                                                          |                                          |
| oalten                                                 | NIEMALS                                                                                                    |                                                       |                                           |                                                      | jäten                                                                     |                                                                                   |                                                         |                                                          |                                          |
| rnten                                                  | REGELNÄSSIG                                                                                                   |                                                       |                                           |                                                      | spalten                                                                   |                                                                                   |                                                         |                                                          |                                          |
| ətzen                                                  | SELTEN                                                                                                    |                                                       |                                           |                                                      | ernten                                                                    |                                                                                   |                                                         |                                                          |                                          |
| Karel, wie oft jäte.                                   | st du Unkraut? – Das mache i                                                                                  | ich ziemlich off.                                     |                                           |                                                      | Meine Hilfsfra,<br>XXX, wie oft ma                                        | <b>len:</b><br>ihest du Gras?                                                     |                                                         |                                                          |                                          |
| Karel, wie oft jäte                                    | ist du Unkraut? – Das mache i                                                                                 | ich ziemlich oft.                                     | hlí                                       |                                                      | Meine Hilfsfra,<br>XXX, wie oft ma                                        | ien:<br>ihest du Gras?                                                            |                                                         |                                                          |                                          |
| tr. 11 -<br>přeta<br>aktua                             | st du Unkraut? – Das mache i<br><b>práce s inter</b> a<br>ažením kopie v<br>ální tabulku vh                   | aktivní tal<br>ybrané čin<br>odnou pro                | <b>bulí</b><br>nosti vy<br>konkrét        | tvoříme<br>tní                                       | Meine Hilfsfra<br>XXX, wie off m<br>str. 11<br>• stu<br>s ka              | en:<br>hest du Gras?<br>- práce s<br>denti pra<br>uždým"<br>plárala v             | <b>pracovr</b><br>cují systén                           | ním listo<br>nem "ka                                     | em<br>ždý                                |
| t <b>r. 11 -</b><br>přeta<br>aktua<br>skup             | st du Unkraut? – Das mache i<br><b>práce s inter</b> a<br>ažením kopie v<br>ální tabulku vh<br>inu            | aktivní tal<br>ybrané čin<br>odnou pro                | <b>bulí</b><br>nosti vy<br>konkréł        | tvoříme<br>tní                                       | Meine Hilfsfra<br>XXX, we off m<br>str. 11<br>stu<br>stu<br>s ka<br>do    | en:<br>- <b>práce s</b><br>denti pra<br>aždým"<br>okénka v                        | s <b>pracovr</b><br>cují systén<br>pracovnín            | n <b>ím listo</b><br>nem "ka<br>n listu vy               | <b>em</b><br>ždý<br>pisují               |
| tr. 11 -<br>přeta<br>aktua<br>skup<br>pokli            | st du Unkraut? – Das mache u<br>práce s intera<br>ažením kopie v<br>ální tabulku vh<br>inu<br>ikem na číslo p | aktivní tal<br>ybrané čin<br>odnou pro<br>řičítáme hl | <b>bulí</b><br>nosti vy<br>konkrét<br>asy | tvoříme<br>tní                                       | Meine Hilfsfra<br>XXX, we of m<br>str. 11<br>■ stu<br>s ka<br>■ do<br>gra | en:<br>hest du Gras?<br>- práce s<br>denti pra<br>nždým"<br>okénka v<br>fidkou zn | <b>pracovr</b><br>cují systén<br>pracovnín<br>ačkou odp | n <b>ím list</b> o<br>nem "ka<br>n listu vp<br>povědi sp | <b>em</b><br>ždý<br>oisují<br>oolužáků – |

 vyhodnocení provedou písemně formou zprávy o hlasování

http://www.jazykyinteraktivne.cz/predmety/nemecky-jazyk/8079gartenarbeit/stahnout/?version=26165

#### Interaktivní výukový materiál zaměřený na reálie v německém jazyce

#### Česká a německá kuchyně, A1

Anotace (str. 2 - úvodní strana prezentace)

Předváděcí sešit slouží k procvičení a zopakování základní slovní zásoby týkající se jídla a pití a k seznámení s českými a německými tradičními jídly. Rozhovor v restauraci - seřazení vět ve správném pořadí, procvičení jazykové interakce.

Str. 3 a 4 - Opakování základní slovní zásohv

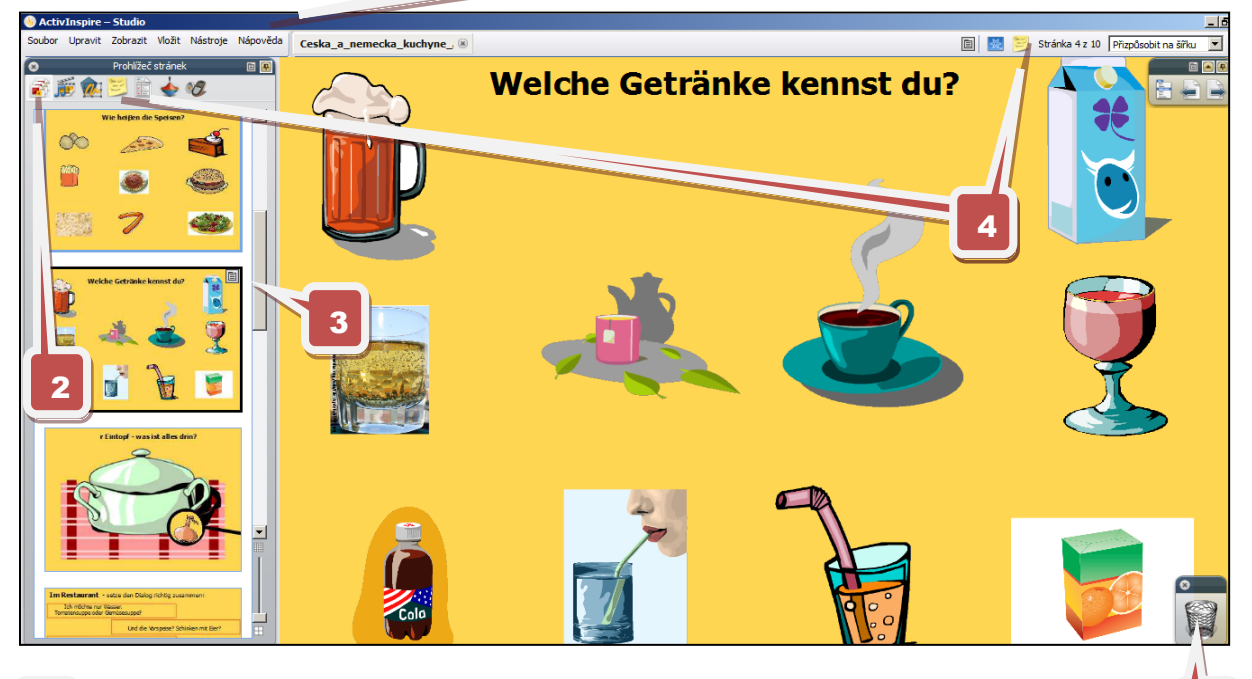

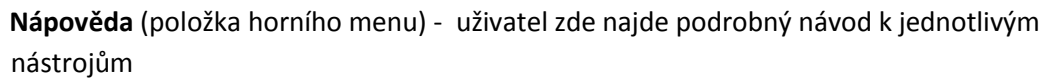

**Prohlížeč stránek** - v levém pruhu se zobrazují všechny stránky výukového materiálu, uživatel si je může prohlédnout posunem rolovacího pásu (obr. 3)

Metodické poznámky k dané stránce předváděcího sešitu:

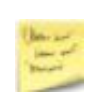

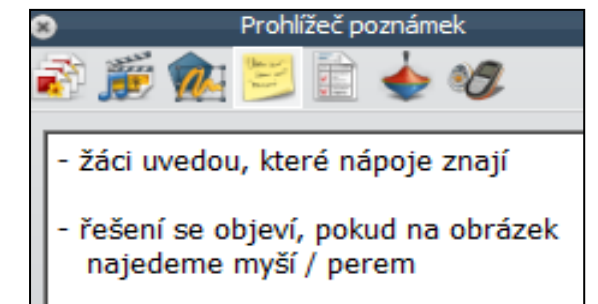

5

- zobrazí se kliknutím na ikonu "Poznámky ke stránce" (obr. 4)
- pomáhají vyučujícímu při práci s výukovým materiálem a ovládání nástrojů použitých v prezentaci
- mohou obsahovat řešení, doporučení a jiné další užitečné poznámky a informace

**Koš předváděcího sešitu** - umožňuje vymazat objekty i anotace výukového materiálu (resp. nástrojem "Vybrat" přesunout do koše)

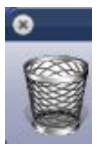

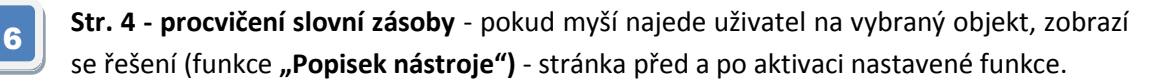

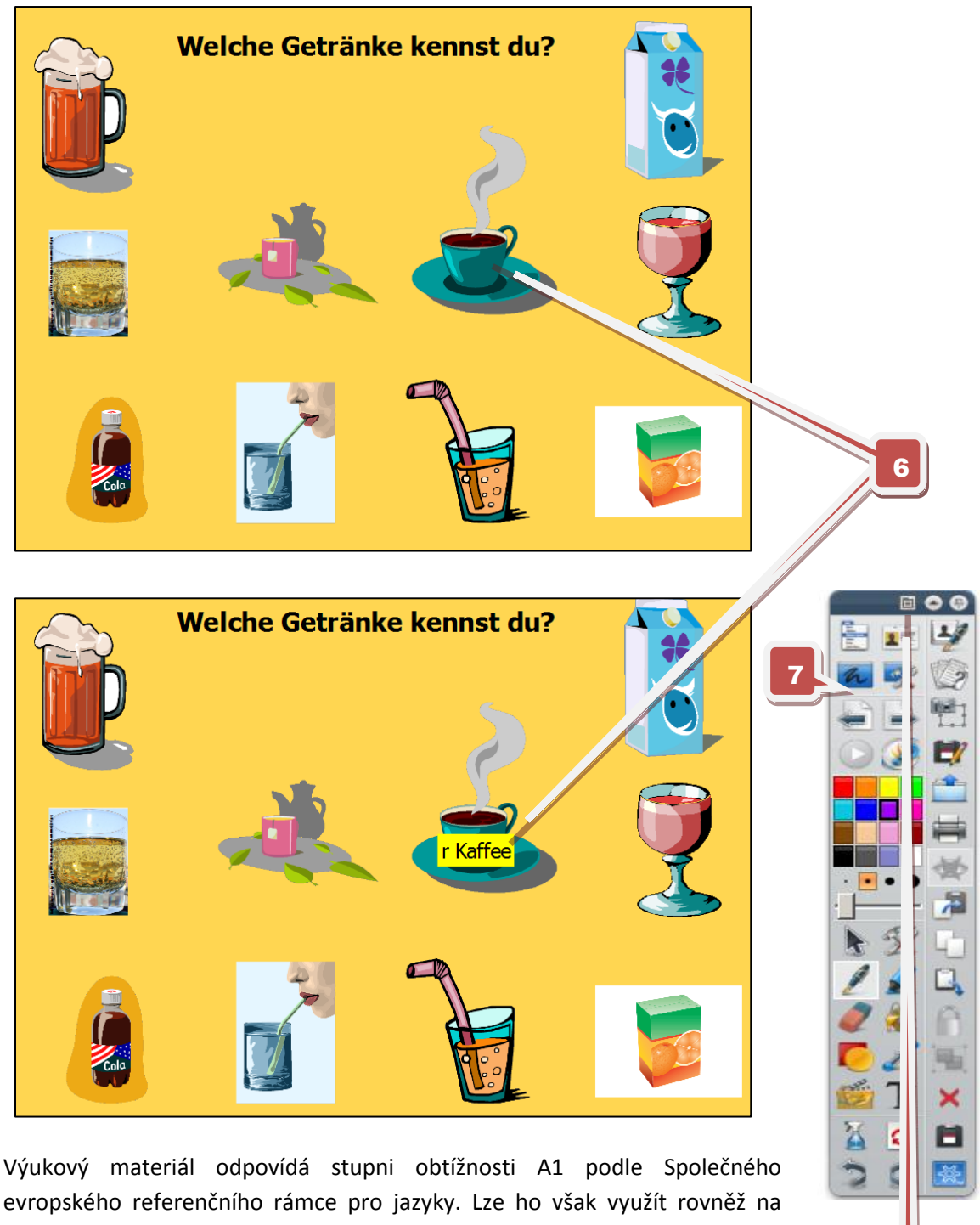

úrovni A2 při opakování slovní zásoby (ústní nebo písemné zkoušení se společnou kontro u).

Panel nástrojů může být zobrazen jako plovoucí lišta.

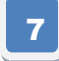

V nastavení lze volit různé jiné varianty (viz obr. 8)

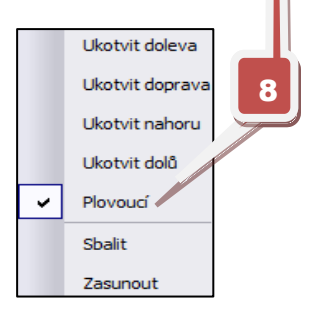

9

**Str. 5 - Nástroj "Lupa"** - žáci hledají pomocí lupy řešení na položenou otázku. **Lupa** (viz obr. 9) - stránka **před a po aktivaci nástroje**, který se ovládá myší - lupa se posunuje po ploše obrázku.

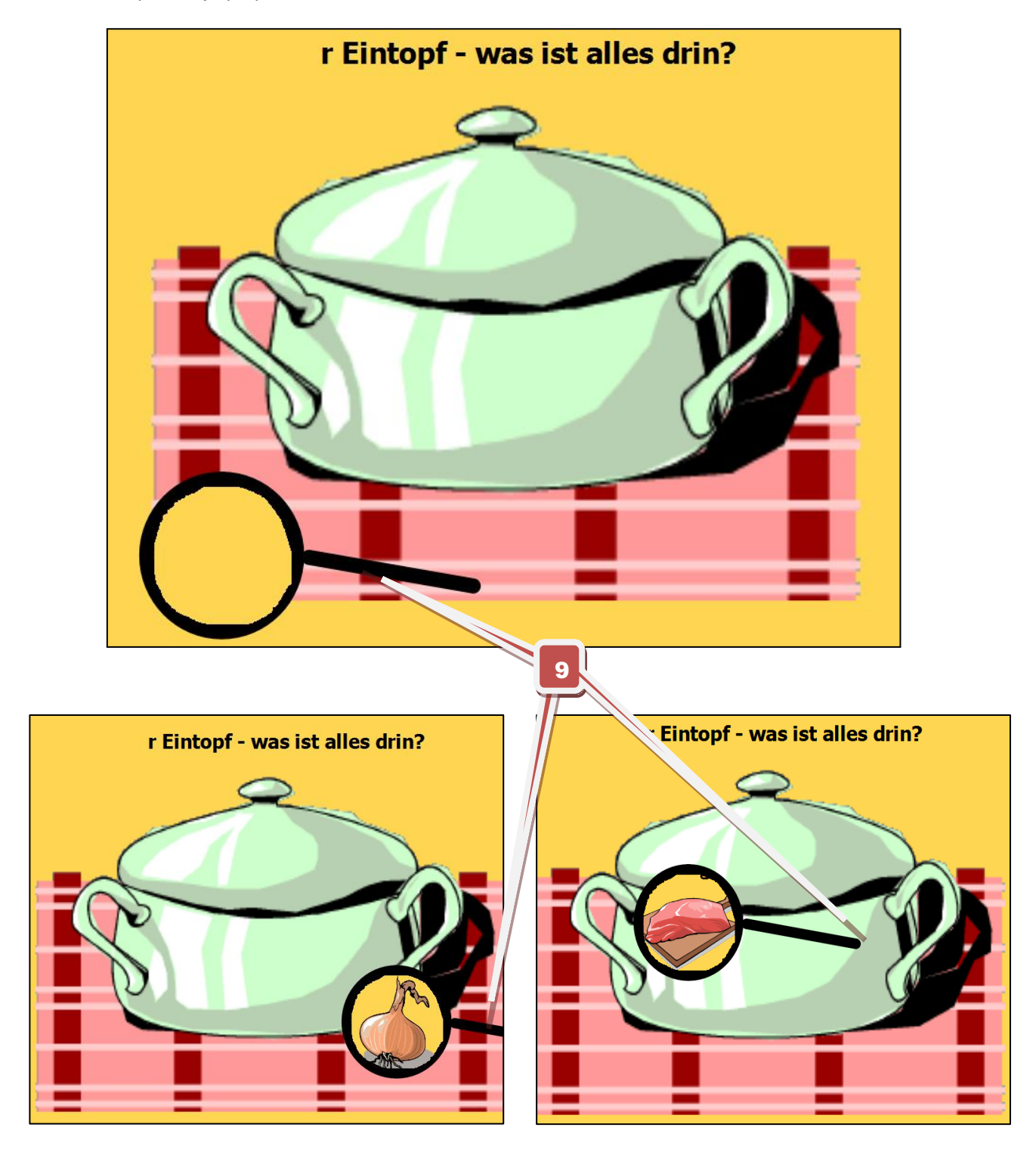

Řešení k této straně je uvedeno v metodické poznámce.

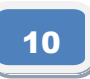

**Str. 6 - práce s textem** - pomocí nástroje "Vybrat" mají žáci za úkol seřadit věty z dialogu. Řešení se zobrazuje na **str. 7** (viz obr. 10).

| Im Restaurant - setze den Dialog richtig zusammen:                                        |  | Im Restaurant                                                                            |
|-------------------------------------------------------------------------------------------|--|------------------------------------------------------------------------------------------|
| Ich möchte nur Wasser.<br>Tomatensuppe oder Gemüsesuppe?                                  |  | Guten Tag, möchten Sie etwas essen?                                                      |
| 10 Und die Vorspeise? Schinken mit Eier?                                                  |  | Ja, ich möchte eine Vorspeise und als Hauptgerich<br>nehme ich Schnitzel mit Kartoffeln. |
| Ich trinke ein Bier.                                                                      |  | Und die Vorspeise? Schinken mit Eier?                                                    |
| Guten Tag, möchten Sie etwas essen?                                                       |  | Ja gern, danke. Und du, was nimmst du?<br>Ich esse nur Suppe und Salat.                  |
| Ja gern, danke. Und du, was nimmst du?                                                    |  | Tomatensuppe oder Gemüsesuppe?                                                           |
| Gemüsesuppe, danke.<br>Ich esse nur Suppe und Salat.                                      |  | Gemüsesuppe, danke.                                                                      |
| Ja, ich möchte eine Vorspeise und als Hauptgericht<br>nehme ich Schnitzel mit Kartoffeln. |  | Nehmen Sie auch etwas zum Trinken?                                                       |
| Nehmen Sie auch etwas zum Trinken?                                                        |  | Ich trinke ein Bier.<br>Ich möchte nur Wasser.                                           |

**Str. 7** - pomocí funkce **"Kontejner"** žáci přiřazují názvy typických německých jídel k obrázkům.

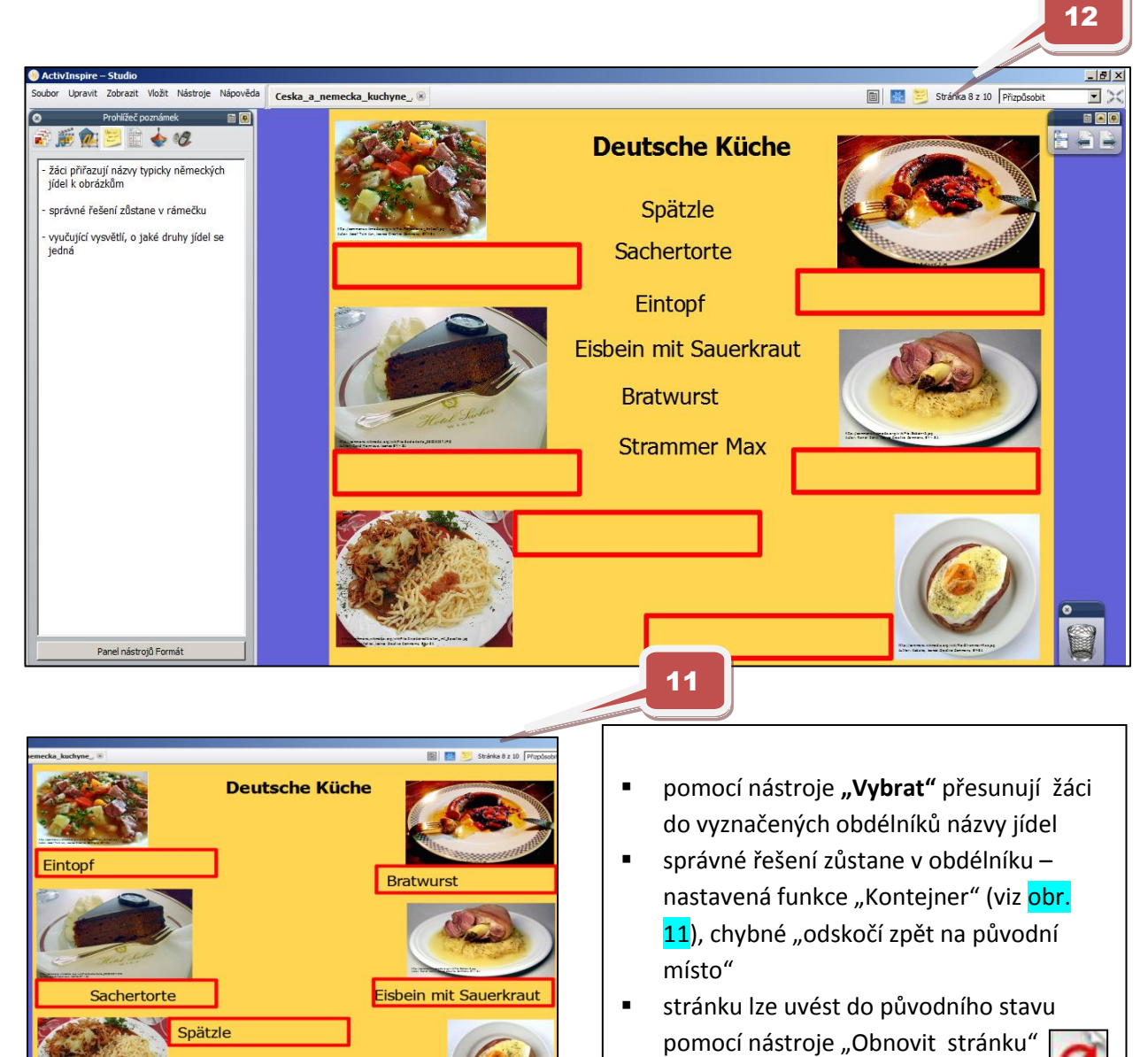

(viz Panel nástrojů - obr. 8)

Strammer Max

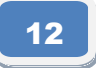

**Orientace ve výukovém materiálu** - stránky jsou očíslovány, uživatel vidí, na které straně se nachází a kolik stran celkem výukový materiál má (viz obr. 12).

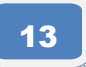

13

**Str. 9** - žáci spojují pomocí nástroje **"Pero"** názvy tradičních jídel české kuchyně s obrázky. Kliknutím na název jídla se objeví řešení (funkce **"Skryté"**).

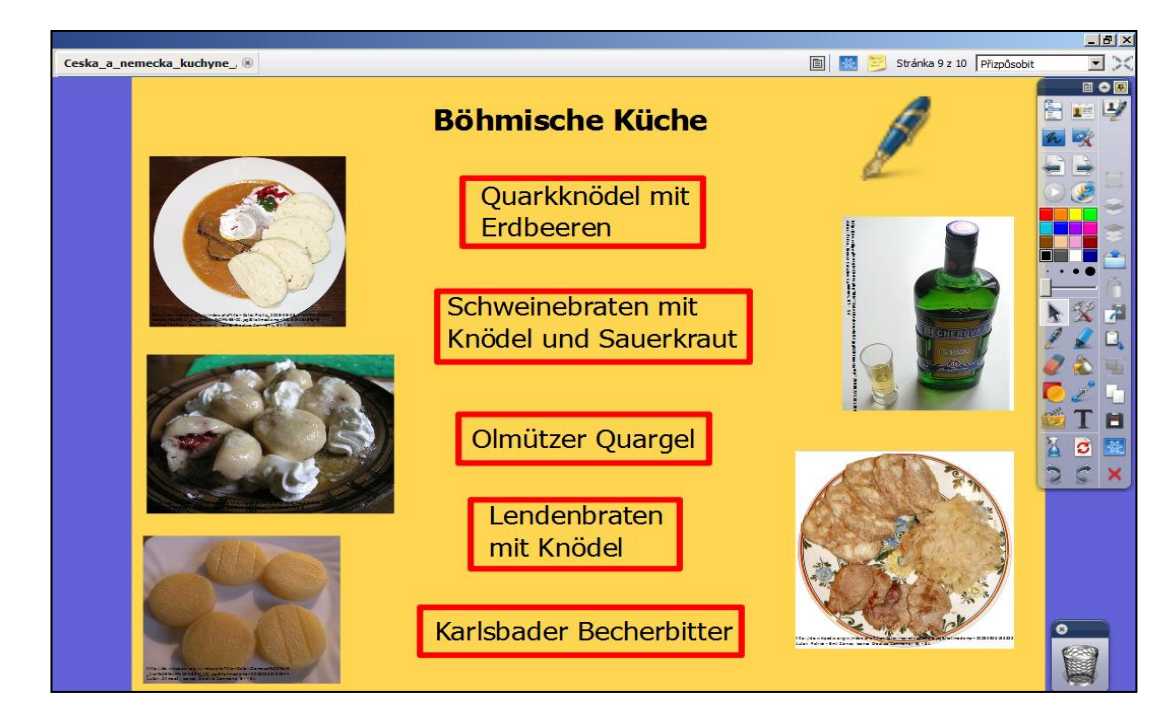

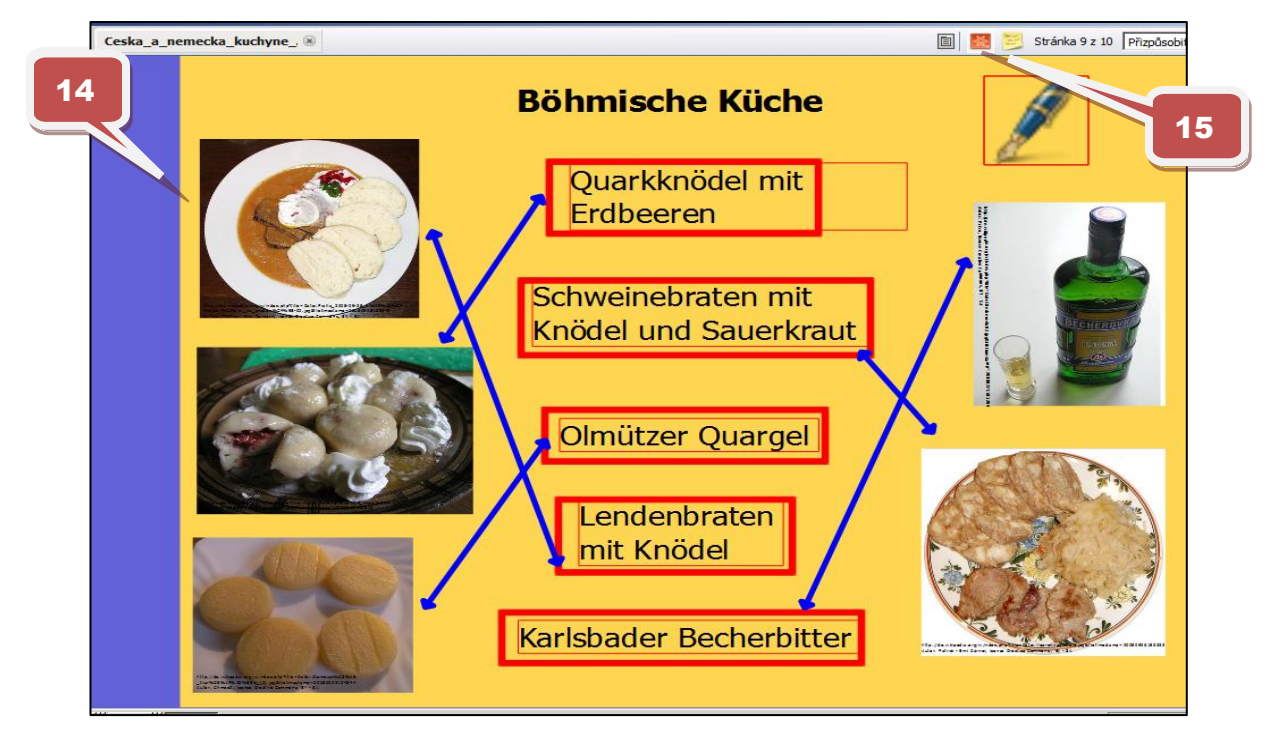

Pokud si uživatel zobrazí str. v režimu návrhu, budou zobrazeny všechny skryté objekty (viz obr. 14).

Ikonka režimu návrhu - červená (viz obr. 15), pokud není režim návrhu aktivní, je ikona

http://jazykyinteraktivne.cz/predmety/nemecky-jazyk/6679-ceska-a-nemecka-kuchyne\_1/stahnout/?version=12048

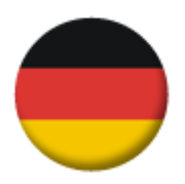

Seznam interaktivních výukových materiálů pro německý jazyk <u>www.jazykyinteraktivne.cz</u>

# Témata zaměřená na reálie německy mluvících zemí

|    | Název interaktivního výukového materiálu              | SERRJ |
|----|-------------------------------------------------------|-------|
| 1  | Alpy - ráj turistů                                    | A2    |
| 2  | Alpy - ráj turistů                                    | B1    |
| 3  | Berlín                                                | A2    |
| 4  | Berlín - město rozdělené dějinami                     | A1    |
| 5  | Berlín - město rozdělené dějinami                     | B1    |
| 6  | Berlín, Vídeň a další významná města                  | B1    |
| 7  | Berlín, Vídeň a jiná významná města                   | A2    |
| 8  | Bern                                                  | A1    |
| 9  | Bern                                                  | B1    |
| 10 | Bern - hlavní město Švýcarska                         | A2    |
| 11 | Česká a německá kuchyně                               | A1    |
| 12 | Česká republika - geografie                           | A2    |
| 13 | Česká republika - geografie                           | B1    |
| 14 | Česká republika - historie                            | B1    |
| 15 | Česká republika - památky UNESCO                      | B1    |
| 16 | Česká republika - turistické cíle                     | B1    |
| 17 | Česká republika - turistické cíle                     | A2    |
| 18 | České osobnosti                                       | A2    |
| 19 | České osobnosti                                       | B1    |
| 20 | Český ráj                                             | B1    |
| 21 | Český ráj                                             | A2    |
| 22 | Cestou podél Dunaje                                   | A2    |
| 23 | Cestou podél Rýna                                     | A2    |
| 24 | Cestou podél Rýna (1)                                 | B1    |
| 25 | Cestou podél Rýna (2)                                 | B1    |
| 26 | Cestou podél Rýnu                                     | B2    |
| 27 | Chrudim                                               | B1    |
| 28 | Cíle a historie Evropské unie                         | A2    |
| 29 | Další mezinárodní organizace                          | B1    |
| 30 | Další významná města                                  | A2    |
| 31 | Deutscher Musiker Falco                               | B1    |
| 32 | Drážďany                                              | A1    |
| 33 | Drážďany                                              | A2    |
| 34 | Drážďany                                              | B1    |
| 35 | Druhá světová válka                                   | B1    |
| 36 | Evropské státy - hlavní města a jejich pamětihodnosti | A1    |
| 37 | Evropské státy - hlavní města a jejich pamětihodnosti | B1    |
| 38 | Evropské státy - hlavní města a jejich pamětihodnosti | A2    |
| 39 | Frankfurt am Main                                     | A2    |
| 40 | Frankfurt am Main                                     | B1    |

| 41 | Frankfurt nad Mohanem                              | A1 |
|----|----------------------------------------------------|----|
| 42 | Gastronomie Německa                                | B1 |
| 43 | Gastronomie Švýcarska                              | A2 |
| 44 | Geografie Německa                                  | A1 |
| 45 | Geographie der Schweiz                             | B1 |
| 46 | Goethe, Schiller                                   | B1 |
| 47 | Gustav Klimt                                       | B2 |
| 48 | Historie ČR                                        | A2 |
| 49 | Historie Rakouska                                  | A2 |
| 50 | Historie Rakouska                                  | B1 |
| 51 | Hlavní města - srovnání                            | A2 |
| 52 | Hlavní města, srovnání                             | B1 |
| 53 | Hospodářství                                       | B1 |
| 54 | Hovorové výrazy                                    | B1 |
| 55 | Hrady a zámky ČR                                   | A2 |
| 56 | Hrady a zámky ČR                                   | B1 |
| 57 | Hrady a zámky v ČR                                 | A1 |
| 58 | Jazykové zvláštnosti a dialekty                    | A2 |
| 59 | Jazykové zvláštnosti v jednotlivých zemích         | B1 |
| 60 | Jičín                                              | A2 |
| 61 | Jičín                                              | A1 |
| 62 | Kantony ve Švýcarsku                               | A2 |
| 63 | Kraj Vysočina                                      | A2 |
| 64 | Královéhradecký kraj                               | B1 |
| 65 | Královéhradecký kraj                               | A2 |
| 66 | Martin Luther                                      | B1 |
| 67 | Mezinárodní kuchyně                                | A2 |
| 68 | Moje město a okolí                                 | B2 |
| 69 | Moje město a okolí - Jihlava                       | A1 |
| 70 | Nástup fašismu                                     | B1 |
| 71 | Německo - geografie                                | A2 |
| 72 | Německo - historický přehled                       | A2 |
| 73 | Německo - historie                                 | B1 |
| 74 | Německo - hospodářství                             | A2 |
| 75 | Německo - poválečný vývoj                          | B1 |
| 76 | Německo - turistické cíle                          | A2 |
| 77 | Německo - zeměpis                                  | B1 |
| 78 | Německy mluvící země                               | A1 |
| 79 | Německy mluvící země                               | A2 |
| 80 | Německy mluvící země                               | B1 |
| 81 | Nositelé Nobelovy ceny                             | A2 |
| 82 | Okoli Chrudimi                                     | B1 |
| 83 | Oktoberfest                                        | B1 |
| 84 | Oktoberfest                                        | A2 |
| 85 | Organy EU, symboly                                 | A2 |
| 86 | Organy EU, symboly                                 | B1 |
| 87 | Osobnosti                                          | A1 |
| 88 | Usobnosti vedy a techniky - nositelé Nobelovy ceny | B1 |

| 89  | Památky UNESCO v ČR                              | A2 |
|-----|--------------------------------------------------|----|
| 90  | Pardubice a okolí                                | B1 |
| 91  | Pardubický kraj                                  | B2 |
| 92  | Pardubický kraj                                  | B1 |
| 93  | Podél Dunaje                                     | B1 |
| 94  | Politický systém ČR                              | A2 |
| 95  | Politický systém Německa                         | B1 |
| 96  | Politický systém Německa                         | A2 |
| 97  | Politický systém Rakouska                        | A2 |
| 98  | Politický systém Švýcarska                       | A2 |
| 99  | Praha                                            | A2 |
| 100 | Praha                                            | B1 |
| 101 | Praha                                            | A1 |
| 102 | Praha                                            | B2 |
| 103 | Praha                                            | B1 |
| 104 | Praha                                            | A2 |
| 105 | Rakousko - geografie                             | A2 |
| 106 | Rakousko - hospodářství                          | A2 |
| 107 | Rakousko - spolkové země                         | A1 |
| 108 | Rakousko - Spolkové země                         | B1 |
| 109 | Rakousko - turistické cíle                       | B1 |
| 110 | Rakousko - zajímavá místa                        | B1 |
| 111 | Rakousko - zeměpis                               | B1 |
| 112 | Reálie Německa - spolkové země                   | A1 |
| 113 | Reálie Rakouska - turistické cíle                | A1 |
| 114 | Rozdělení Německa a poválečný vývoj              | A2 |
| 115 | Salzburg                                         | A1 |
| 116 | Salzburg                                         | A2 |
| 117 | Salzburg - Mozartovo město                       | B1 |
| 118 | Školský systém v České republice                 | A2 |
| 119 | Školský systém v ČR                              | B1 |
| 120 | Školský systém v Německu                         | B1 |
| 121 | Školský systém v Německu                         | A2 |
| 122 | Školský systém ve Švýcarsku                      | A2 |
| 123 | Spolkové země Německa                            | B1 |
| 124 | Spolkové země Německa                            | A2 |
| 125 | Spolkové země Rakouska                           | A2 |
| 126 | Sport a sportovci německy mluvících zemí         | A2 |
| 127 | Státní svátky CZ, D, A, CH                       | B2 |
| 128 | Státní svátky D, AT, CH                          | A2 |
| 129 | Státy EU a jejich vstup do organizace            | B1 |
| 130 | Státy Evropské unie a jejich vstup do organizace | A2 |
| 131 | Švýcarsko - geografie                            | A2 |
| 132 | Švýcarsko - hospodářství                         | A2 |
| 133 | Švýcarsko - kantony                              | B1 |
| 134 | Švýcarsko - turistické cíle                      | A2 |
| 135 | Švýcarsko - UNESCO                               | B2 |
| 136 | Švýcarsko - Zermatt                              | B1 |

| 137 | Turistické cíle                        | A1 |
|-----|----------------------------------------|----|
| 138 | Turistické cíle Německa                | B1 |
| 139 | Turistické cíle Rakouska               | A2 |
| 140 | Turistika jako sport                   | B1 |
| 141 | UNESCO - cíle                          | B1 |
| 142 | UNESCO v ČR                            | A1 |
| 143 | UNESCO v ČR                            | B2 |
| 144 | UNESCO v německy mluvících zemích      | A2 |
| 145 | UNESCO v německy mluvících zemích      | B1 |
| 146 | Vídeň - perla na Dunaji                | B2 |
| 147 | Vídeň - perla na Dunaji                | A1 |
| 148 | Vídeň - perla na Dunaji                | B1 |
| 149 | Vídeň, perla na Dunaji                 | A2 |
| 150 | Vídeňské kavárny                       | B1 |
| 151 | Výhody a nevýhody členství v EU        | A2 |
| 152 | Význačné osobnosti Německa             | A2 |
| 153 | Význačné osobnosti Rakouska            | A2 |
| 154 | Význačné osobnosti Švýcarska           | A2 |
| 155 | Význačné švýcarské osobnosti           | B1 |
| 156 | Zábřeh a okolí                         | A2 |
| 157 | Zajimavá města a místa ve Švýcarsku    | B1 |
| 158 | Zajímavá města a místa Německa         | B1 |
| 159 | Zajímavá města a místa Rakouska        | A1 |
| 160 | Zajímavá města a místa Rakouska        | A2 |
| 161 | Zajímavá města a místa Švýcarska       | A1 |
| 162 | Zajímavá města a místa v Německu       | A2 |
| 163 | Zajímavá města a místa ve Švýcarsku A2 | A2 |
| 164 | Zajímavá místa a města Rakouska        | B2 |
| 165 | Zajímavá místa v Německu               | A1 |

# Témata s gramatickým zaměřením

|    | Název interaktivního výukového materiálu | SERRJ |
|----|------------------------------------------|-------|
| 1  | Časové předložky                         | B1    |
| 2  | Časové spojky                            | B1    |
| 3  | Časové údaje                             | A1    |
| 4  | Časové údaje                             | B1    |
| 5  | Časové údaje                             | A2    |
| 6  | Časové údaje s předložkami               | A2    |
| 7  | Částice                                  | B1    |
| 8  | Číslovky - další druhy                   | B1    |
| 9  | Číslovky – procvičování                  | B2    |
| 10 | Číslovky – procvičování                  | A2    |
| 11 | Číslovky řadové                          | B1    |
| 12 | Číslovky řadové, datum                   | A2    |
| 13 | Číslovky základní                        | A2    |
| 14 | Číslovky základní                        | A1    |

| 15 | Člen                                                             | A2 |
|----|------------------------------------------------------------------|----|
| 16 | Člen                                                             | A1 |
| 17 | Domněnka                                                         | B1 |
| 18 | Druhy příslovcí                                                  | A1 |
| 19 | Druhy příslovcí                                                  | B1 |
| 20 | Druhy vět                                                        | B1 |
| 21 | Důvodové věty (denn, weil, deshalb)                              | A2 |
| 22 | Důvodové věty (denn, weil, deshalb)                              | B1 |
| 23 | Infinitiv s "zu"                                                 | A1 |
| 24 | Infinitiv s "zu".                                                | B2 |
| 25 | Infinitiv s um - zu místo spojky damit                           | A2 |
| 26 | Infinitivní konstrukce damit - umzu                              | B2 |
| 27 | Infinitivní konstrukce dass – zu                                 | B1 |
| 28 | Konjunktiv I                                                     | B1 |
| 29 | Konjunktiv I                                                     | B2 |
| 30 | Konjunktiv II                                                    | B2 |
| 31 | Konjunktiv II                                                    | B1 |
| 32 | Konjunktiv II, podmiňovací způsob                                | A2 |
| 33 | Míry a množství                                                  | A1 |
| 34 | Množné číslo                                                     | A1 |
| 35 | Modální slovesa                                                  | B2 |
| 36 | Modální slovesa                                                  | B1 |
| 37 | Modální slovesa                                                  | A2 |
| 38 | Modální slovesa + man                                            | A2 |
| 39 | Modální slovesa + příkazy "man kann                              | A1 |
| 40 | Modální slovesa - přehled, užití, význam                         | B1 |
| 41 | Modální slovesa.                                                 | B2 |
| 42 | Nahrazování vedl. vět s "damit" vazbou "umzu"                    | B1 |
| 43 | Nahrazování vedl. vět s "dass" vazbou s "zu"                     | B1 |
| 44 | Nahrazování vět s dass vazbou infinitivu s zu                    | A2 |
| 45 | Nepravidelná slovesa                                             | A1 |
| 46 | Nepravidelná slovesa                                             | B1 |
| 47 | Nepravidelná slovesa - 1. skupina                                | A1 |
| 48 | Nepravidelná slovesa - 2. skupina                                | A1 |
| 49 | Nepravidelná slovesa - 3. skupina                                | A1 |
| 50 | Nepravidelná slovesa a jejich užití v různých časech -2. skupina | A2 |
| 51 | Nepravidelná slovesa a jejich užití v různých časech -3. skupina | A2 |
| 52 | Nepravidelná slovesa v přítomném čase - přehled                  | A2 |
| 53 | Nepřímá otázka                                                   | A2 |
| 54 | Nepřímá řeč                                                      | B2 |
| 55 | Nepřímá řeč a nepřímá otázka                                     | B1 |
| 56 | Nepřímá řeč a nepřímá otázka                                     | A2 |
| 57 | Neurčitá zájmena                                                 | B1 |
| 58 | Osobní zájmena                                                   | B1 |
| 59 | Osobní zájmena                                                   | A2 |
| 60 | Osobní zájmena.                                                  | A1 |
| 61 | Párové spojky                                                    | A2 |
| 62 | Párové spojky.                                                   | B1 |

| 63  | Partizip I                                     | B1 |
|-----|------------------------------------------------|----|
| 64  | Partizip II                                    | B1 |
| 65  | Perfektum                                      | A1 |
| 66  | Perfektum                                      | B2 |
| 67  | Perfektum                                      | A2 |
| 68  | Perfektum                                      | B1 |
| 69  | Perfektum - pomocné sloveso "sein" / "haben"   | A2 |
| 70  | Perfektum a préteritum nepravidelných sloves   | A1 |
| 71  | Perfektum a préteritum smíšených sloves        | B1 |
| 72  | Perfektum modálních a pomocných sloves         | A2 |
| 73  | Perfektum způsobových a pomocných sloves       | A2 |
| 74  | Perfektum způsobových a pomocných sloves       | A1 |
| 75  | Plurál                                         | A2 |
| 76  | Plurál                                         | B1 |
| 77  | Plusquamperfekt                                | B2 |
| 78  | Plusquamperfektum                              | A2 |
| 79  | Plusquamperfektum                              | B1 |
| 80  | Plusquamperfektum v časových vedlejších větách | B1 |
| 81  | Podměty "es" a "man"                           | A2 |
| 82  | Podměty es a man                               | B1 |
| 83  | Podměty ES a MAN                               | A1 |
| 84  | Podstatná iména - člen                         | B1 |
| 85  | Pomocná a způsobová slovesa v préteritu        | B1 |
| 86  | Pomocná slovesa                                | B1 |
| 87  | Pomocná slovesa                                | A1 |
| 88  | Porušování větného rámce                       | B1 |
| 89  | Porušování větného rámce.                      | B2 |
| 90  | Pravidelná slovesa                             | B1 |
| 91  | Pravidelná slovesa                             | A2 |
| 92  | Pravidelná slovesa v přítomném čase            | A1 |
| 93  | Předložkové vazby                              | A2 |
| 94  | Předložky časové                               | A2 |
| 95  | Předložky s 3. a 4. pádem                      | A2 |
| 96  | Předložky s akusativem                         | B1 |
| 97  | Předložky s časovými údaji                     | B1 |
| 98  | Předložky s dativem                            | B1 |
| 99  | Předložky s genitivem                          | A2 |
| 100 | Předložky se 2. a 3. pádem                     | A2 |
| 101 | Předložky se 2. pádem                          | B2 |
| 102 | Předložky se 3. a 4. pádem                     | A1 |
| 103 | Předložky se 3. a 4. pádem                     | A2 |
| 104 | Předložky se 3. pádem                          | B2 |
| 105 | Předložky se 3. pádem                          | A2 |
| 106 | Předložky se 3.pádem                           | A1 |
| 107 | Předložky se 4. pádem                          | A2 |
| 108 | Předložky se 4. pádem                          | A1 |
| 109 | Předložky se zeměpisnými údaji                 | A1 |
| 110 | Předložky se zeměpisnými údaji                 | A2 |
|     |                                                |    |

| 111 | Předložky se zeměpisnými údaji               | B1 |
|-----|----------------------------------------------|----|
| 112 | Předpony dílem ne/odlučitelné                | B2 |
| 113 | Préteritum                                   | B1 |
| 114 | Préteritum                                   | A1 |
| 115 | Preteritum                                   | A2 |
| 116 | Préteritum a perfektum nepravidelných sloves | B1 |
| 117 | Préteritum a perfektum pravidelných sloves   | B1 |
| 118 | Préteritum a perfektum pravidelných sloves   | A2 |
| 119 | Préteritum a perfektum pravidelných sloves   | A1 |
| 120 | Préteritum a perfektum smíšených sloves      | A2 |
| 121 | Préteritum pomocných a způsobových sloves    | A2 |
| 122 | Préteritum silných sloves                    | B1 |
| 123 | Préteritum silných sloves                    | A2 |
| 124 | Préteritum silných sloves                    | B2 |
| 125 | Préteritum slabých sloves                    | A2 |
| 126 | Préteritum slabých sloves                    | B1 |
| 127 | Préteritum způsobových a pomocných sloves    | A1 |
| 128 | Příčestí minulé                              | A1 |
| 129 | Příčestí minulé                              | A2 |
| 130 | Příčestí přítomné                            | A2 |
| 131 | Přídavná jména zeměpisná                     | B2 |
| 132 | Přídavná jména zeměpisná                     | A1 |
| 133 | Přídavná jména zeměpisná                     | A2 |
| 134 | Přímá a nepřímá řeč                          | A2 |
| 135 | Přímá a nepřímá řeč                          | B1 |
| 136 | Příslovce - zvláštnosti 3. stupně            | B1 |
| 137 | Přivlastňovací zájmena                       | A2 |
| 138 | Přivlastňovací zájmena                       | B1 |
| 139 | Přivlastňovací zájmena - cvičení             | A2 |
| 140 | Přivlastňovací zájmena.                      | A1 |
| 141 | Řadové číslovky, datum.                      | A2 |
| 142 | Rod podstatných jmen                         | B1 |
| 143 | Rod podstatných jmen                         | A1 |
| 144 | Rod podstatných jmen                         | A2 |
| 145 | Rozkaz nepravidelných sloves                 | B2 |
| 146 | Rozkazovací způsob                           | A1 |
| 147 | Rozkazovací způsob                           | B1 |
| 148 | Rozkazovací způsob                           | A2 |
| 149 | Silná slovesa ABA                            | A2 |
| 150 | Silná slovesa ABA                            | B1 |
| 151 | Silná slovesa ABB                            | B1 |
| 152 | Silná slovesa ABC                            | B1 |
| 153 | Skloňování adjektiv po členu určitém         | A1 |
| 154 | Skloňování bez členu                         | B1 |
| 155 | Skloňování po členu neurčitém                | A1 |
| 156 | Skloňování podstatných jmen                  | B1 |
| 157 | Skloňování podstatných jmen                  | A2 |
| 158 | Skloňování podstatných jmen - procvičování   | A2 |

| 159 | Skloňování podstatných jmen - procvičování            | A1 |
|-----|-------------------------------------------------------|----|
| 160 | Skloňování přídavných jmen - procvičování             | B1 |
| 161 | Skloňování přídavných jmen - procvičování             | A2 |
| 162 | Skloňování přídavných jmen bez členu                  | A1 |
| 163 | Skloňování přídavných jmen bez členu                  | A2 |
| 164 | Skloňování přídavných jmen po členu neurčitém         | A2 |
| 165 | Skloňování přídavných jmen po členu neurčitém         | B1 |
| 166 | Skloňování přídavných jmen po členu určitém           | A2 |
| 167 | Skloňování přídavných jmen po členu určitém           | B1 |
| 168 | Skloňování substantiv, člen, plurál                   | A1 |
| 169 | Slovesa "stellen - stehen", "legen - liegen",         | A2 |
| 170 | Slovesa s předponami                                  | A2 |
| 171 | Slovesa s předponami (ne)odlučitelnými                | B1 |
| 172 | Slovesa s předponami (ne)odlučitelnými                | A1 |
| 173 | Sloveso "werden"                                      | B1 |
| 174 | Sloveso werden                                        | A1 |
| 175 | Sloveso werden                                        | B1 |
| 176 | Sloveso werden                                        | A2 |
| 177 | Směrová příslovce                                     | A1 |
| 178 | Směrová příslovce                                     | B2 |
| 179 | Směrová příslovce                                     | B1 |
| 180 | Směrová příslovce                                     | A2 |
| 181 | Smíšená slovesa                                       | B1 |
| 182 | Smíšená slovesa                                       | A1 |
| 183 | Smíšená slovesa                                       | A2 |
| 184 | Souvětí podřadné                                      | B2 |
| 185 | Souvětí podřadné                                      | A1 |
| 186 | Souvětí podřadné                                      | A2 |
| 187 | Souvětí podřadné                                      | B1 |
| 188 | Souvětí podřadné - procvičování.                      | A2 |
| 189 | Souvětí souřadné                                      | B2 |
| 190 | Souvětí souřadné                                      | A2 |
| 191 | Souvětí souřadné                                      | A1 |
| 192 | Souvětí souřadné                                      | B1 |
| 193 | Souvětí souřadné - cvičení                            | B1 |
| 194 | Souvětí souřadné - procvičování                       | A2 |
| 195 | Statt dass, ohne dass, zu als dass                    | B1 |
| 196 | Stupňování přídavných jmen                            | A1 |
| 197 | Stupňování přídavných jmen                            | B1 |
| 198 | Stupňování přídavných jmen                            | A2 |
| 199 | Stupňování přídavných jmen a příslovcí - procvičování | A2 |
| 200 | Stupňování přídavných jmen a příslovcí - procvičování | B1 |
| 201 | Stupňování příslovcí                                  | A1 |
| 202 | Stupňování příslovcí                                  | B1 |
| 203 | Stupňování příslovcí                                  | A2 |
| 204 | Synonymní slovesa                                     | A2 |
| 205 | Synonymní slovesa (1)                                 | B1 |
| 206 | Synonymní slovesa (13)                                | A2 |
| 207 | Synonymní slovesa (2)                        | B1 |
|-----|----------------------------------------------|----|
| 208 | Synonymní slovesa (3)                        | B1 |
| 209 | Synonymní slovesa (4)                        | B1 |
| 210 | Synonymní slovesa (5)                        | B1 |
| 211 | Synonymní slovesa (6)                        | B1 |
| 212 | Synonymní slovesa (7)                        | A2 |
| 213 | Synonymní slovesa (8)                        | B1 |
| 214 | Synonymní slovesa I.                         | B1 |
| 215 | Synonymní slovesa II.                        | B1 |
| 216 | Synonymní slovesa III.                       | B1 |
| 217 | Synonymní slovesa IV.                        | B1 |
| 218 | Synonymní slovesa V.                         | B1 |
| 219 | Systém německých sloves                      | A2 |
| 220 | Systém německých sloves                      | A1 |
| 221 | Systém sloves                                | B1 |
| 222 | Tázací zájmena                               | A2 |
| 223 | Tázací zájmena - procvičování                | B1 |
| 224 | Tázací zájmena a příslovce                   | A1 |
| 225 | Trpný rod                                    | B2 |
| 226 | Trpný rod                                    | A2 |
| 227 | Trpný rod                                    | B1 |
| 228 | Tvoření slov                                 | B2 |
| 229 | Tvoření slov                                 | A2 |
| 230 | Ukazovací zájmena                            | A1 |
| 231 | Ukazovací zájmena                            | B2 |
| 232 | Ukazovací zájmena                            | B1 |
| 233 | Ukazovací zájmena                            | A2 |
| 234 | Určování míry, hmotnosti a množství          | A2 |
| 235 | Vazby podstatných a přídavných jmen          | B2 |
| 236 | Vazby podstatných a přídavných jmen          | A2 |
| 237 | Vazby přídavných a podstatným jmen           | B1 |
| 238 | Vazby sloves                                 | A1 |
| 239 | Vazby sloves                                 | B1 |
| 240 | Vazby sloves s podstatnými jmény             | B1 |
| 241 | Vazby sloves s podstatnými jmény             | B2 |
| 242 | Vazby sloves.                                | B2 |
| 243 | Vedlejší věty - cvičení                      | B1 |
| 244 | Vedlejší věty časové                         | B1 |
| 245 | Vedlejší věty podmínkové                     | B2 |
| 246 | Vedlejší věty podmínkové                     | B1 |
| 247 | Vedlejší věty vztažné                        | B2 |
| 248 | Vedlejší věty vztažné                        | A2 |
| 249 | Vedlejší věty vztažné - procvičování         | B2 |
| 250 | Vespolná zájmena - procvičování              | B2 |
| 251 | Věta oznamovací, tázací, rozkazovací, přací  | A2 |
| 252 | Větný rámec a jeho porušování                | B1 |
| 253 | Věty oznamovací, tázací, rozkazovací a přací | A1 |
| 254 | Věty s damit a umzu                          | A2 |

| 255 | Vyjádření záporu                         | A2 |
|-----|------------------------------------------|----|
| 256 | Vyjádření záporu v němčině               | A1 |
| 257 | Vyjádření záporu v němčině               | B1 |
| 258 | Vyjadřování domněnky                     | B2 |
| 259 | Vynechání členu u podstatných jmen       | A2 |
| 260 | Vztažné věty                             | B1 |
| 261 | Vztažné věty - procvičování              | B1 |
| 262 | Zájmena neurčitá                         | A2 |
| 263 | Zájmena neurčitá                         | B2 |
| 264 | Zájmena tázací - procvičování            | A2 |
| 265 | Zájmenná příslovce                       | A2 |
| 266 | Zájmenná příslovce                       | B1 |
| 267 | Zájmenná příslovce tázací a ukazovací.   | B2 |
| 268 | Zájmeno "einander"                       | A2 |
| 269 | Zájmeno "einander".                      | B1 |
| 270 | Zaměnitelná slovesa                      | B1 |
| 271 | Záporka + mehr                           | A1 |
| 272 | Záporka a "mehr"                         | A2 |
| 273 | Závislý infinitiv                        | B1 |
| 274 | Zavislý infinitiv                        | A2 |
| 275 | Zkracování vedlejších vět                | B1 |
| 276 | Zpodstatnělá přídavná jména              | A2 |
| 277 | Zpodstatnělá přídavná jména a příčestí   | B1 |
| 278 | Způsobová slovesa                        | A1 |
| 279 | Způsobová slovesa                        | A1 |
| 280 | Způsobová slovesa                        | A2 |
| 281 | Zvláštnosti 3. stupně příslovcí - elativ | B2 |
| 282 | Zvláštnosti podstatných jmen             | A2 |
| 283 | Zvláštnosti podstatných jmen             | B1 |
| 284 | Zvratná slovesa                          | A1 |
| 285 | Zvratná slovesa                          | A2 |
| 286 | Zvratná slovesa                          | B1 |

Popis prezentací a stažení interaktivních výukových materiálů německého jazyka na webových stránkách:

http://jazykyinteraktivne.cz/predmety/nemecky-jazyk/

### Seznam škol zapojených do realizace projektu Cizí jazyky interaktivně v podmínkách Společného evropského referenčního rámce pro jazyky

#### Koordinátorská škola

Masarykova obchodní akademie, Jičín, 17. listopadu 220, 506 11 Jičín

#### Partnerské školy

- Česko-anglické gymnázium, vyšší odborná škola a střední odborná škola podnikatelská, s.r.o. Hradec Králové, Hradecká 1151, 500 03 Hradec Králové<sup>1</sup>
- 2. Gymnázium a Střední odborná škola, Hořice, Husova 1414, 508 01 Hořice<sup>1</sup>
- 3. Gymnázium a Střední odborná škola pedagogická, Nová Paka, Kumburská 740, 509 01 Nová Paka
- 4. Gymnázium, Broumov, Hradební 218, 550 01 Broumov
- 5. Gymnázium, Jevíčko, A. K. Vitáka 452, 569 43 Jevíčko
- 6. Gymnázium Jiřího Ortena, Jaselská 932, 284 01 Kutná Hora
- 7. Gymnázium, Zábřeh, náměstí Osvobození 20, 789 01 Zábřeh na Moravě
- 8. Gymnázium, Přelouč, Obránců Míru 1025, 535 01 Přelouč<sup>3</sup>
- 9. Lepařovo gymnázium, Jičín, Jiráskova 30, 506 01 Jičín
- 10. Obchodní akademie a Hotelová škola Havlíčkův Brod, Bratříků 851, 580 02 Havlíčkův Brod
- 11. Obchodní akademie a Jazyková škola s právem státní jazykové zkoušky Jihlava, náměstí Svobody 1, 586 01 Jihlava
- 12. Obchodní akademie a Jazyková škola s právem státní jazykové zkoušky Pardubice, Štefánikova 325, 530 43 Pardubice
- 13. Obchodní akademie a Vyšší odborná škola ekonomická, Svitavy, T. G. Masaryka 47, 568 02 Svitavy
- 14. Obchodní akademie, Hořice, Šalounova 919, 508 01 Hořice<sup>1</sup>
- 15. Obchodní akademie Chrudim, Tyršovo náměstí 250, 537 01 Chrudim
- 16. Obchodní akademie, Náchod, Denisovo nábřeží 673, 547 21 Náchod
- 17. Obchodní akademie T. G. Masaryka, Kostelec nad Orlicí, Komenského 522, 517 41 Kostelec nad Orlicí
- 18. Střední odborná škola a Střední odborné učiliště, Trutnov, Volanovská 243, 541 01 Trutnov
- 19. Střední odborná škola podnikatelská Trutnov, s.r.o., Polská 357, 541 01 Trutnov<sup>1</sup>

- 20. Střední průmyslová škola elektrotechnická a Vyšší odborná škola Pardubice, Karla IV. 13, 531 69 Pardubice
- 21. Střední průmyslová škola Jihlava, Třída Legionářů 1572, 586 00 Jihlava
- 22. Střední průmyslová škola stavební akademika Stanislava Bechyně, Havlíčkův Brod, Jihlavská 628, 580 01 Havlíčkův Brod
- 23. Střední škola ekonomiky, obchodu a služeb SČMSD Benešov, s.r.o., Husova 742, 256 60 Benešov
- 24. Střední škola obchodní a služeb SČMSD, Žďár nad Sázavou, s.r.o., Komenského 972, 591 01 Žďár nad Sázavou
- 25. Střední škola cestovního ruchu Choceň, náměstí Tyršovo 220, 565 36 Choceň<sup>1</sup>
- 26. Střední škola stavební Jihlava, Žižkova 1939, 586 01 Jihlava

### <sup>1</sup>Změna názvu škol v průběhu realizace projektu:

1. CZECH SALES ACADEMY Hradec Králové - vyšší odborná škola a střední odborná škola s.r.o., Hradecká 1151, 500 03

Hradec Králové

2. Gymnázium, střední odborná škola, střední odborné učiliště a vyšší odborná škola, Hořice, Husova 1414, 508 22 Hořice

8. Gymnázium a Střední odborná škola Přelouč, Obránců Míru 1025, 535 01 Přelouč

14. Gymnázium, střední odborná škola, střední odborné učiliště a vyšší odborná škola, Hořice, Husova 1414, 508 22 Hořice

19. CZECH SALES ACADEMY Trutnov - střední odborná škola s.r.o., Polská 357, 541 01 Trutnov

25. Obchodní akademie a Střední odborná škola cestovního ruchu Choceň, T. G. Masaryka 1000, 565 36 Choceň

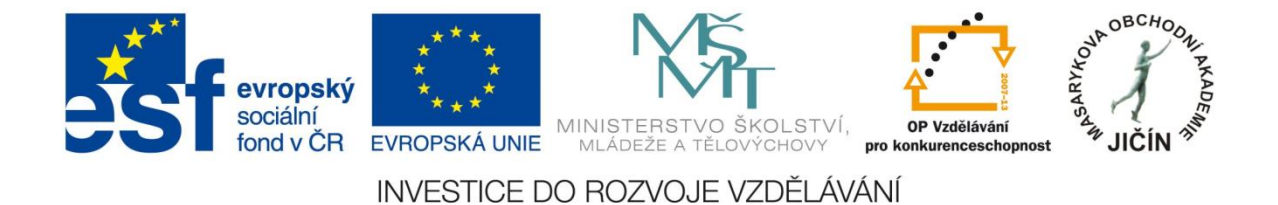

### Použité zdroje, autorství ukázek, odkazy

# V metodické příručce byly použity ukázky interaktivních výukových prezentací německého jazyka:

Praha, SERRJ B1, Zuzana Tůmová

http://jazykyinteraktivne.cz/predmety/nemecky-jazyk/5551-praha\_6/stahnout/?version=29607

Příčestí minulé, SERRJ A2, Jana Budajová

http://www.jazykyinteraktivne.cz/predmety/nemecky-jazyk/14269-pricestiminule/stahnout/?version=25096

Souvětí podřadné, vedlejší věty časové, SERRJ B2, Jana Budajová

http://www.jazykyinteraktivne.cz/predmety/nemecky-jazyk/18652-souvetipodradne\_5/stahnout/?version=32152

Člen, SERRJ A1, Jana Budajová

http://www.jazykyinteraktivne.cz/predmety/nemecky-jazyk/4200-clen/stahnout/?grade=3

Zeměpisné názvy s předložkami, SERRJ A2, Jana Budajová

http://www.jazykyinteraktivne.cz/predmety/nemecky-jazyk/4202-predlozky-se-zemepisnymiudaji 1/stahnout/?grade=3

Časové údaje s předložkami, SERRJ A2, Jana Budajová

http://www.jazykyinteraktivne.cz/predmety/nemecky-jazyk/12794-casove-udaje-spredlozkami/?grade=3

Zájmeno einander, SERRJ B1, Jana Budajová

http://www.jazykyinteraktivne.cz/predmety/nemecky-jazyk/21388-zajmenoeinander\_1/stahnout/?grade=3

Geografie Švýcarska, SERRJ B1, Jana Konířová

http://www.jazykyinteraktivne.cz/predmety/nemecky-jazyk/4567-geographie-derschweiz/stahnout/?grade=3

Výtvarné umění, SERRJ B1, Jitka Kerhartová

http://www.jazykyinteraktivne.cz/predmety/nemecky-jazyk/23420-vytvarne-umeni\_1/?grade=3

Hygiena, kosmetika, SERRJ A1, Jitka Kerhartová

http://www.jazykyinteraktivne.cz/predmety/nemecky-jazyk/27041-hygienakosmetika\_2/stahnout/?version=46916 Práce na zahradě, SERRJ B1, Jana Konířová

http://www.jazykyinteraktivne.cz/predmety/nemecky-jazyk/8079gartenarbeit/stahnout/?version=26165

Česká a německá kuchyně, SERRJ A1, Lucie Nosková

http://jazykyinteraktivne.cz/predmety/nemecky-jazyk/6679-ceska-a-nemeckakuchyne\_1/stahnout/?version=12048

### Použité zdroje, odkazy

- str. 5 http://www.msmt.cz/mezinarodni-vztahy/spolecny-evropsky-referencni-ramec-pro-jazyky
- str. 7 http://support.prometheanplanet.com/server.php?show=nav.21793
- str. 11 <u>ActivInspirefile:///C:/Program%20Files/Activ%20Software/Inspire/help/cs/help\_cs.htm</u>
- str. 21 file:///C:/Program%20Files/ACTIV%20Software/Inspire/help/cs/help\_cs.htm

http://www.jazykyinteraktivne.cz/

| JAZYKYINTERAKTIVNE.CZ                     | evropský<br>sociální<br>fond v ČR<br>INVESTICE DO F                 | MINISTERSTVO ŠKOLSTVÍ,<br>MINISTERSTVO ŠKOLSTVÍ,<br>MIADEZE A TELOVICHOVY<br>Prokonkurenceschopnest |
|-------------------------------------------|---------------------------------------------------------------------|----------------------------------------------------------------------------------------------------|
| OBCHOON AKADEM                            | jazykylazerak trace cz – předmědy<br>ANGLICKÝ JAZYK<br>1733 souborř | 218 soutor                                                                                          |
| ÚVODNÍ STRÁNKA<br>PŘEDMĚTY<br>PŘISPĚNTELÉ | NĚMECKÝ JAZYK<br>970 souborť                                        |                                                                                                    |
| O PROJEKTU<br>NA POVĚDA                   | RUSKÝ JAZYK                                                         |                                                                                                    |
| PARTNERI<br>KONTAKTY<br>PRIHUASENI        | 202 souborf                                                         | 30 southor if                                                                                       |
| uđivalelské iméno                         | 🛙 2013 jazykyinte raktórie .cz   into@jazykyinte raktórie .cz       | OF NUMLNET OREATIVE                                                                                 |

# Cizí jazyky interaktivně v podmínkách Společného evropského referenčního rámce pro jazyky

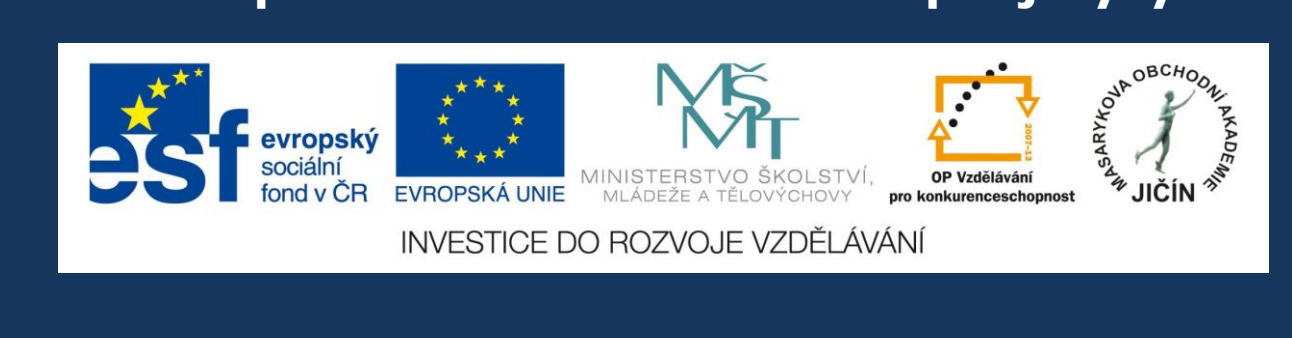

## Masarykova obchodní akademie, Jičín

2013

Kolektiv autorek:

Mgr. Jana Konířová, PaedDr. Jana Budajová, Mgr. Zuzana Tůmová

# JazykyInteraktivne.cz